#### TABLE OF CONTENTS

| DESCRIPTION                                        | PAGE NO.     |
|----------------------------------------------------|--------------|
| TABLE OF CONTENTS                                  | PAGE 1       |
| WARRANTY                                           | PAGE 2       |
| SAFETY RULES                                       | PAGE 3       |
| MAIN COMPONENT LIST & DWG                          | PAGE 4,5     |
| SET UP PROCEDURE                                   | PAGE 6       |
| OPERATING PROCEDURE                                | PAGE 7       |
| PREPARING SILO FOR TRANSPORT                       | PAGE 8       |
| SILO # 5 AND BATCH PLANT GENERAL ARRANGEMENT       | PAGE 9       |
| WEIGH HOPPER & DIFFUSER ASSEMBLY & DWG             | PAGES 10,11  |
| AIR BLOWER & RELATED COMPONENTS & DWG              | PAGES 12,13  |
| HYDRAULIC VALVE ASSEMBLY                           | PAGES 14, 15 |
| GAS OR DIESEL ENGINE HYDRAULIC ASSEMBLY            | PAGES 16,17  |
| ELECTRIC MOTOR HYDRAULIC ASSEMBLY                  | PAGES 18,19  |
| HYDRAULIC ASSEMBLY FLOW CONTROL, COOLER, FILTER    | PAGES 20,21  |
| HYDRAULIC ASSEMBLY CYLINDERS                       | PAGES 22,23  |
| HYDRAULIC COMPOMEMT PLACEMENT                      | PAGES 24,25  |
| WEIGH SYSTEM                                       | PAGES 26,27  |
| SILO DISCHARGE PIPE COMPONENTS                     | PAGES 28,29  |
| BUTTERFLY VALVE ASSEMBLY                           | PAGES 30,31  |
| WEIGH HOPPER AND VALVES                            | PAGES 32,33  |
| AERATOR SYSTEM                                     | PAGES 34,35  |
| BAGHOUSE ASSEMBLY & DWG                            | PAGES 36,37  |
| SILO GUARD RAIL ASSEMBLY & DWG                     | PAGES 38,39  |
| LADDER W/LADDER CLIMBER SAFETY EQUIPMENT           | PAGES 40,41  |
| TRAILER FRAME ASSEMBLY REAR SECTION                | PAGES 42,43  |
| TRAILER FRAME ASSEMBLY FRONT SECTION               | PAGES 44,45  |
| ELECTRICAL ENCLOSURE 480 VOLT 3 PHASE              | PAGES 46,47  |
| ELECTRICAL ENCLOSURE 240 VOLT 3 PHASE              | PAGES 48,49  |
| ELECTRICAL 12 VOLT DC                              | PAGES 50,51  |
| ELECTRICAL CONNECTION FOR TOWING                   | PAGES 52     |
| MAINTENANCE                                        | PAGE 53      |
| SCALE CALIBRATION ARMS                             | PAGE 54      |
| CARDINAL SCALE 205-210 WEIGHT INDICATING SYSTEM W/ |              |
| TABLE OF CONTENTS                                  |              |
| HYDRAULIC PUMP REPAIR MANUAL                       |              |

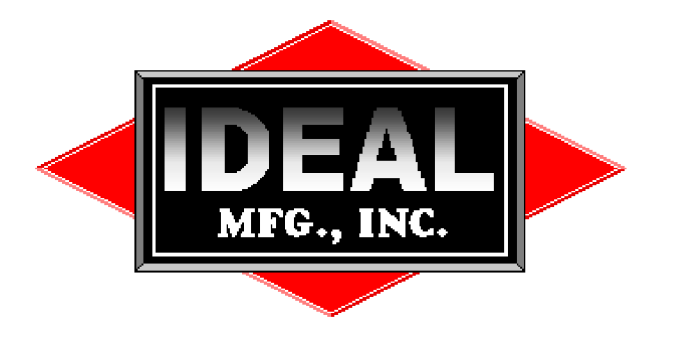

2011 Harnish Blvd. Billings, MT 59101

Phone: (406)656-4360/(800)523-3888 Fax: (406)656-4363

# **FAST-WAY LIMITED WARRANTY POLICY**

Ideal Manufacturing, Inc., hereinafter referred to as "Manufacturer" warrants FAST-WAY equipment to be free from defect in material and workmanship, under normal use and service, for a period of one (1) year from the date of original purchase. Manufacturer will, at its option, replace or repair at factory in Billings, MT, any part or parts which shall appear, to the satisfaction of the Manufacturer, upon inspection at its factory, to have been defective in material or workmanship. This warranty does not obligate the Manufacturer to bear any transportation charges in connection with replacement or repair of defective parts. This warranty does not cover products or accessories that are not manufactured by Ideal Manufacturing, Inc. That product follows the warranty, and guidelines of that manufacturer. This warranty excludes electrical components and damage due to Acts of God, unauthorized modifications, misuse, abuse or negligence to this product.

In order to proceed with a warranty claim, Ideal Manufacturing must be notified of the problem. A new part will be shipped out prepaid (Ground UPS). If the customer requests that the part be expedited that shipping charge will be charged to the owner.

The part that is being warranted must be returned to Ideal Manufacturing postage prepaid. When the new part is shipped out, it will go out with an invoice and a warranty part return number. The defective part must be returned to Ideal Manufacturing, Inc freight prepaid, with the warranty part return number. At that time the invoice will be considered paid in full.

This warranty is exclusive and in lieu of all other obligation, liabilities or warranties. In no event shall Ideal Manufacturing be liable or responsible for incidental or consequential damage or for any other direct or indirect damage loss, cost, expense or fee.

This warranty shall not apply to any products or parts that have been altered or repaired without written consent of Ideal Manufacturing.

Labor to remove and reinstall defective product or parts will be paid from a labor rate and schedule only. Consult Ideal Manufacturing for that rate and schedule.

For further information on returning your product or questions concerning Ideal Manufacturing warranty, please contact Ideal Manufacturing.

Ideal Manufacturing Inc., 2011 Harnish Blvd., Billing's, Montana 59101, 1-800-523-3888 toll free, 1-406-656-4360 phone, 1-406-656-4363 fax

# **SAFETY RULES**

- 1. Follow instructions, don't take chances. If you don't know, ask. When setting up, lowering or putting equipment into traveling position, follow all instructions in operator manual.
- 2. Correct or report unsafe conditions. If not sure of how to correct a hazard, report it and get help.
- 3. Keep everything clean and orderly. Trips or falls can cause serious injuries.
- 4. Use the right tools and equipment for the job. Use them safely. Replace all machine guards after repair.
- 5. Report all injuries and get first aid or medical treatment promptly.
- 6. Use prescribed protective equipment. Keep it in good condition. Wear your hardhat, safety climbing devices or belt. Wear safe clothing to protect you from material being handled cold or hot. Wear a dust mask when conditions require them. When conditions require them, use gloves, eye protection/safety glasses, and earplugs for noise.
- 7. Use, adjust, and repair equipment only when authorized.
- 8. Remember, all petroleum fumes, gasoline, L.P. gasses are highly explosive.
- 9. Don¢t horseplay: avoid distracting others.
- 10. When lifting, bend your knees and get help for heavy loads.
- 11. Don't repair or adjust equipment while in motion. Shut off power source, gasoline engines or electric motors.
- 12. Comply with safety rules and signs.

# MAIN COMPONENT LIST

- 1. Trailer unit 15,000 pounds net load.
- 2. Trailer front support screw jack.
- 3. Folding support base at each side with position retaining pin.
- 4. Holddown turnbuckle at each side. Pull type. Red color.
- 5. Cement silo 1155 cu. ft., 275 barrel capacity.
- 6. Bag type dust collector unit.
- 7. Cement filler line.
- 8. Aerator pad-six (6) installed.
- 9. Silo inspection cover and access manhole.
- 10. Access ladder safety cable with non-slip device including safety belt receptacle.
- 11. Weigh hopper unit. 7,000 pounds capacity.
- 12. Weigh hopper outlet. Air diffuser cover.
- 13. Flexible connector.
- 14. Cement discharge line.
- 15. Cement line-rotating union.
- 16. Weigh scale load cell.
- 17. Weigh scale read-out unit.
- 18. Holdup turnbuckle. Four (4) installed push type. Red color.
- 19. Holddown turnbuckle. Six (6) installed pull type. Red color.
- 20. Hydraulic pump unit. 22 HP gas engine, or 20 HP electric motor.
- 21. Hydraulic driven blower.
- 22. Hydraulic control pendent plug.
- 23. Hydraulic positioning cylinder.
- 24. Electric storage battery for gas engine installation.
- 25. Manual valve-to provide air for silo cone aeration.
- 26. Manual valve-to provide air for weigh hopper discharge.
- 27. Manual valve with adjacent pressure gauge. To vent air displacement during weigh hopper-loading operation.
- 28. Manual operator for weigh hopper inlet butterfly valve.
- 29. Manual operator for silo discharge butterfly valve.
- 30. Manual operator for weigh hopper discharge butterfly valve.
- 31. Fold down operator platform.
- 32. Location of blower control panel. Starter-choke-throttle for gas installation. Start-stop for electric motor installation.
- 33. Discharge line overhead extension.
- 34. Upper clamp bolts.

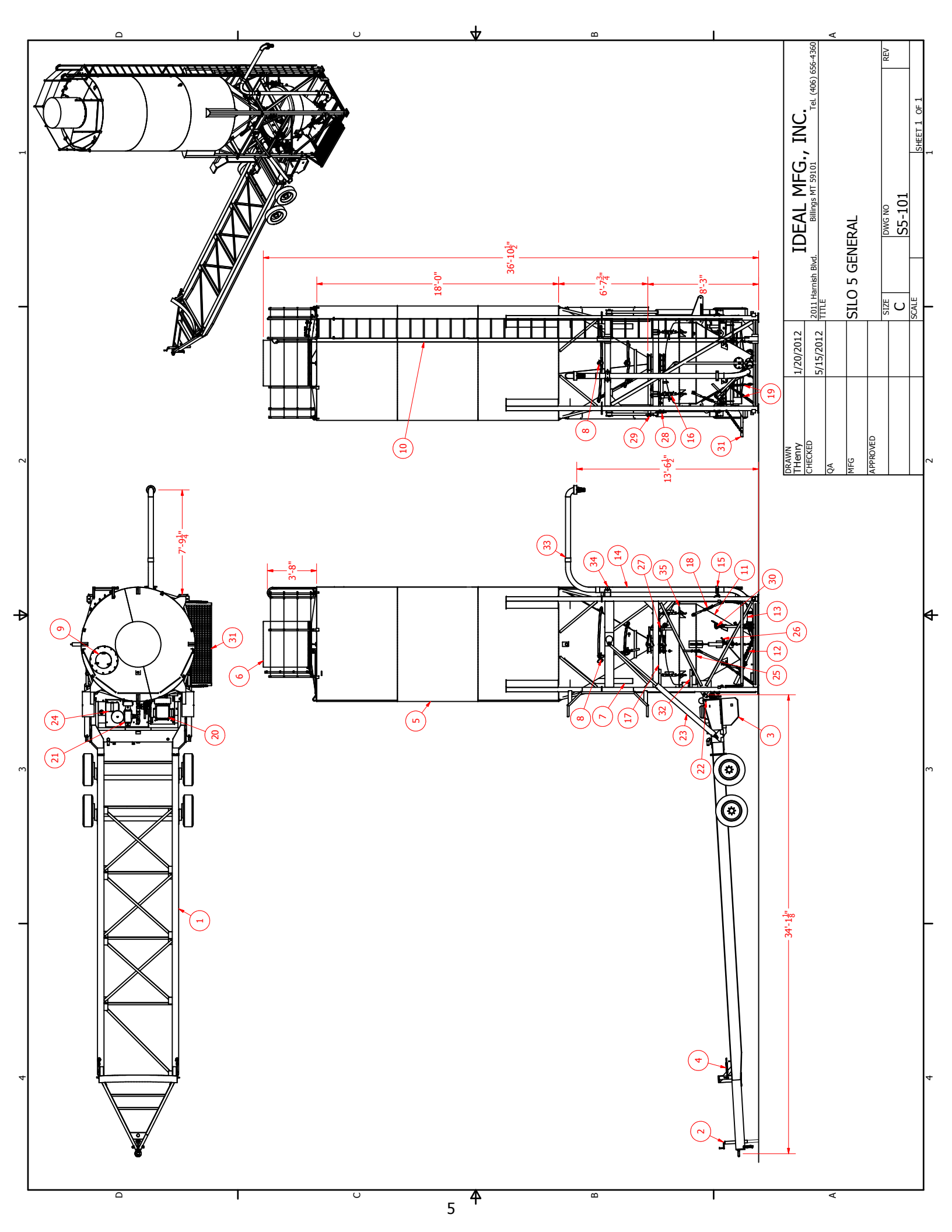

## SILO #5 SET UP PROCEDURE See Drawing S5-101 page 5 for REF#

- 1. Select a level site with solid footing for setting up and operating cement silo.
- 2. Align silo trailer and tow vehicle in a straight line. Leave tow vehicle hooked to trailer with brakes released and transmission in neutral position.
- 3. At front of trailer on each side, release red color turnbuckle, (REF# 4).
- 4. At rear of trailer on each side, remove retaining pin and lower folding support base. Place pin in pipe on inside of frame to secure base in down position, (REF# 3).
- 5. Before elevating silo, screw in cement discharge line overhead extension at elbow,(REF# 33) and loosen upper clamp bolts,(REF# 34).
- At rear of trailer plug in cylinder control pendent,(REF# 22). Start hydraulic power unit, (REF# 20). Let power unit run for a few minutes before raising or lowering silo. Proceed to elevate silo with the control pendent,(REF# 22). CAUTION: Observe pressure indicator gauges and do not exceed 2,600 p.s.i. up pressure.
- 7. Level silo with hydraulic system and shim under support as required.
- 8. Disconnect tow vehicle.
- 9. At weigh hopper, release six (6) red color, holddown, pull type turnbuckle, (REF# 19).
- 10. At weigh hopper, release four (4) red color, holdup, push type turnbuckles, (REF# 18). Replace hopper end bolt in turnbuckle to prevent loss.
- 11. At weigh hopper, release four (4) red color, transport flat bars. (REF# 35)

## SILO #5 OPERATING PROCEDURE See Drawing S5-101 page 5 for REF#

#### 1. CHARGING SILO

- a. Close silo discharge valve, (REF# 29).
- b. Air pump cement thru filler pipe, (REF# 7).
- c. You must shake upper section of bag-house to clean filter bags each time after filling silo, (REF# 6).

#### 2. CHARGING WEIGH HOPPER

- a. Close weigh hopper cement discharge line valve, (REF# 30).
- b. Open weigh hopper air displacement valve, (REF# 27).
- c. Open weigh hopper cement inlet valve, (REF# 28).
- d. Open silo discharge valve, (REF# 29), in a gradual fashion while observing weigh scale read-out dial. Close valve when desired weight has been reached.

NOTE: If at any time during the weigh hopper charging operation, cement fails to flow freely as indicated by the scale read-out dial, silo cone aeration must be induced.

- e. Close weigh hopper discharge air supply line valve, (REF# 26).
- f. Open aerator supply line valve, (REF# 25).
- g. Start air pump unit, (REF# 32).
- h. When charging operation is complete, stop air pump unit.

#### 3. DISCHARGE WEIGH HOPPER

- a. Close weigh hopper inlet valve, (REF# 28).
- b. Close weigh hopper air displacement valve, (REF# 27).
- c. Close aerator supply line valve, (REF# 25).
- d. Open weigh hopper discharge air supply valve, (REF# 26).
- e. Start air pump unit, (REF# 32).
- f. Observe air pressure gauge located at top of weigh hopper until a reading of approximately 8 p.s.i. is indicated.
- g. Open weigh hopper cement discharge valve, (REF# 30), in a gradual fashion to control the desired discharge rate.
- h. Observe the weigh scale read-out dial to determine when weigh hopper has fully discharged. If hopper fails to discharge completely, close discharge valve and allow pressure to increase, then open valve again.
- i. Stop air pump unit, (REF# 32).

## SILO #5 PREPARING SILO FOR TRANSPORT See Drawing S5-101 page 5 for REF#

- 1. Most important is to be positive that all cement has been removed from systems before lowering silo.
- 2. Weigh scale read-out will indicate an empty hopper.
- 3. Remove inspection cover at top of silo and observe interior.
- 4. At weigh hopper bottom, connect two (2) red color, vertical, hold down, pull type turnbuckles, (REF# 19). Tighten in an equal, uniform fashion to point where a reading of 500 pounds is indicated on scale.
- 5. At weigh hopper mid-section, connect four (4) red color, hold-up, push type turnbuckles, (REF# 18). Tighten in an equal, uniform fashion to an indicated reading of zero (0) pounds on scale.
- 6. At weigh hopper bottom, connect four (4) red color, pull type turnbuckles with chains, (REF# 19). Tighten to a point of snugness only.
- 7. At weigh hopper top, connect four (4) red color transport flat bars (REF# 35).
- 8. Connect tow vehicle to trailer in a straight line and retract from support screw jack, (REF# 2). Insure that hitch pintle hook is closed and locked.
- 9. Be positive that tow vehicle brakes are released and that transmission is in neutral position.

CAUTION: If on an incline, guard against coasting.

- 10. At rear of trailer plug in cylinder control pendent. (REF# 22). Start hydraulic power unit, (REF# 20) proceed to lower silo with the cylinder control pendent, (REF# 22).
- 11. At front of trailer on each side, connect red color turnbuckles and tighten.
- 12. At rear of trailer on each side, remove retaining pin and raise folding support base. Replace pin to secure base, (REF# 3).
- 13. At top of silo, unscrew and remove cement discharge line overhead extension, (REF# 33) and tighten upper clamp bolts, (REF# 34).
- 14. Connect and check stop, signal and clearance electrical running lights.

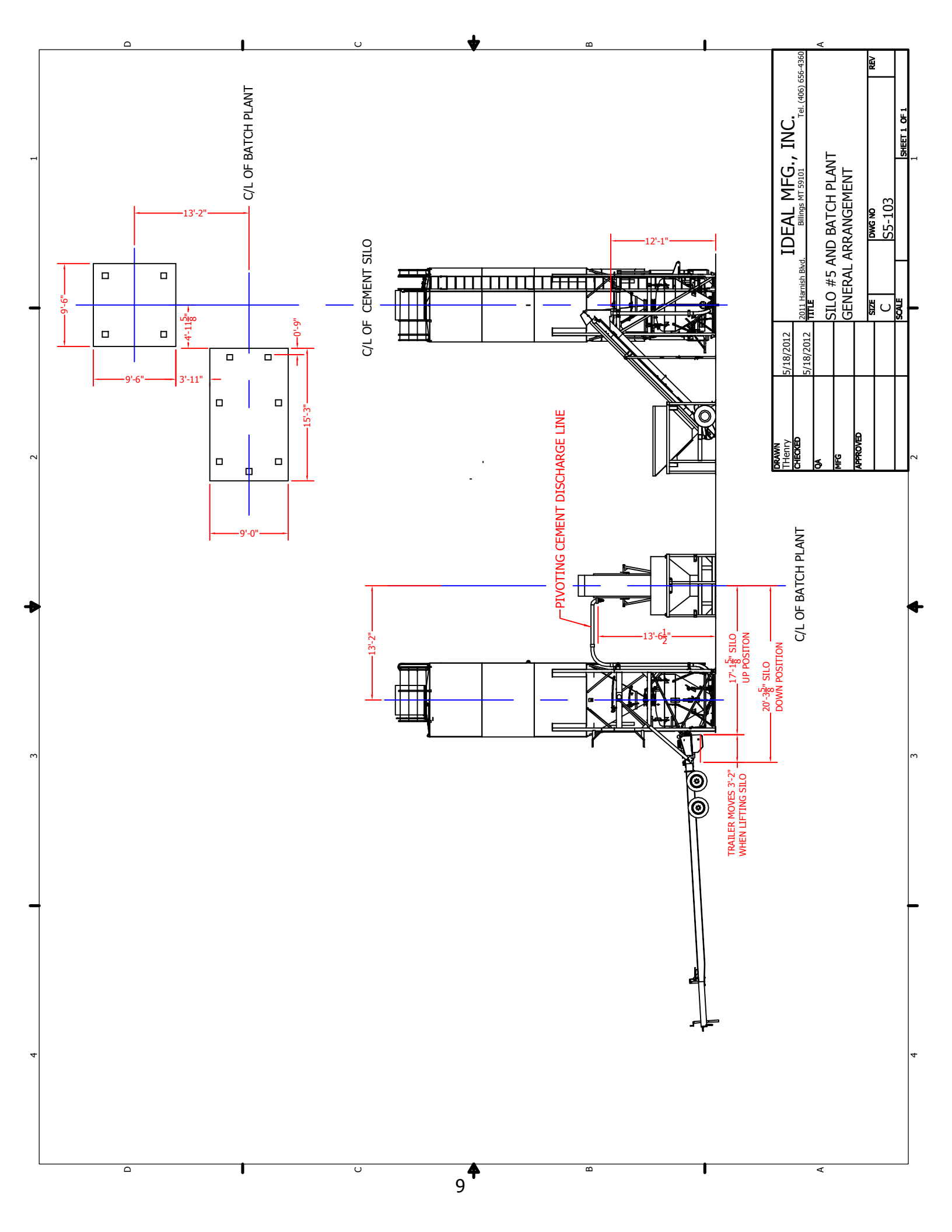

# SILO WEIGH HOPPER AND DIFFUSER ASSEMBLY WITH RELATED PARTS See Page 11 Drawing # S5-102

| <b>REF NO.</b> | PART NO. | DESCRIPTION                                        | <b>REQ'D</b> |  |
|----------------|----------|----------------------------------------------------|--------------|--|
| 1              | N/A      | 3/8 X 3 <sup>1</sup> / <sub>2</sub> Hex Bolt       | 6            |  |
| 2              | N/A      | 3/8 Lock Washer                                    | 12           |  |
| 3              | N/A      | 3/8 Hex Nut                                        | 12           |  |
| 4              | N/A      | 3/8 X 1 <sup>1</sup> / <sub>2</sub> Hex Bolt       | 6            |  |
| 5              | N/A      | <sup>1</sup> / <sub>2</sub> X 2 Hex Bolt           | 24           |  |
| 6              | N/A      | <sup>1</sup> / <sub>2</sub> Lock Washer            | 24           |  |
| 7              | N/A      | <sup>1</sup> / <sub>2</sub> Hex Nut                | 24           |  |
| POO190         | POO190   | ½ö NPT X 1∕2ö Hose Barb                            | 2            |  |
| POO191         | POO191   | Hose Clamp                                         | 2            |  |
| POO371A        | POO371A  | <sup>1</sup> /2ö Hose X 30ö                        | 1            |  |
| POO382         | POO382   | 4ö Butterfly Valve                                 | 1            |  |
| POO382A        | POO382A  | 4öButterfly Valve Extension                        | 1            |  |
| POO393         | POO393   | Valve (check)                                      | 1            |  |
| POO397         | POO397   | Gasket (clean out cover)                           | 1            |  |
| POO399         | POO399   | <sup>1</sup> / <sub>2</sub> ö 90 deg. Street Elbow | 1            |  |
| POO400         | POO400   | <sup>1</sup> ⁄2ö NPT Sch 80 Close Nipple           | 1            |  |
| POO671-1       | POO671-1 | Fluidizer Assembly (7/8ö cut off)                  | 4            |  |
| POO701         | POO701   | 2ö Ball Valve (main air-mod.)                      | 1            |  |
| POO702         | POO702   | 2ö NPT X 2 <sup>1</sup> ⁄ <sub>2</sub> ö Nipple    | 1            |  |
| POO703         | POO703   | 2ö NPT Tee                                         | 1            |  |
| POO704         | POO704   | 2ö NPT X 2ö Hose Barb                              | 1            |  |
| POO705         | POO705   | 2ö Hose X 42ö                                      | 1            |  |
| POO714         | POO714   | Hose Clamp                                         | 1            |  |
| POO730         | POO730   | Hose Clamp                                         | 3            |  |
| POO731         | POO731   | 1ö Hose X 54ö                                      | 1            |  |
| POO732         | POO732   | 1ö NPT X 1ö Hose Barb                              | 2            |  |
| POO733         | POO733   | 1ö 45 deg Street Elbow                             | 1            |  |
| POO734         | POO734   | 1ö Ball Valve                                      | 1            |  |
| POO735         | POO735   | 1ö Hose X 67ö                                      | 1            |  |
| POO742         | POO742   | 2ö x 1ö Reducer                                    | 1            |  |
| POO743         | POO743   | Red Rubber Gasket                                  | 2            |  |
| SIP102         | SIP102   | Cover (clean out cover)                            | 1            |  |
| SIP105         | SIP105   | Handle (main air valve)                            | 1            |  |
| SIP171         | SIP171   | Hopper (weigh)                                     | 1            |  |
| SIP172         | SIP172   | Cover (fab. Diffuser cover assembly.)              | 1            |  |
| SIP182         | SIP182   | Fluidizer Plate                                    | 1            |  |
| SIP253         | SIP253   | 4ö butterfly Valve Flange                          | 1            |  |

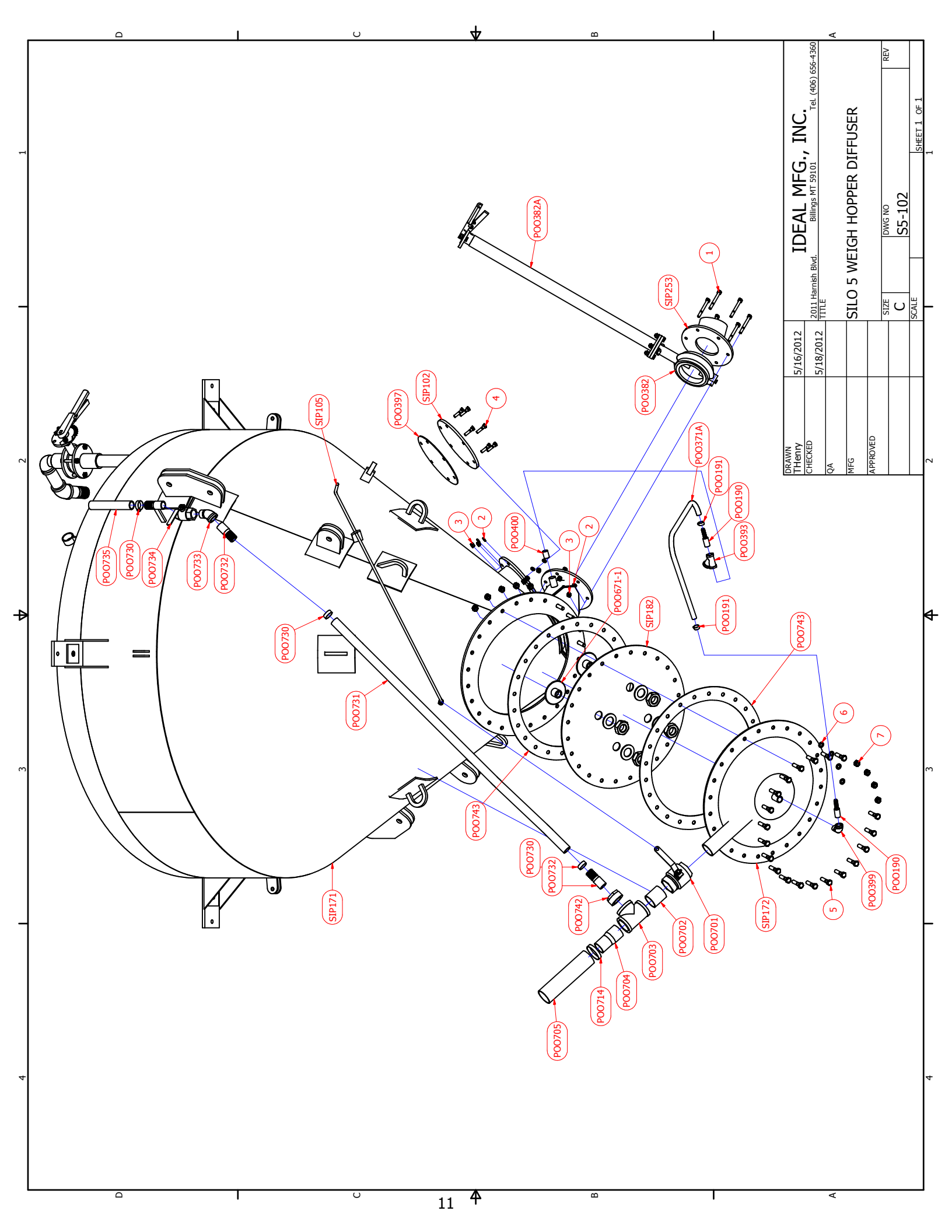

### SILO AIR BLOWER AND RELATED COMPONENTS SEE PAGE 12 DRAWING S5-104

| REF. NO. | PART NO. | DESCRIPTION                                    | REQ'D |
|----------|----------|------------------------------------------------|-------|
| 1        | N/A      | 3/8 X 1 1/2 Hex Bolt                           | 2     |
| 2        | N/A      | 3/8 X 1 1/4 Hex Bolt                           | 8     |
| 3        | N/A      | 3/8 Lock Washer                                | 10    |
| 4        | N/A      | 3/8 Hex Nut                                    | 10    |
| 5        | N/A      | 3/8 Flat Washer                                | 4     |
| 6        | N/A      | 1/4 X 3/4 Hex Bolt                             | 2     |
| 7        | N/A      | 1/4 Lock Washer                                | 2     |
| 8        | N/A      | 1/4 Hex Nut                                    | 2     |
| 9        | N/A      | 1/4 Wing Nut                                   | 1     |
| 10       | N/A      | 1/4 Flat Washer                                | 1     |
| POO268   | POO268   | Battery Ground Strap                           | 1     |
| POO269   | POO269   | Battery Positive Cable                         | 1     |
| POO374   | POO374   | 12 Volt Battery                                | 1     |
| POO374A  | POO374A  | Battery Box                                    | 1     |
| POO406   | POO406   | Valve (safety pop)                             | 1     |
| POO409   | POO409   | Base (air cleaner)                             | 1     |
| POO410   | POO410   | Air cleaner assembly. (includes POO410A)       | 1     |
| POO410A  | POO410A  | Element (air cleaner (included in POO410)      | 1     |
| POO702   | POO702   | Nipple                                         | 1     |
| POO704   | POO704   | Hose barb                                      | 1     |
| POO705   | POO705   | Hose (air blower discharge)                    | 1     |
| POO707   | POO707   | Air blower (see mfg. manual for service parts) | 1     |
| POO708   | POO708   | Reducer                                        | 1     |
| POO709   | POO709   | Nipple                                         | 1     |
| POO710   | POO710   | Tee                                            | 1     |
| POO711   | POO711   | Valve (check)                                  | 1     |
| POO712   | POO712   | Nipple                                         | 1     |
| POO713   | POO713   | Elbow                                          | 1     |
| POO714   | POO714   | Clamp                                          | 1     |
| POO876   | POO876   | Coupler Half 5/8 X 5/32                        | 1     |
| POO877   | POO877   | Coupling Insert                                | 1     |
| POO1036  | POO1036  | Hydraulic Motor (26706-DAC)                    | 1     |
| POO1042  | POO1042  | Coupler Half 15/16 X 1/4                       | 1     |
| POO1058  | POO1058  | 5/8ö Hose 10 JIC 10 JIC 90deg X 23 1/2ö        | 1     |
| POO1059  | POO1059  | 5/8ö Hose 10 JIC 10 JIC 90deg X 36ö            | 1     |
| POO1074  | POO1074  | Fitting 10 JIC 12 ORB 45 deg.                  | 1     |
| POO1078  | POO1078  | Fitting 10 JIC 12 ORB 90 deg.                  | 1     |
| SIP111   | SIP111   | Adapter (air cleaner)                          | 1     |
| SIP255   | SIP255   | Blower Mounting Plate                          |       |
| SSC107   | SSC107   | Coupler Guard                                  | 1     |
| SSC108   | SSC108   | Hydraulic Motor Mount Plate                    | 1     |

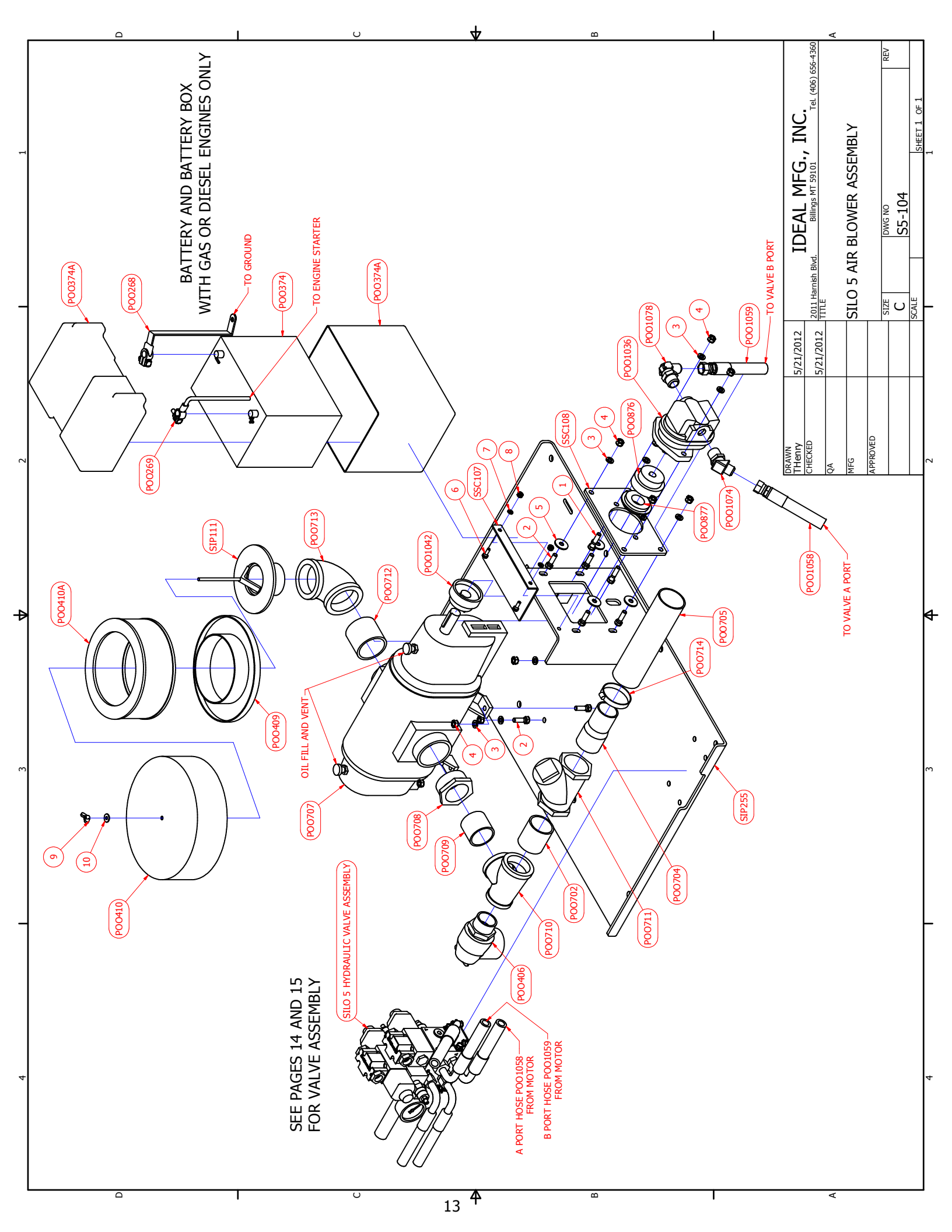

## SILO #5 HYDRAULIC VALVE ASSEMBLY SEE PAGE 15 DRAWING S5-105

| REF NO.  | PART     | DESCRIPTION                             | REQ'D |
|----------|----------|-----------------------------------------|-------|
|          | NO.      |                                         |       |
| 1        | N/A      | 5/16-18 X 1/2 HEX FLANGE SCREW          | 4     |
| 2        | N/A      | MOUNTING BRACKET                        | 2     |
| 3        | F91106   | 10-24 X 3 SOCKET HEAD CAP SCREW         | 4     |
| 4        | F91100   | 10-24 X 1 1/4 SOCKET HEAD CAP SCREW     | 4     |
| 5        | N/A      | O-RING                                  | 12    |
| POO370-1 | POO370-1 | PRESSURE GAUGE                          | 1     |
| POO880   | POO880   | 12-10 STRAIGHT JIC ORING BOSS 3/4 X 5/8 | 1     |
| POO963   | POO963   | 10-10 MJIC ORB STRAIGHT                 | 1     |
| POO964   | POO964   | 10-08 JIC ORB STRAIGHT                  | 2     |
| POO1027  | POO1027  | 10 ORB PLUG                             | 1     |
| POO1030  | POO1030  | 2 STATION MANIFOLD                      | 1     |
| POO1031  | POO1031  | RELIEF VALVE 10-S-0-35                  | 1     |
| POO1032  | POO1032  | VALVE DG4V 3 8C VM FW G7 61             | 1     |
| POO1033  | POO1033  | VALVE DG4V 3 OB M FW G7 60              | 1     |
| POO1034  | POO1034  | COUNTERBALANCE VALVE A323W              | 1     |
| POO1035  | POO1035  | COUNTERBALANCE CARTRIDGE                | 2     |
| POO1048  | POO1048  | 8-8 JIC ORB STRAIGHT                    | 2     |
| POO1051  | POO1051  | 10 ORB 4 JIC STRAIGHT                   | 1     |
| POO1055  | POO1055  | 3/4" HOSE 12 FJIC 12 FJIC X 48 3/4"     | 1     |
| POO1057  | POO1057  | 5/8" HOSE 10 FJIC 10 FJIC 90 X 19"      | 1     |
| POO1058  | POO1058  | 5/8" HOSE 10 FJIC 10 FJIC 90 X 23 1/2"  | 1     |
| POO1059  | POO1059  | 5/8" HOSE 10 FJIC 10 FJIC 90 X 36"      | 1     |
| POO1063  | POO1063  | 1/2" HOSE 8 MNPT 8 FJIC X 23"           | 1     |
| POO1072  | POO1072  | 1/2" HOSE 8 MNPT 8 FJIC X 30"           | 1     |
| POO1079  | POO1079  | 4 FNPT 4 FJIC                           | 1     |

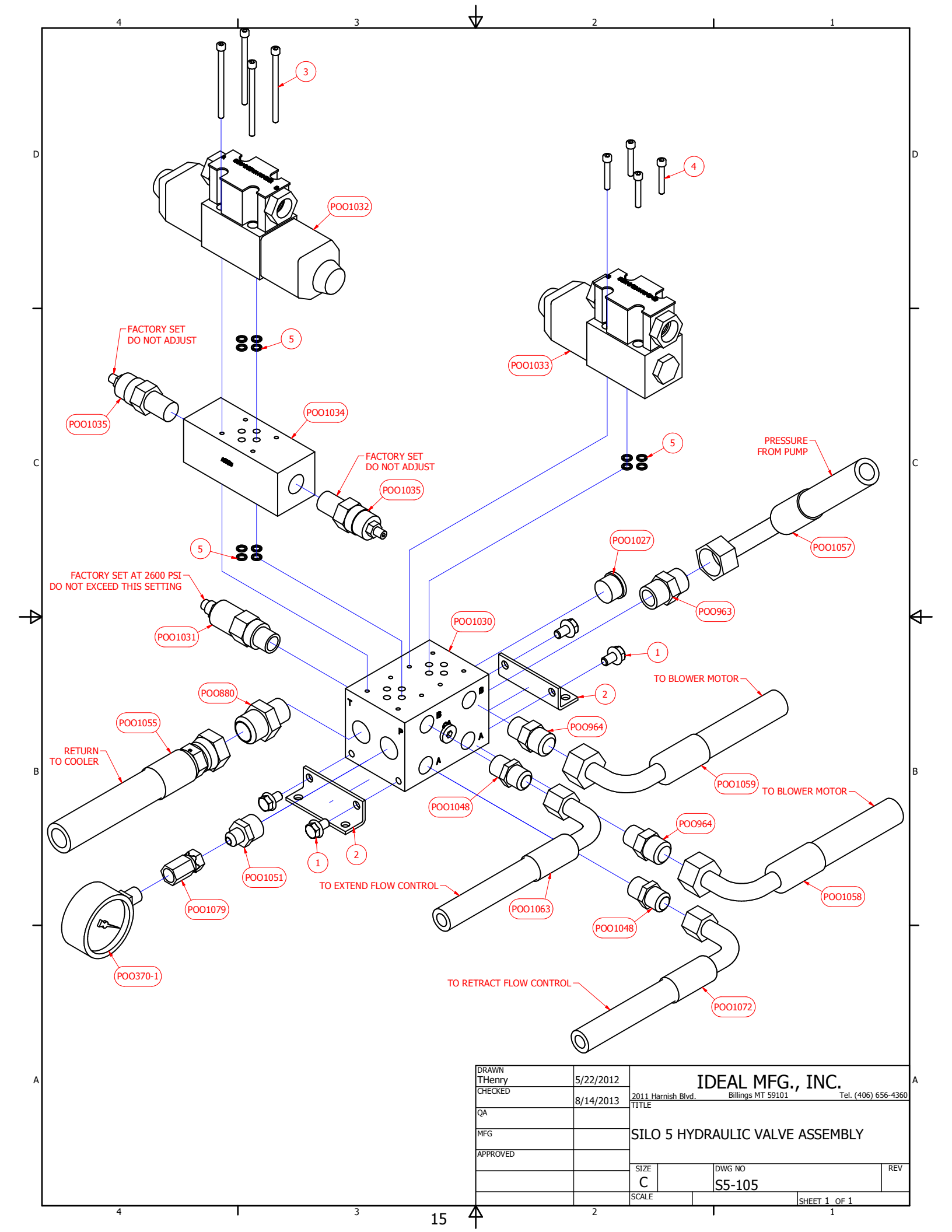

## SILO #5 GAS OR DIESEL ENGINE HYDRAULIC ASSEMBLY SEE PAGE 17 DRAWING S5-106

| REF. NO. | PART NO. | DESCRIPTION                             | REQ'D NO. |
|----------|----------|-----------------------------------------|-----------|
| 1        | N/A      | 1/4-20 X 3/4 hEX BOLT                   | 2         |
| 2        | N/A      | 1/4 LOCK WSHER                          | 2         |
| 3        | N/A      | 1/4-20 HEX NUT                          | 2         |
| 4        | N/A      | 3/8-16 X 1 1/4 HEX BOLT                 | 4         |
| 5        | N/A      | 3/8-16 X 1 1/2 HEX BOLT                 | 6         |
| 6        | N/A      | 3/8 LOCK WASHER                         | 10        |
| 7        | N/A      | 3/8 FLAT WASHER                         | 8         |
| 8        | N/A      | 3/8-16 HEX NUT                          | 10        |
| POO1026  | POO1026  | COUPLER HALF 3/4 X 3/16 GAS ENGINE      |           |
| POO1052  | POO1052  | COUPLER HALF 3/4 X 3/16 DIESEL ENGINE   | 1         |
| POO1037  | POO1037  | 0.84 CIR PUMP GAS DIESEL                | 1         |
| POO1039  | POO1039  | GAS ENGINE                              |           |
| POO637   | POO637   | DIESEL ENGINE                           | 1         |
| POO1044  | POO1044  | 20-16 JIC ORB STRAIGHT                  | 1         |
| POO1057  | POO1057  | 5/8" HOSE 10 FJIC 10 FJIC 90 X 19"      | 1         |
| POO1066  | POO1066  | 1 1/4" HOSE 20 FJIC 20 FJIC 90 X 77"    | 1         |
| POO875   | POO875   | COUPLER HALF 1 1/8 X 1/4 GAS ENGINE     |           |
| POO1082  | POO1082  | COUPLER HALF 1 7/16 X 3/8 DIESEL ENGINE | 1         |
| POO877   | POO877   | COUPLING INSERT GAS ENGINE              |           |
| POO267   | POO267   | COUPLER INSERT DIESEL ENGINE            | 1         |
| POO963   | POO963   | 10-10 MJIC ORB STRAIGHT                 | 1         |
| SIP254   | SIP254   | MOTOR PLATE                             | 1         |
| SSC107   | SSC107   | COUPLER GUARD                           | 1         |
| SSC108   | SSC108   | HYDRAULIC PUMP MOUNTING PLATE           | 1         |

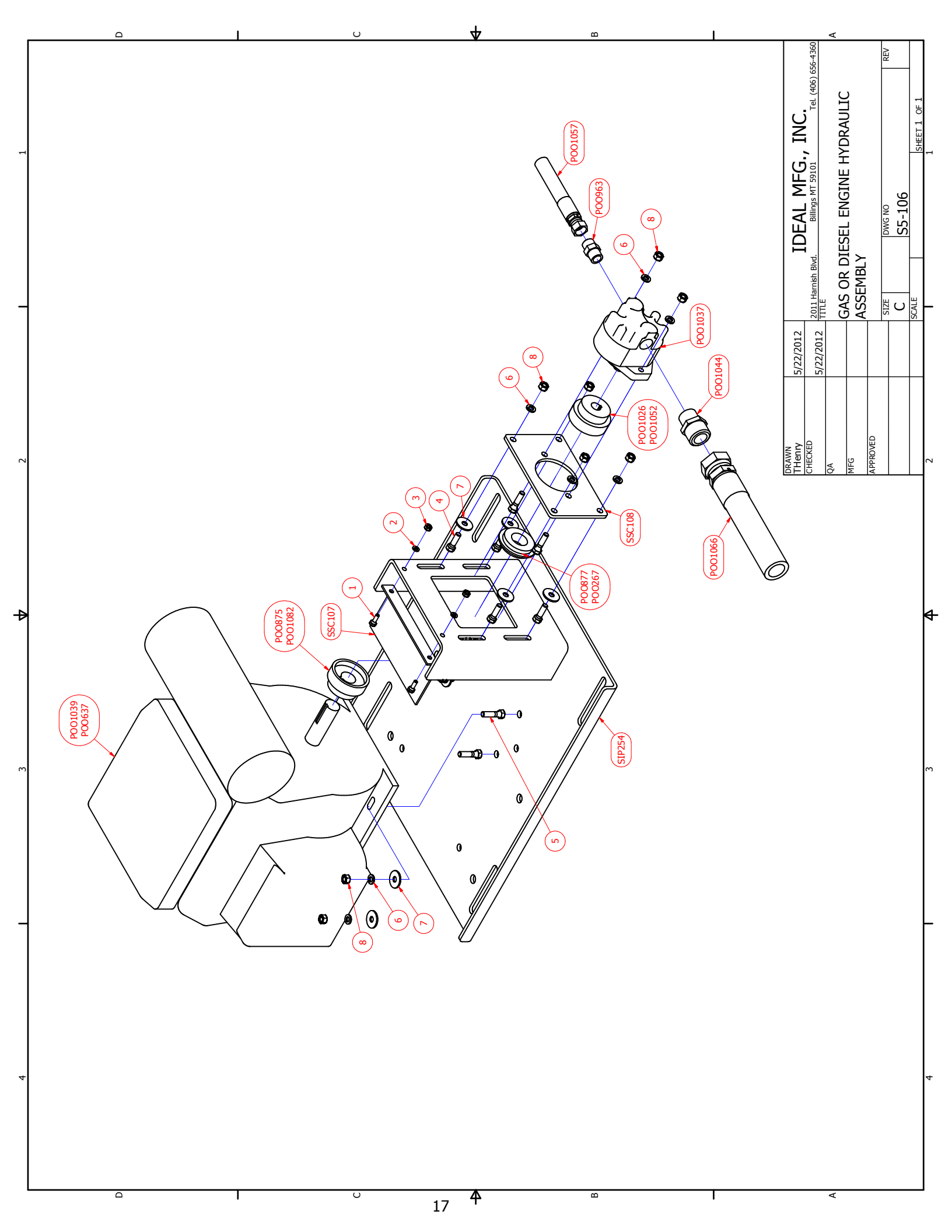

## SILO #5 ELECTRIC MOTOR HYDRAULIC ASSEMBLY

#### **SEE PAGE 19 DRAWING S5-107**

| REF. NO. | PART NO. | DESCRIPTION                          | REQ'D NO. |
|----------|----------|--------------------------------------|-----------|
| 1        | N/A      | 5/16-15 X 7/8 HEX BOLT               | 2         |
| 2        | N/A      | 5/16 LOCK WASHER                     | 2         |
| 3        | N/A      | 5/16-18 HEX NUT                      | 2         |
| 4        | N/A      | 3/8 -16 X 1 1/4 HEX BOLT             | 4         |
| 5        | N/A      | 3/8-16 X 1 1/2 HEX BOLT              | 2         |
| 6        | N/A      | 3/8 FLAT WASHER                      | 4         |
| 7        | N/A      | 3/8 LOCK WASHER                      | 6         |
| 8        | N/A      | 3/8-16 HEX NUT                       | 6         |
| 9        | N/A      | 1/2-13 X 1 1/2 HEX BOLT              | 4         |
| 10       | N/A      | 1/2-13 HEX NUT                       | 4         |
| 11       | N/A      | 1/2 LOCK WASHER                      | 4         |
| 12       | N/A      | 3/16 KEY X 5/8                       | 1         |
| 13       | N/A      | 3/8 KEY X 1 1/2                      | 1         |
| POO267   | POO267   | COUPLING INSERT                      | 1         |
| POO963   | POO963   | 10-10 MJIC ORB STRAIGHT              | 1         |
| POO1041  | POO1041  | COUPLING HALF 1 5/8 x 3/8            | 1         |
| POO1044  | POO1044  | 20-16 JIC ORB STRAIGHT               | 1         |
| POO1052  | POO1052  | COUPLING HALF 3/4 X 3/16             | 1         |
| POO1053  | POO1053  | 1.69 CIR PUMP ELECTRIC               | 1         |
| POO1057  | POO1057  | 5/8" HOSE 10 FJIC 10 FJIC 90 X 19"   | 1         |
| POO1066  | POO1066  | 1 1/4" HOSE 20 FJIC 20 FJIC 90 X 77" | 1         |
| POO1081  | POO1081  | 20 HP MOTOR                          | 1         |
| SIP254   | SIP254   | MOTOR PLATE                          | 1         |
| SSC107   | SSC107   | COUPLER GUARD                        | 1         |
| SSC108   | SSC108   | HYDRAULIC PUMP MOUNT                 | 1         |

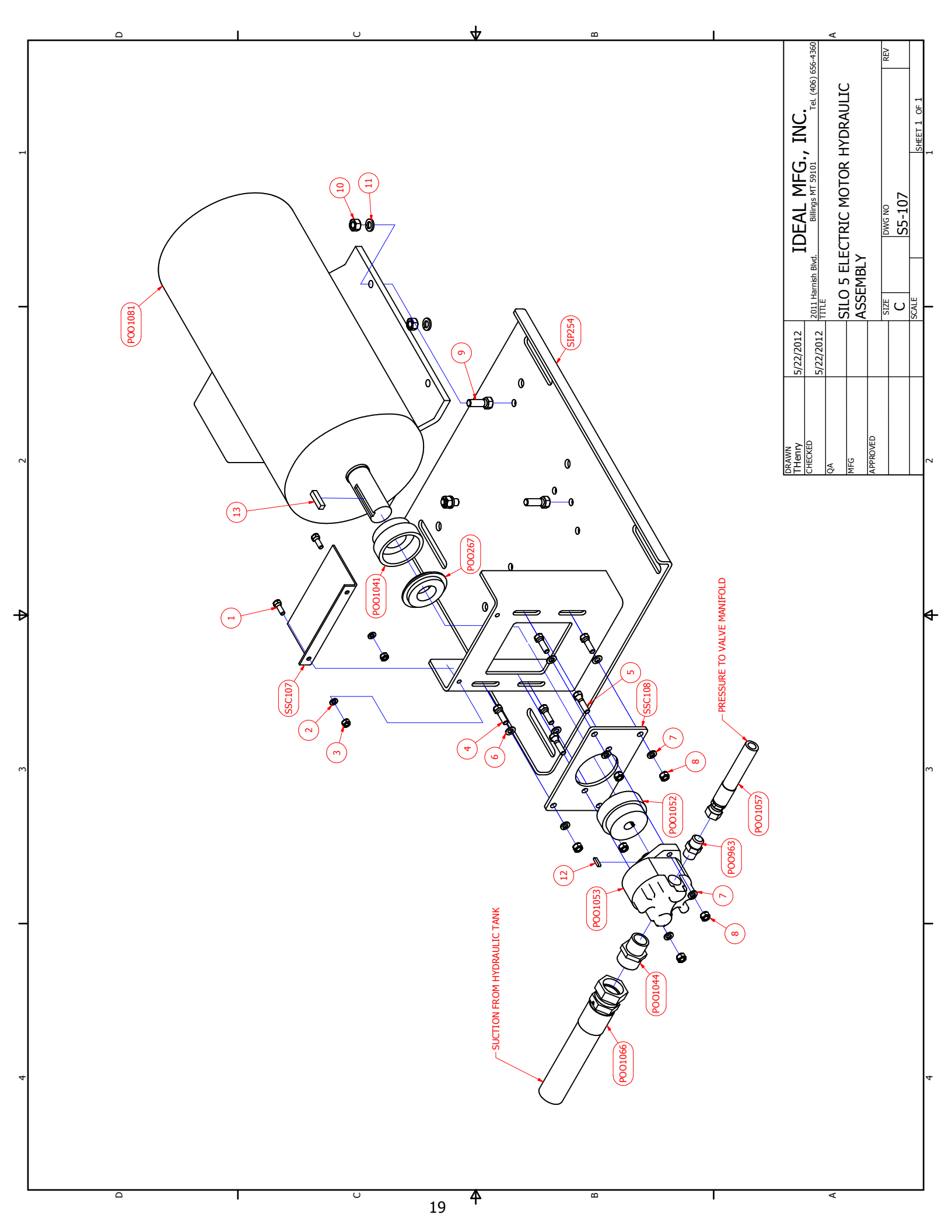

## SILO #5 HYDRAULIC ASSEMBLY FLOW CONTROL, COOLER, FILTER SEE PAGE 21 DRAWING S5-109

| <b>REF NO.</b> | PART NO. | DESCRIPTION                              | REQ'D |
|----------------|----------|------------------------------------------|-------|
| 1              | N/A      | 1/2-13 X 1 1/4 Hex Nut                   | 4     |
| 2              | N/A      | 1/2 Flat Washer                          | 4     |
| 3              | N/A      | 1/2 Lock Washer                          | 4     |
| 4              | N/A      | 1/2-13 Hex Nut                           | 4     |
| POO265         | POO265   | Breather With Dip Stick                  | 1     |
| POO400         | POO400   | 1/2ö NPT Sch. 80 Close Nipple            | 4     |
| POO758         | POO758   | 2ö X 10ö Pipe Nipple                     | 1     |
| POO762         | POO762   | 2ö Coupler                               | 1     |
| POO1020        | POO1020  | 1 1/4ö X 4ö Pipe Nipple                  | 1     |
| POO1021        | POO1021  | 1 1/4ö 90 deg Elbow                      | 1     |
| POO1022        | POO1022  | Suction Strainer                         | 1     |
| POO1023        | POO1023  | Filter Head                              | 1     |
| POO1024        | POO1024  | Filter Element                           | 1     |
| POO1025        | POO1025  | Filter Indicator Gage                    | 1     |
| POO1028        | POO1028  | Heat Exchanger / Cooler                  | 1     |
| POO1029        | POO1029  | Flow Control (factory set do not adjust) | 2     |
| POO1038        | POO1038  | Temperature Switch                       | 1     |
| POO1043        | POO1043  | 20-20 JIC NPT Straight                   | 1     |
| POO1047        | POO1047  | 12-20 JIC NPT Straight                   | 1     |
| POO1054        | POO1054  | Breather and Fill Cap Fuel Tank          | 1     |
| POO1055        | POO1055  | 3/4ö Hose 12 FJIC 12 FJIC X 48 3/4ö      | 1     |
| POO1056        | POO1056  | 3/4ö Hose 12 FJIC 12 FJIC 90 deg X 26ö   | 1     |
| POO1063        | POO1063  | 1/2ö Hose 8 MNPT 8 FJIC X 23ö            | 1     |
| POO1064        | POO1064  | 1/2ö Hose 8 MNPT 8 MNPT X 56 1/4ö        | 2     |
| POO1065        | POO1065  | 1/2ö Hose 8 MNPT 8 MNPT X 101ö           | 2     |
| POO1066        | POO1066  | 1 1/4ö Hose 20 FJIC 20 FJIC 90 deg X 77  | 1     |
| POO1072        | POO1072  | 1/2ö Hose 8 MNPT 8 FJIC X 30ö            | 1     |
| POO1073        | POO1073  | 12 JIC 16 ORB 90 deg                     | 2     |
| POO1075        | POO1075  | 8 FNPT Female Coupler                    | 2     |
| POO1076        | POO1076  | 8 FNPT Male Coupler                      | 2     |

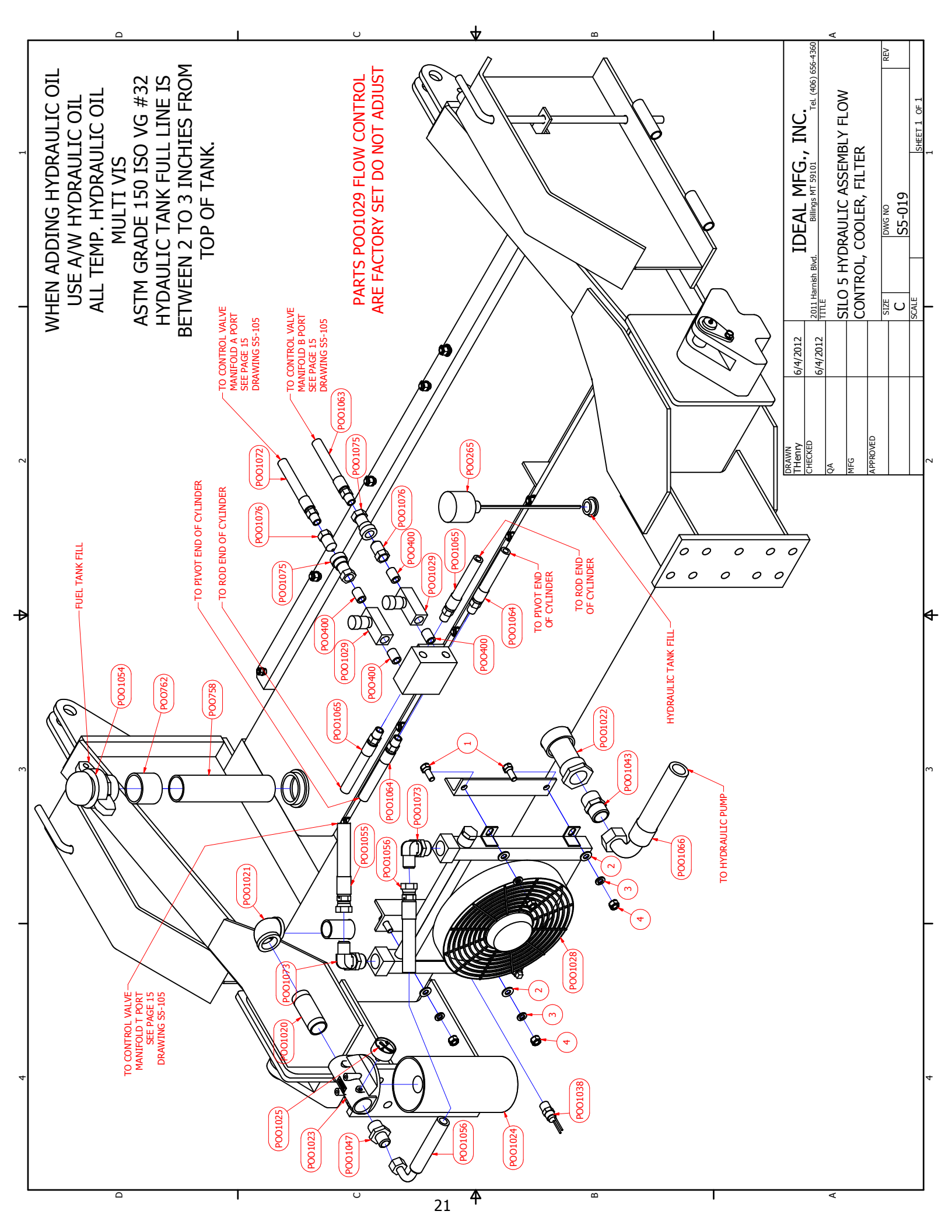

## SILO #5 HYDRAULIC ASSEMBLY CYLINDERS SEE PAGE 23 DRAWING S5-110

| REF NO. | PART NO. | DESCRIPTION                              | REQ'D |
|---------|----------|------------------------------------------|-------|
| 1       | N/A      | 3/8-16 X 1 Hex Bolt                      | 2     |
| 2       | N/A      | 3/8 Lock Washer                          | 2     |
| 3       | N/A      | Grease Zerk                              | 2     |
| POO369  | POO369   | Hydraulic Cylinder                       | 2     |
| POO400  | POO400   | 1/2ö NPT sch 80 Close Nipple             | 4     |
| POO642  | POO642   | Clamp                                    | 2     |
| POO807  | POO807   | Flow Restrictor 1/2ö MNTP 1/2ö FNPT      | 4     |
|         |          | (Shop Drill 3/32 Orifice)                |       |
| POO808  | POO808   | 1/2ö MNPT 1/2ö FNPT 90 deg Elbow         | 4     |
| POO1029 | POO1029  | Flow Control (factory set do not adjust) | 2     |
| POO1063 | POO1063  | 1/2ö Hose 8 MNPT 8 FJIC X 23ö            | 1     |
| POO1064 | POO1064  | 1/2ö Hose 8 MNPT 8 MNPT X 56 1/4ö        | 2     |
| POO1065 | POO1065  | 1/2ö Hose 8 MNPT 8 MNPT X 101ö           | 2     |
| POO1072 | POO1072  | 1/2ö Hose 8 MNPT 8 FJIC X 30ö            | 1     |
| POO1073 | POO1073  | 12 JIC 16 ORB 90 deg                     | 2     |
| POO1075 | POO1075  | 8 FNPT Female Coupler                    | 2     |
| POO1076 | POO1076  | 8 FNPT Male Coupler                      | 2     |
| POO1080 | POO1080  | Hose Clamp Base                          | 2     |
| SIP251  | SIP251   | Lower Cylinder Pin                       | 2     |

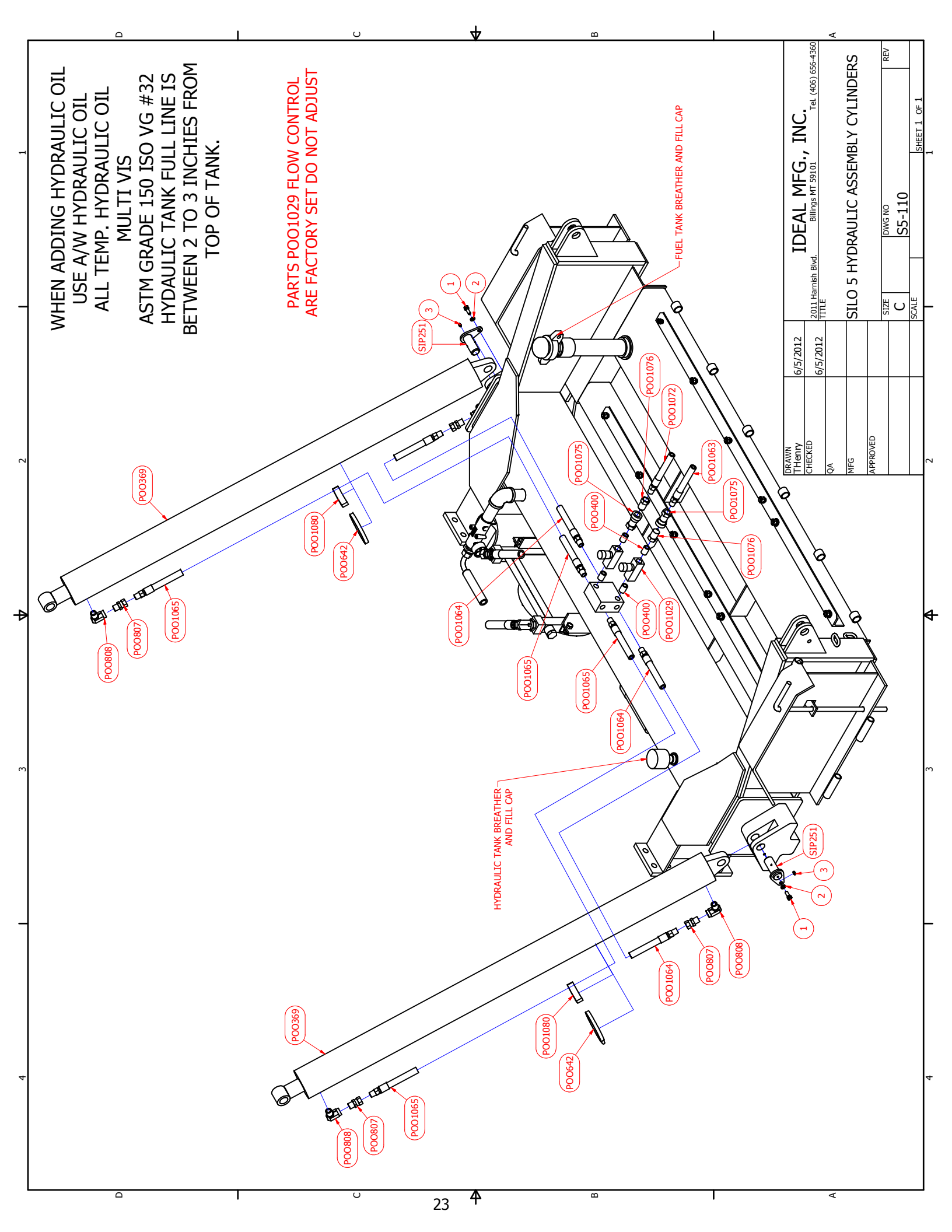

## SILO #5 HYRAULIC COMPONENT PLACEMENT SEE PAGE 25 DRAWING S5-111

| REF NO. | PART NO. | DESCRIPTION             | REQ'D |
|---------|----------|-------------------------|-------|
| 1       | N/A      | 5/16-18 X 7/8 Hex Bolt  | 4     |
| 2       | N/A      | 5/16 Lock Washer        | 4     |
| 3       | N/A      | 5/16-18 Hex Nut         | 4     |
| 4       | N/A      | 3/8-16 X 1 1/4 Hex Bolt | 1     |
| 5       | N/A      | 3/8 Lock Washer         | 1     |
| 6       | N/A      | 3/8-16 Hex Nut          | 1     |
| 7       | N/A      | 1/2-13 X 1 1/4 Hex Bolt | 11    |
| 8       | N/A      | 1/2 Flat Washer         | 4     |
| 9       | N/A      | 1/2 Lock Washer         | 11    |
| 10      | N/A      | 1/2-13 Hex Nut          | 11    |

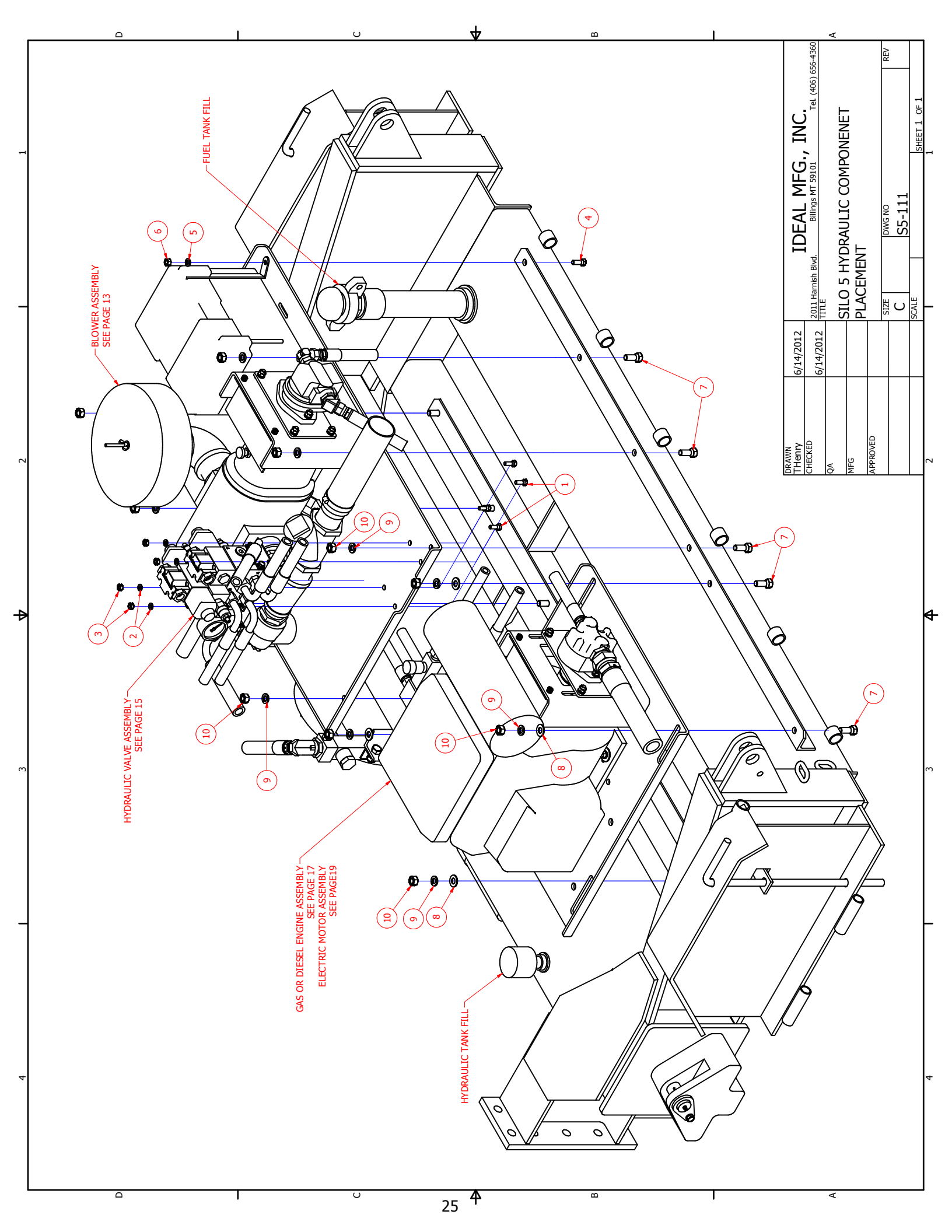

## SILO #5 WEIGH SYSTEM SEE PAGE 27 DRAWING S5-112

| REF NO. | PART NO. | DESCRIPTION                        | REQ'D |
|---------|----------|------------------------------------|-------|
| 1       | N/A      | 10-24 X 1/2 Machine Screw          | 4     |
| 2       | N/A      | 10-24 X 3/4 Machine Screw          | 4     |
| 3       | N/A      | 10-24 Hex Nut                      | 8     |
| 4       | N/A      | 5/16-18 X 3/4 Hex Bolt             | 3     |
| 5       | N/A      | 5/16 Lock Washer                   | 3     |
| 6       | N/A      | 5/16-18 Hex Nut                    | 3     |
| 7       | N/A      | 5/16-18 X 1 1/4 Hex Bolt           | 4     |
| 8       | N/A      | 5/16 Flat Washer                   | 8     |
| 9       | N/A      | 5/16 Lock Washer                   | 4     |
| 10      | N/A      | 5/16-18 Hex Nut                    | 4     |
| POO667  | POO667   | Signal-Stop Light                  | 2     |
| POO650  | POO650   | Clearance Light Amber (not shown)  | 4     |
| POO651  | POO651   | Clearance Light Red                | 2     |
| POO652  | POO652   | Rubber Grommet                     | 6     |
| POO653  | POO653   | Combination Identification Lights  | 1     |
| POO715  | POO715   | Load Cell (set of four)            | 1     |
| POO716  | POO716   | Digital Weigh Indicator            | 1     |
| POO716A | POO716A  | Mounting Bracket                   | 1     |
| POO765A | POO765A  | Switch Box (gas / diesel only)     | 1     |
| POO917  | POO917   | Electrical Enclosure 480 Volt 3 ph | 1     |
| POO939  | POO939   | Electrical Enclosure 240 Volt 3 ph | 1     |
| SIP175  | SIP175   | Frame Structure                    | 1     |
| SF-342  | N/A      | Factor Installed                   | 2     |

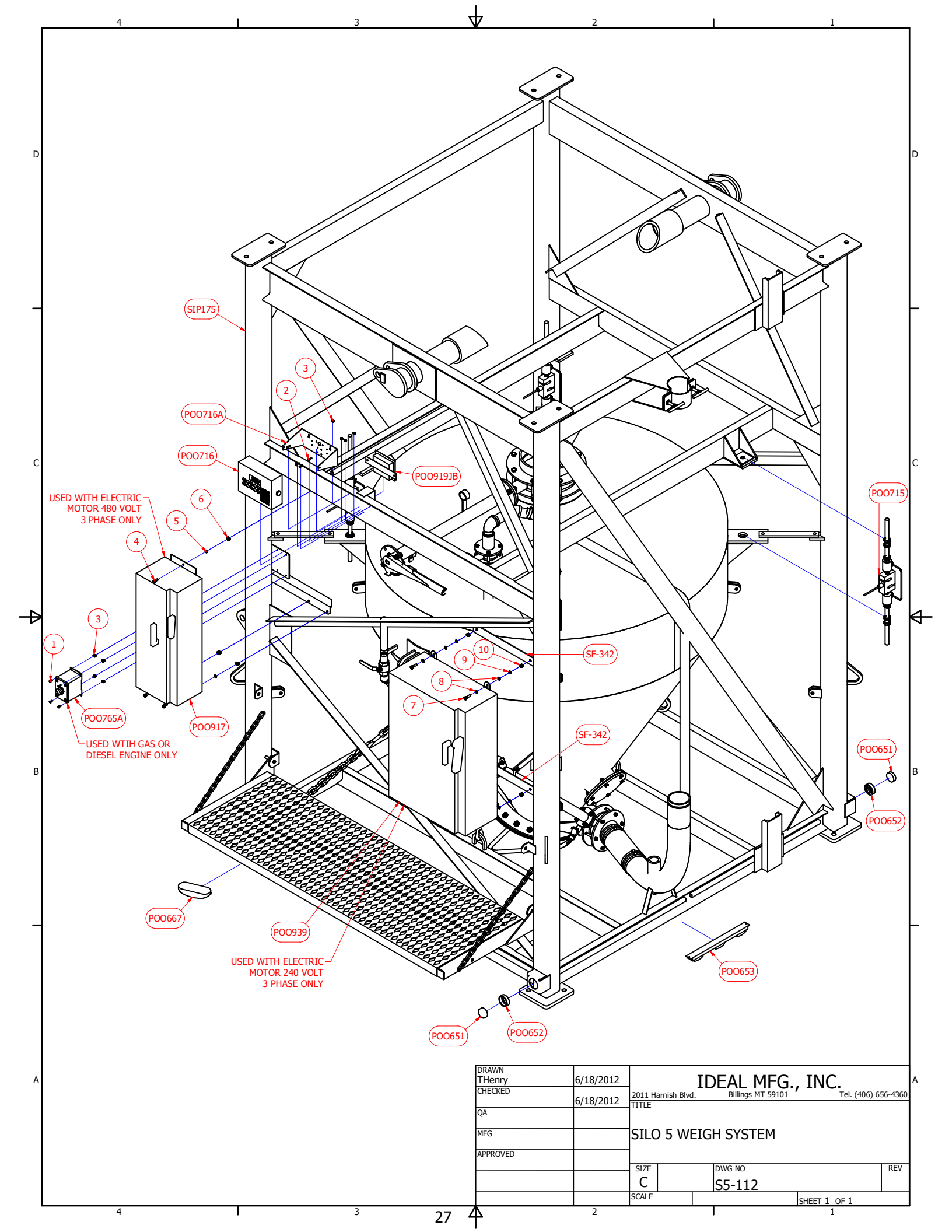

## SILO #5 DISCHARGE PIPE COMPONENTS SEE PAGE 29 DRAWING S5-113

| REF NO. | PART NO. | DESCRIPTION                                  | REQ'D                 |
|---------|----------|----------------------------------------------|-----------------------|
| POO121  | POO121   | Clamp                                        | 1                     |
| POO188  | POO188   | Nipple                                       | 1                     |
| POO189  | POO189   | Clamp                                        | 1                     |
| POO224  | POO224   | Boot (Main Discharge)                        | 1                     |
| POO332  | POO332   | Clamp                                        | 4 (2 Ea. End of Boot) |
| POO367  | POO367   | Hose                                         | 1                     |
| POO457  | POO457   | 4ö Elbow (Upper)                             | 1                     |
| POO461  | POO461   | 4ö Coupling                                  | 2                     |
| POO921  | POO921   | Discharge Boot Hopper to Discharge Pipe      | 1                     |
| POO922  | POO922   | 4ö Victaulic Coupler                         | 1                     |
| POO923  | POO923   | 4ö Discharge Pipe with Victaulic Section     | 1                     |
| SIP156  | SIP156   | Discharge pipe bracket clamp õTö Bolt        | 2                     |
| SIP175  | SIP175   | Main Frame Structure                         | 1                     |
| SIP216  | SIP216   | 4ö Discharge Pipe Bracket Assembly           | 1                     |
| SIP217  | SIP217   | 4ö Discharge Pipe Bracket Clamp              | 1                     |
| SIP218  | SIP218   | 4ö Elbow (Lower Installed at Factory)        | 1                     |
| SIP219  | SIP219   | 4ö Discharge Pipe (Horz. Sec.) with Diffuser | 1                     |

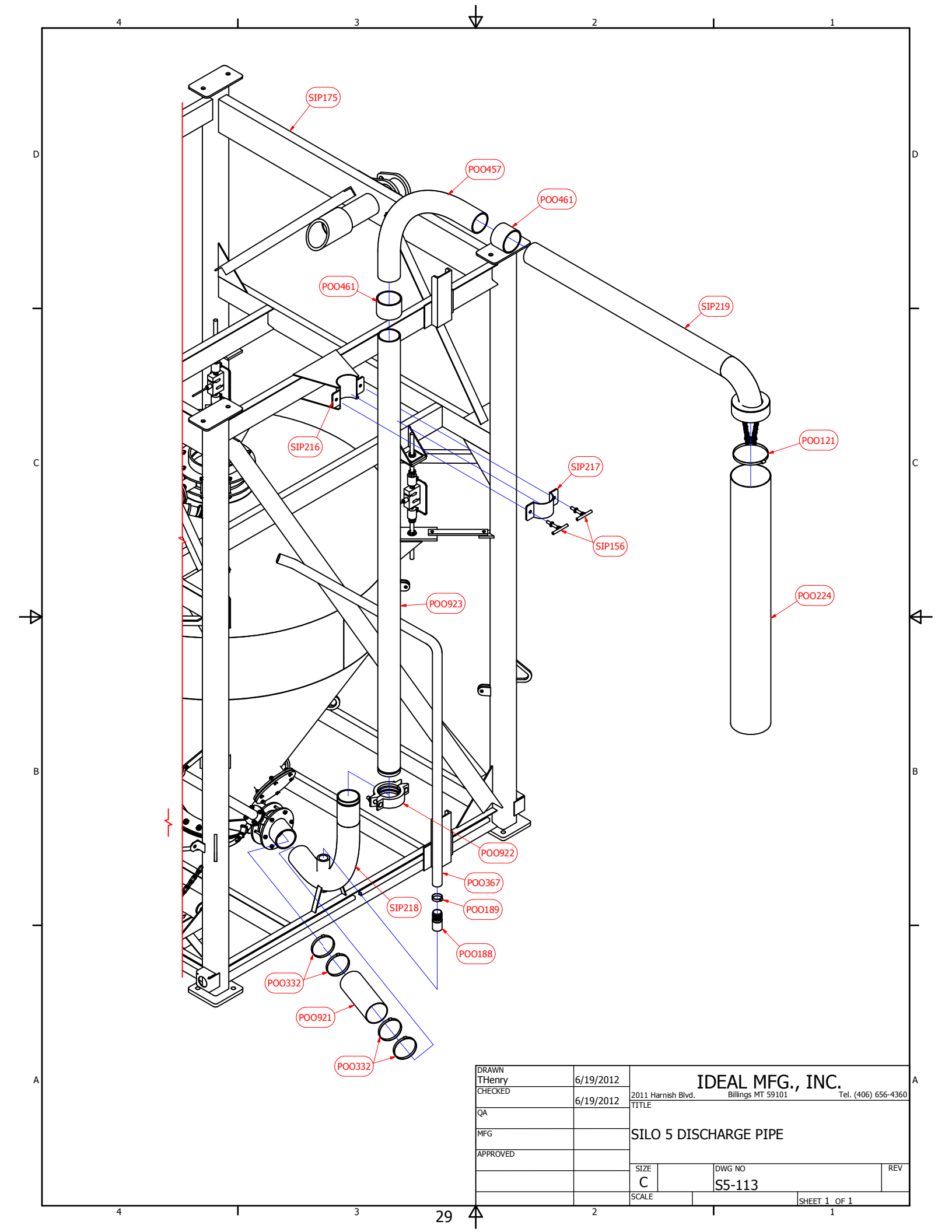

## SILO #5 BUTTERFLY VALVE ASSEMBLY SEE PAGE 31 DRAWING # NU. 50

| REF. NO. | 2" PART NO. | 4" PART NO. | 10" PART NO. | DESCRIPTION                                     | REQ'D NO. |
|----------|-------------|-------------|--------------|-------------------------------------------------|-----------|
| 1        | 22137-012   | 22140-012   | 22144-0121   | Body wafer                                      | 1         |
| 2        | POO391C     | POO382C     | POO380C      | Seat                                            | 1         |
| 3        | POO391B     | POO382B     | POO380B      | Disc                                            | 1         |
| 4        | POO391E     | POO382E     | POO380E      | Upper stem                                      | 1         |
| 5        | POO391F     | POO382F     | POO380F      | Lower stem                                      | 1         |
| 6        | 5448-18720  | 5448-18720  | 5448-25028   | Spring pin                                      | 1         |
| 7        | POO391G     | POO382G     | POO380G      | Bushing                                         | 2         |
| 8        | 22117       | 13704       | 13706        | Retainer                                        | 1         |
| 9        | 5526-114    | 5526-115    | 5526-115     | Top O ring                                      | 1         |
| 10       | 5526-113    | 5526-116    | 5526-214     | Stem O ring                                     | 2         |
| 11       | 16238       | 16238       | 16238        | Spring                                          | 1         |
| 12       | 5445-25014  | 5445-25014  | 5446-37516   | Spring pin                                      | 1         |
| 13       | 24237-001   | 24237-001   | 24240-001    | Handle                                          | 1         |
| 14       | 23719-001   | 23719-001   | 23721-001    | Latch                                           | 1         |
| 15       | 24242-001   | 24242-001   | 24245-001    | Plate                                           | 1         |
| 16       | 5900-006    | 5900-006    | 5900-008     | Lock washer                                     | 2         |
| 17       | 5327-024    | 5327-024    | 5327-028     | Nut                                             | 2         |
| 18       | 5650-24020  | 5650-24020  | 5650-28024   | Cap screw                                       | 2         |
| 19       | 5717-22012  | 5717-22012  | 5717-22016   | Set screw                                       | 1         |
| 20       |             | POO382A     |              | 4ö valve extension &                            | 1         |
|          |             |             |              | inside shaft.                                   |           |
|          |             | POO382A-1   |              | Inside shaft only                               | 1         |
| 21       |             |             | POO380A      | 10ö valve extension                             | 1         |
|          |             |             |              | & inside shaft.                                 |           |
|          |             |             |              | (weigh hopper 32ö)                              |           |
|          |             |             | POO380A-1    | Inside shaft only                               | 1         |
| 22       |             |             | POO381A      | 10ö valve extension                             | 1         |
|          |             |             |              | & inside shaft.                                 |           |
|          |             |             |              | (storage tank 34 <sup>3</sup> / <sub>4</sub> ö) |           |
|          |             |             | POO381A-1    | Inside shaft only                               | 1         |

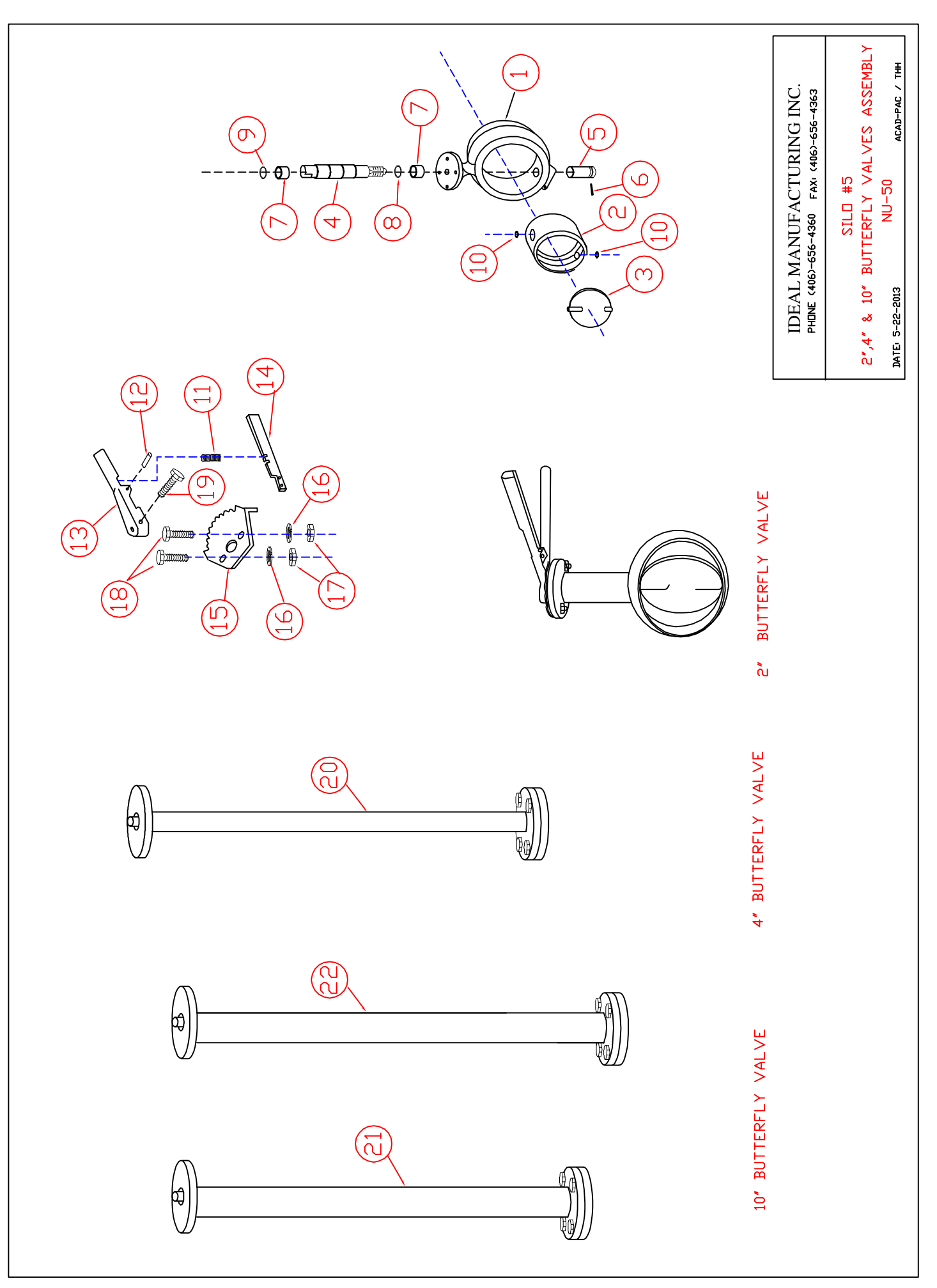

#### SILO #5 WEIGH HOPPER, VAVLES & TIE-DOWNS SEE PAGE 33 DRAWING S5-114

| REF. NO. | PART NO. | DESCRIPTION                                                             | REQ'D NO. |
|----------|----------|-------------------------------------------------------------------------|-----------|
| 1        | N/A      | 3/8-16 X 3 Hex Bolt                                                     | 4         |
| 2        | N/A      | 3/8-16 X 3 1/2 Hex Bolt                                                 | 6         |
| 3        | N/A      | 3/8 Lock Washer                                                         | 10        |
| 4        | N/A      | 3/8-16 Hex Nut                                                          | 10        |
| 5        | N/A      | 1/2-13 X 2 Hex Bolt                                                     | 8         |
| 6        | N/A      | 1/2-13 X 4 1/2 Hex Bolt                                                 | 16        |
| 7        | N/A      | 1/2 Lock Washer                                                         | 24        |
| 8        | N/A      | 1/2-13 Hex Nut                                                          | 24        |
| 9        | N/A      | Shipping Bracket                                                        | 4         |
| POO188   | POO188   | Nipple                                                                  | 1         |
| POO189   | POO189   | Clamp                                                                   | 1         |
| POO192   | POO192   | Clamp (filler boot)                                                     | 2         |
| POO206   | POO206   | Turnbuckle tie-down 5/8ö eye to jaw or 4 corner tie-down turnbuckle &   | 6         |
|          |          | chain assembly.                                                         |           |
| POO362   | POO362   | Filler boot                                                             | 1         |
| POO367   | POO367   | Hose (air by-pass)                                                      | 1         |
| POO380   | POO380   | 10ö butterfly valve assembly.                                           | 2         |
| POO380A  | POO380A  | 32ö extension & handle (See Drawing# NU 50) page 33 for service parts   |           |
| POO381A  | POO381A  | 34 ¾ö extension & handle (See Drawing# NU 50) page 33 for service parts |           |
| POO382   | POO382   | 4ö butterfly valve assembly.                                            | 1         |
| POO382A  | POO382A  | Extension & handle (See Drawing# NU 50) page 33 for service parts       |           |
| POO391   | POO391   | Valve (2ö butterfly & handle assembly.)                                 | 1         |
| POO430   | POO430   | Pressure gauge                                                          | 1         |
| POO436   | POO436   | Elbow                                                                   | 1         |
| POO440   | POO440   | Elbow                                                                   | 1         |
| POO443   | POO443   | Nipple                                                                  | 1         |
| POO451   | POO451   | Pin                                                                     | 8         |
| POO453   | POO453   | Hair pin clip                                                           | 8         |
| POO715   | POO715   | Load cell (set of four)                                                 | 1         |
| SIP133   | SIP133   | 10ö valve flange weight boot adapter (1 each 10ö valve assembly.)       | 2         |
| SIP135   | SIP135   | Turnbuckle stiff-leg assembly.                                          | 4         |
| SIP170   | SIP170   | Valve connection flange                                                 | 2         |
| SIP171   | SIP171   | Hopper 7000#                                                            | 1         |
| SIP253   | SIP253   | 4ö Butterfly valve flange weight boot adapter                           | 1         |

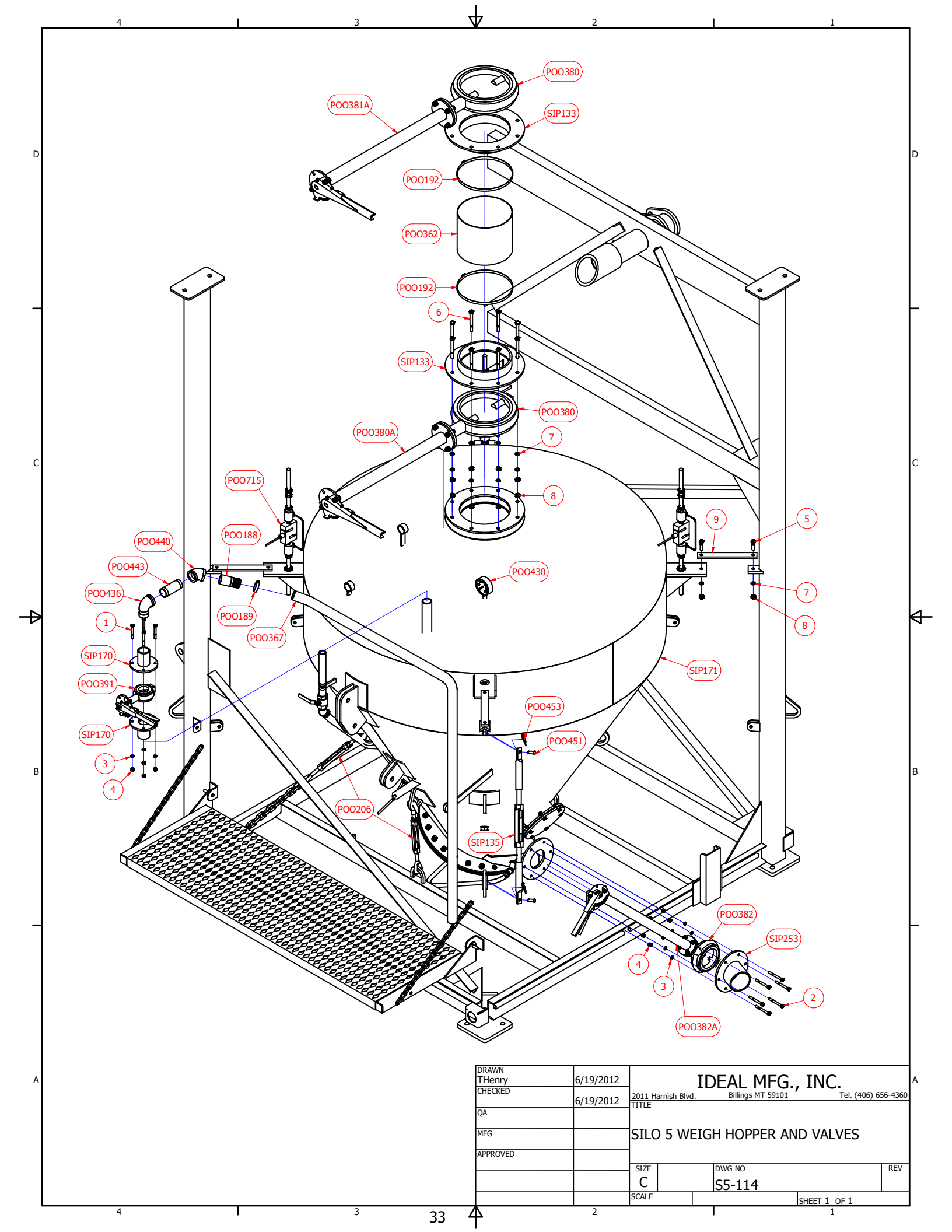

## SILO #5 AERATOR SYSTEM SEE PAGE 35 DRAWING S5-115

| REF NO. | PART NO. | DESCRIPTION             | REQ'D |
|---------|----------|-------------------------|-------|
| POO671  | POO671   | Fluidizer               | 6     |
| POO672  | POO672   | EZ In Kit               | 6     |
| POO730  | POO730   | Hose Clamp              | 11    |
| POO732  | POO732   | 1ö MNPT X 1ö Hose Barb  | 11    |
| POO735  | POO735   | 1øHose X 67ö            | 1     |
| POO736  | POO736   | 1ö Tee                  | 1     |
| POO737  | POO737   | 1ö Close Nipple         | 1     |
| POO738  | POO738   | 1ö Hose X 18ö           | 1     |
| POO739  | POO739   | 1ö Hose X 34ö           | 2     |
| POO740  | POO740   | 1ö Hose X 62ö           | 2     |
| POO741  | POO741   | 1ö 90 deg. Street Elbow | 1     |
| POO744  | POO744   | 1ö X 3/4ö 90 deg. Elbow | 2     |
| POO745  | POO745   | 1ö X 3/4ö Reducing Tee  | 4     |
| POO746  | POO746   | 3/4ö Close Nipple       | 4     |

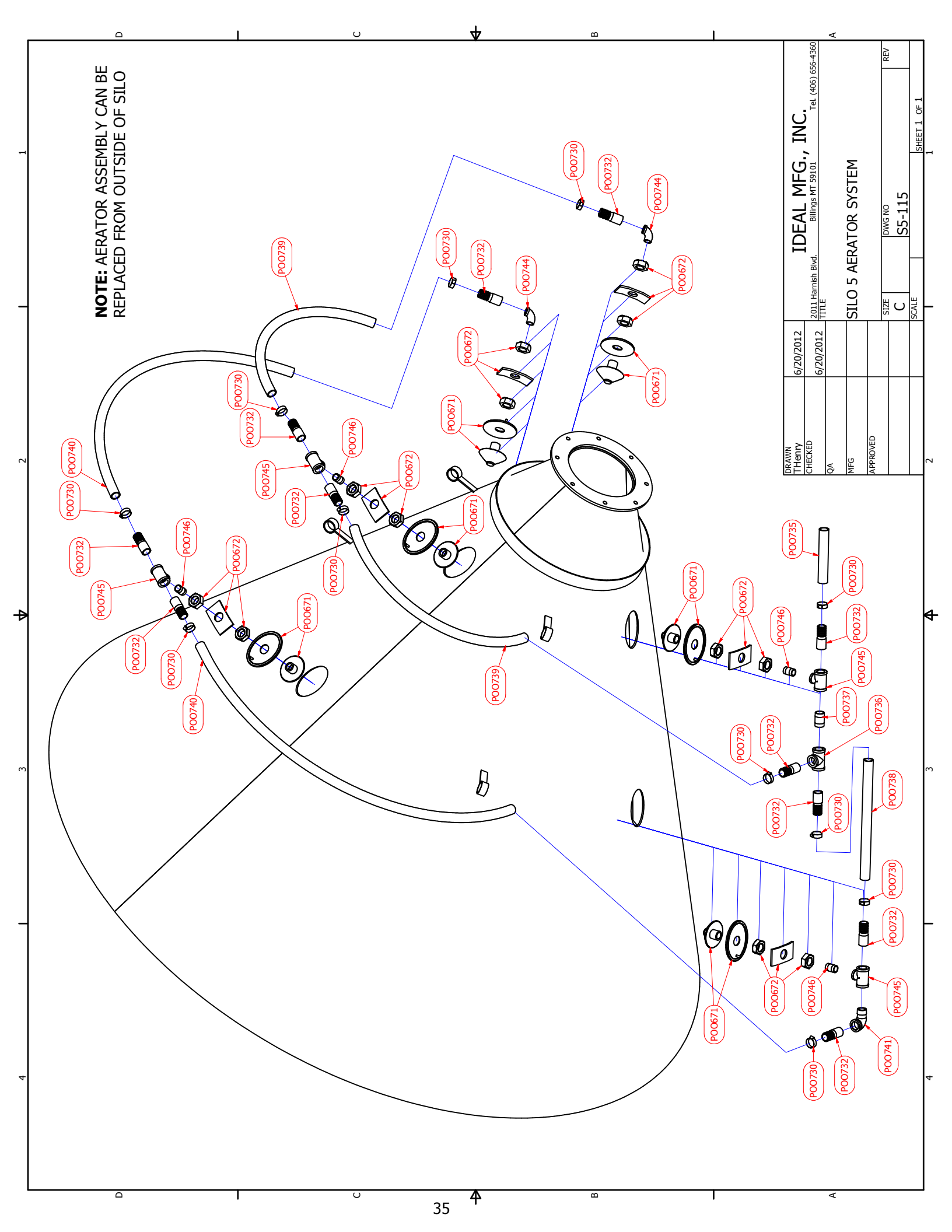

#### SILO #5 BAGHOUSE ASSEMBLY

#### **SEE PAGE 37 DRAWING S5-116**

| REF. NO. | PART NO. | DESCRIPTION               | REQ'D NO. |
|----------|----------|---------------------------|-----------|
| 1        | N/A      | 3/8ö-16 X 1 1/4ö Hex Bolt | 24        |
| 2        | N/A      | 3/8ö-16 X 2 1/2ö Hex Bolt | 2         |
| 3        | N/A      | 3/8ö-16 X 3 1/2ö Hex Bolt | 4         |
| 4        | N/A      | 3/8ö Flat Washer          | 8         |
| 5        | N/A      | 3/8ö Lock Washer          | 26        |
| 6        | N/A      | 3/8ö-16 Hex Nut           | 26        |
| 7        | N/A      | 3/8ö Nylon Lock Nut       | 4         |
| POO159   | POO159   | Gasket (inspection cover) | 1         |
| POO193   | POO193   | Clamp                     | 18        |
| POO196   | POO196   | Spring                    | 4         |
| POO364   | POO364   | Filter bag                | 18        |
| POO365   | POO365   | Cover (weatherproof)      | 1         |
| POO452   | POO452   | 1/2ö-13 Wing Nut          | 3         |
| POO511   | POO511   | Gasket (manifold)         | 1         |
| POO511A  | POO511A  | Gasket (man hole)         | 1         |
| SIP138   | SIP138   | Manifold                  | 1         |
| SIP139   | SIP139   | Filter Bag Support Hoop   | 1         |
| SIP140   | SIP140   | Support Hoop Post         | 1         |
| SIP152   | SIP152   | Man Hole Cover            | 1         |
| SIP153   | SIP153   | Cover (inspection)        | 1         |

SUBJECT: Silo Baghouse (Air Filtering System)

PURPOSE: To prevent cement dust from entering the atmosphere during the filling process of the storage vessel.

DESCRIPTION: Filters: Quantity - 18 Material - 10 oz polyester material -25 cfm per square foot Filter Surface - (each) 784 sq. in. = 5.44 sq. ft Total square feet of filter material = 98 sq. ft. Total cfm at 25 cfm per square foot = 2450 cfm

MAINTENANCE: Spring loaded upper bag mount that facilitates bag shaking both by wind action as well as manual action to result in filter bag cleaning.

EFFICIENCY:99.8%
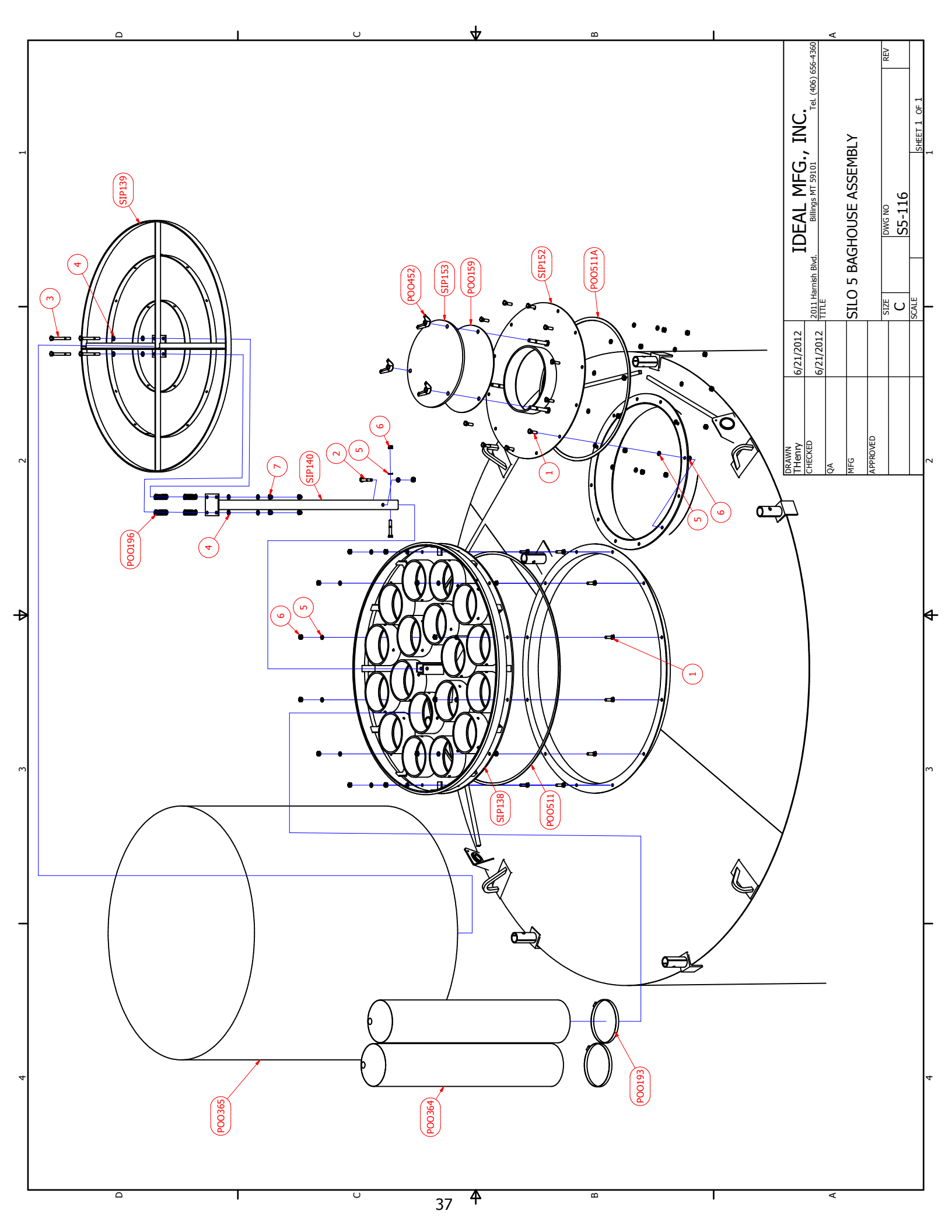

### SILO #5 GUARD RAIL ASSEMBLY DRAWING NU. # 54

| REF NO. | PART NO. | DESCRIPTION         | REQ'D                       |
|---------|----------|---------------------|-----------------------------|
| 1       | SIP132   | Storage Tank        |                             |
| 2       | SIP141   | Ladder Head Section | 1 (Refer to Ladder Drawing) |
| 3       | SIP142   | Socket Pad          | 1 (Factory Installed)       |
| 4       | SIP143   | Socket Angle        | 5 (Factory Installed)       |
| 5       | SIP144   | Socket              | 6 (Factory Installed)       |
| 6       | SIP145   | Guard Rail Post     | 6                           |
| 7       | POO485   | Cable               | 4                           |
| 8       | POO205   | Clamp               | 8                           |
| 9       | POO454   | U-Bolt              | 24                          |
| 10      | NA       | 1/4 Lock Washer     | 48                          |
| 11      | NA       | 1/4-20 Nut          | 48                          |
| 12      | NA       | 3/8-16 X 2 Hex Bolt | 6                           |
| 13      | NA       | 3/8 Lock Washer     | 6                           |
| 14      | NA       | 3/8-16 Hex Nut      | 6                           |

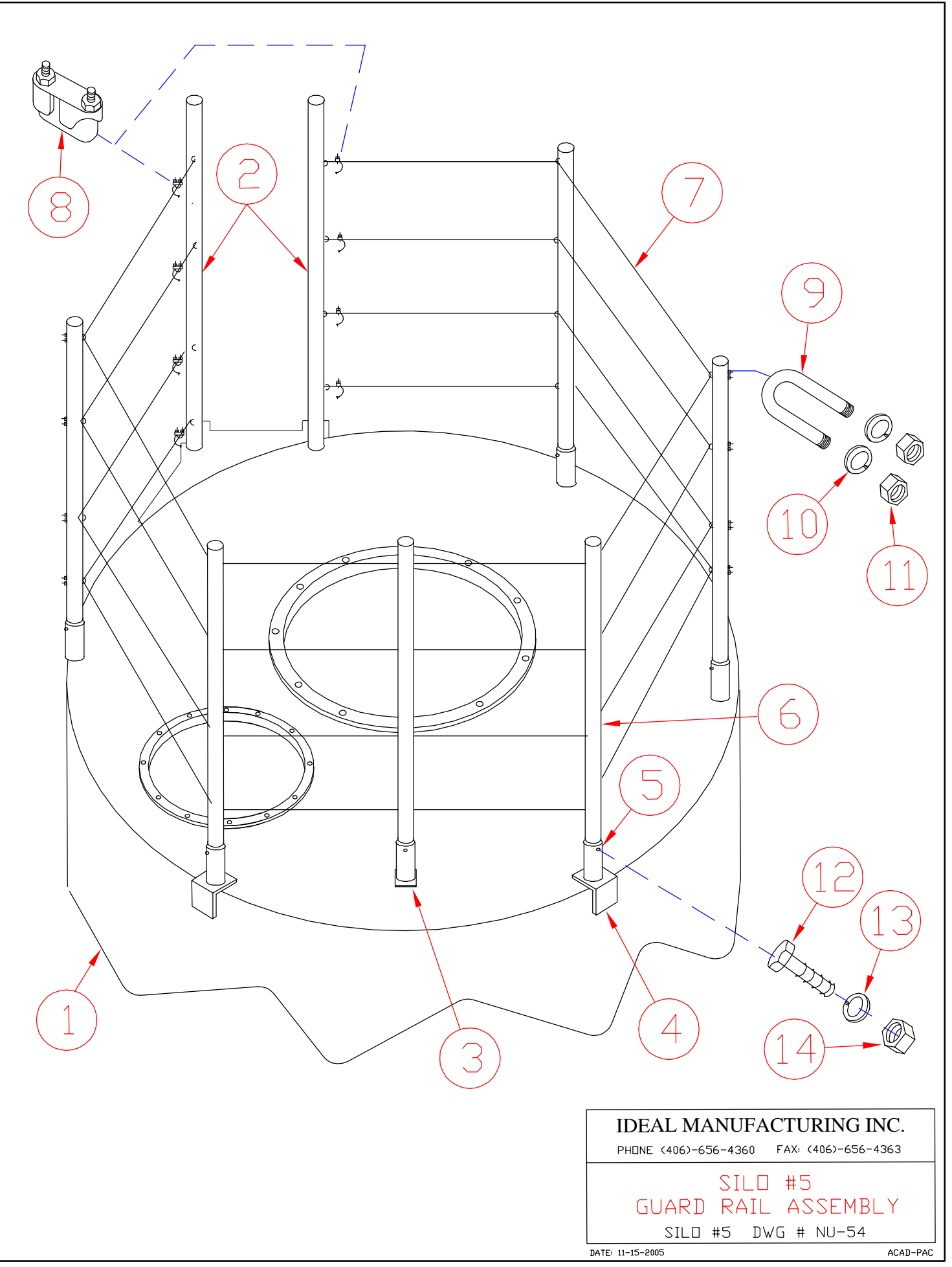

### SILO #5 LADDER WITH LADDER CLIMBERS SAFETY EQUIPMENT SEE PAGE 41 DRAWING S5-117

| REF NO.   | PART    | DESCRIPTION                                   | REQ'D                 |
|-----------|---------|-----------------------------------------------|-----------------------|
|           | NO.     |                                               |                       |
| 1         | N/A     | 3/8-16 X 1 Hex Bolt                           | 5                     |
| 2         | N/A     | 3/8 Lock Washer                               | 5                     |
| 3         | N/A     | 3/8-16 Hex Nut                                | 5                     |
| 4         | N/A     | 1/2-13 X 1 1/4 Hex Bolt                       | 24                    |
| 5         | N/A     | 1/2 Flat Washer                               | 24                    |
| 6         | N/A     | 1/2 Lock Washer                               | 26                    |
| 7         | N/A     | 1/2-13 Hex Nut                                | 26                    |
| 8         | N/A     | 1/2-13 X 2 Hex Bolt                           | 1                     |
| 9         | N/A     | 1/2-13 X 2 1/2 Hex Bolt                       | 1                     |
| POO109    | POO109  | Turnbuckle                                    | 1                     |
| POO386    | POO386  | Cable                                         | 1                     |
| SIP117    | SIP117  | Main frame Structure                          |                       |
| SIP132    | SIP132  | Storage Tank                                  |                       |
| SIP141    | SIP141  | Ladder Head Section                           | 1                     |
| SIP147    | SIP147  | Main Ladder Section                           | 3                     |
| SIP148    | SIP148  | Center Brace (Main Ladder Section)            | 3                     |
| SIP149    | SIP149  | Mounting Bracket (Main Ladder & Head Section) | 8 (Factory Installed) |
| SIP256    | SIP256  | Safety Cable Mounting Bracket                 | 1                     |
| Not Shown | POO385  | Cable slide device                            | 1                     |
| Not Shown | POO385A | 3 ft. lanyard                                 | 1                     |
| Not Shown | POO385B | Carabineer                                    | 1                     |
| Not Shown | POO387  | Safety Full-body harness                      | 1                     |

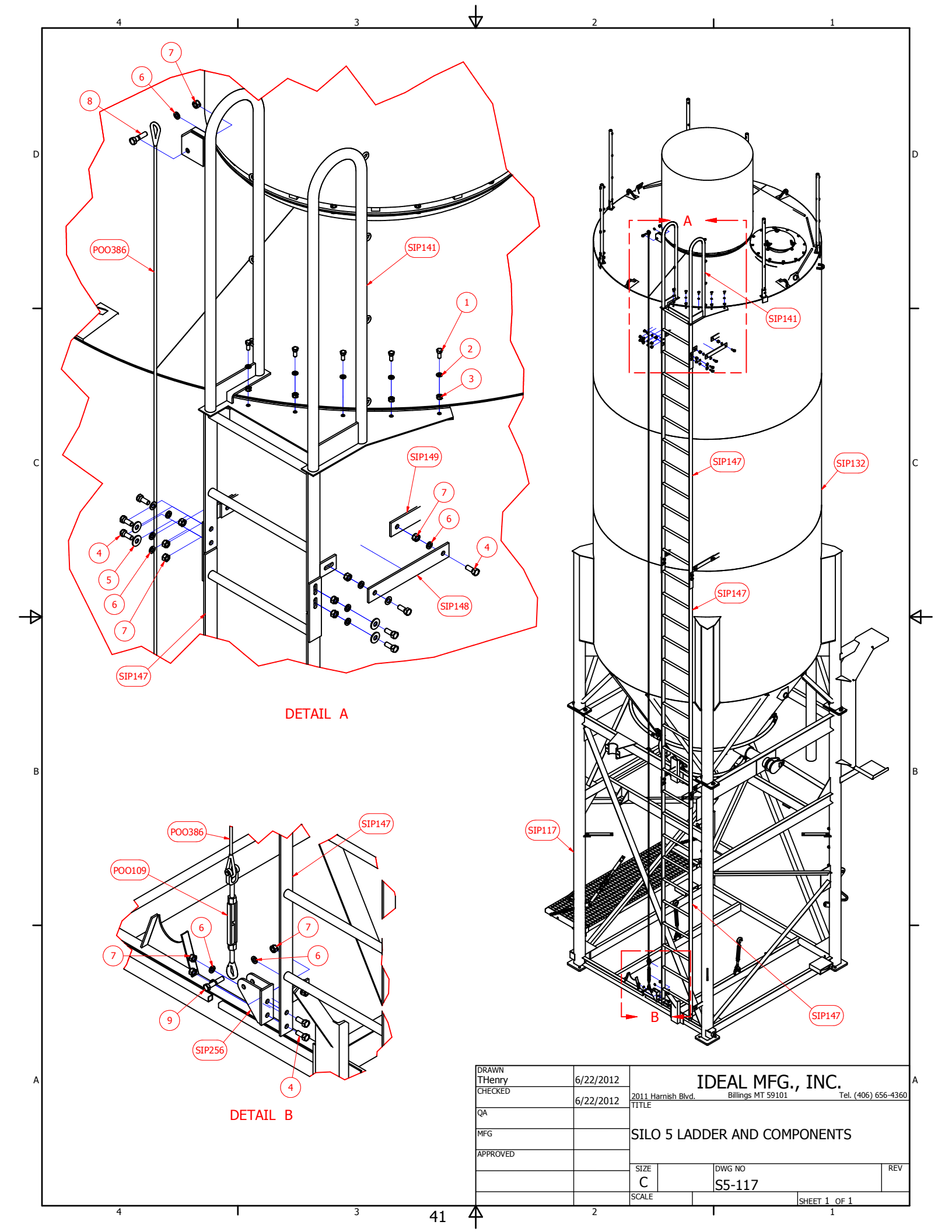

### SILO #5 TRAILER FRAME WITH ASSEMBLY REAR SECTION SEE PAGE 43 DRAWING S5-118

| REF NO.   | PART NO.  | DESCRIPTION                                | REQ'D |
|-----------|-----------|--------------------------------------------|-------|
| 1         | N/A       | 5/8ö-11 X 1 1/2ö Hex Bolt                  | 8     |
| 2         | N/A       | 5/8ö Lock Washer                           | 8     |
| 3         | N/A       | 5/8ö Hex Nut                               | 8     |
| 4         | N/A       | 3/4ö-10 x 2 1/2ö Hex Bolt                  | 20    |
| 5         | N/A       | 3/4ö Lock Washer                           | 20    |
| 6         | N/A       | 3/4ö-10 Hex Nut                            | 20    |
| POO1060   | POO1060   | Wheel Assembly                             | 4     |
| POO1061   | POO1061   | Axle Mount Angle (Welded to Trailer Frame) | N/A   |
| POO1060-1 | POO1060-1 | 9/16-18 Lug Nut                            | 32    |
| POO1062   | POO1062   | Axle Assembly                              | 2     |
| SIP162    | SIP162    | Stabilizer Pin Holding Bar                 | 2     |
| SIP307    | SIP307    | Trailer Frame ó Front Section              | 1     |
| SIP308    | SIP308    | Trailer Frame ó Rear Section               | 1     |

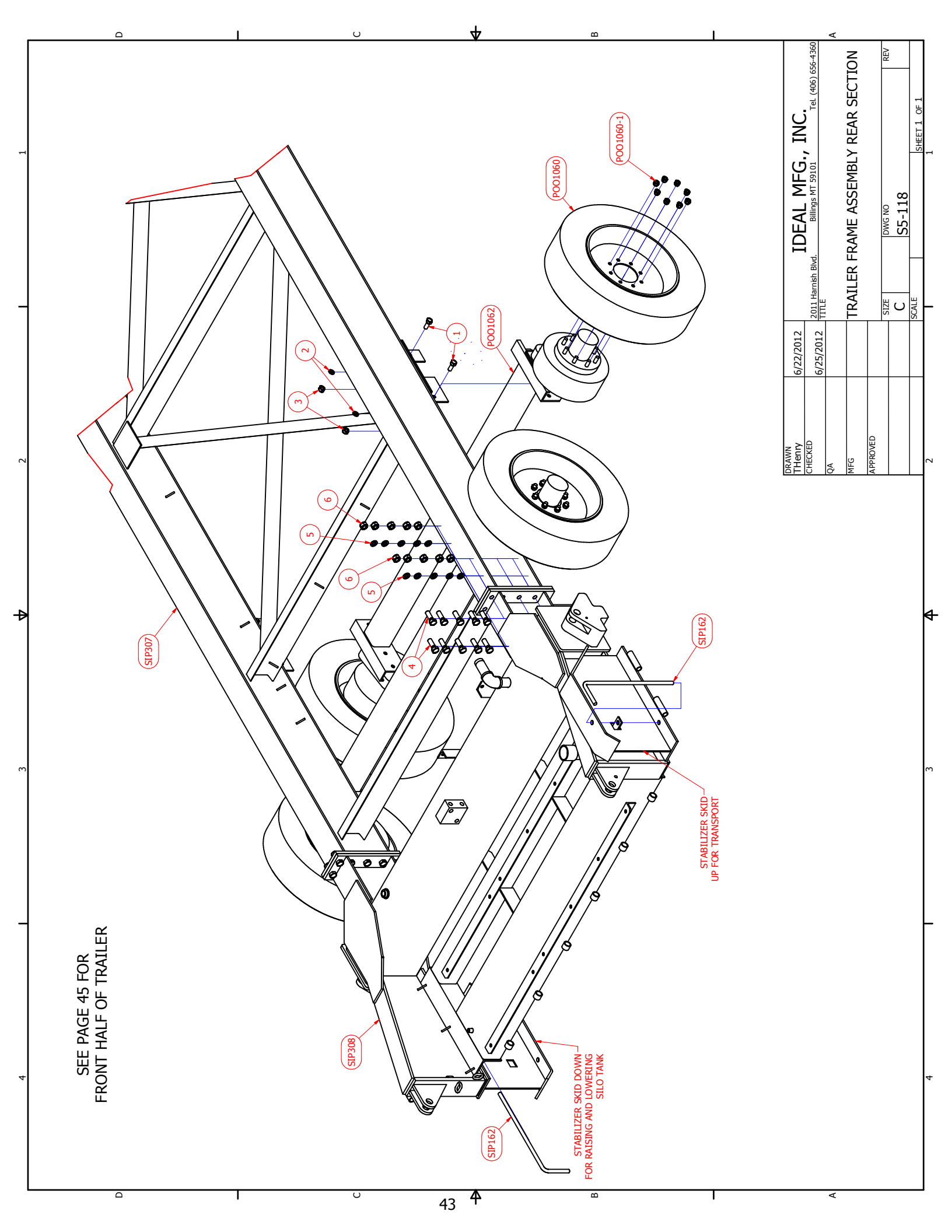

### SILO #5 TRAILER FRAME ASSEMBLY FRONT SECTION SEE PAGE 45 DRAWING S5-119

| REF NO. | PART   | DESCRIPTION                   | REQ'D |
|---------|--------|-------------------------------|-------|
|         | NO.    |                               |       |
| 1       | N/A    | 3/8ö-13 x 1 1/4ö Hex Bolt     | 3     |
| 2       | N/A    | 3/8ö Lock Washer              | 3     |
| 3       | N/A    | 3/8ö Hex Nut                  | 3     |
| POO206  | POO206 | Silo Tie Down Turnbuckle      | 2     |
| POO463  | POO463 | Tongue Jack                   | 1     |
| POO464  | POO464 | Jack Mounting Plate           | 1     |
| POO465  | POO465 | Jack Foot (not shown)         | 1     |
| SIP307  | SIP307 | Trailer Frame ó Front Section | 1     |

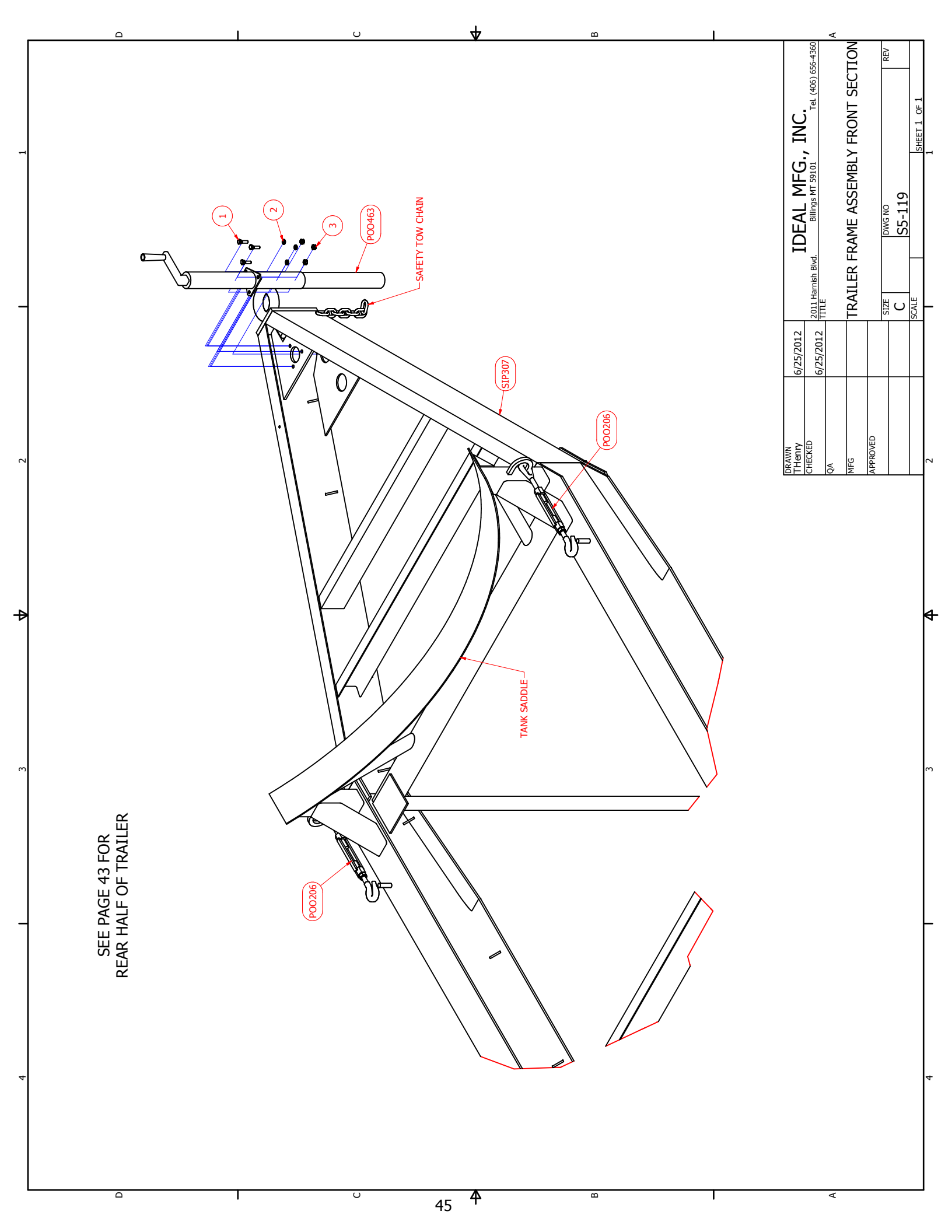

### SILO #5 ELECTRICAL ENCLOSURE 480 VOLT PRIMARY 3 PHASE 110 VOLT SECONDARY 20 HP MOTOR DRAWING S5-460

| REF NO. | PART NO. | DESCRIPTION                          | REQ'D |
|---------|----------|--------------------------------------|-------|
| 1       | POO917   | Combination Starter Assembly         | 1     |
|         |          | 480 Volt                             |       |
|         |          | 3 Phase                              |       |
|         |          | 20 HP Motor                          |       |
|         |          | 513-CJB-A2J-1-6P-44                  |       |
| 2       | PEO280   | Transformer 1 PH .500 KVA            | 1     |
| 3       | PEO625   | Fuse Block                           | 2     |
| 4       | PE0625A  | Fuse 1 Amp 250 Volt                  | 2     |
| 5       | PEO647   | Fuse Block                           | 2     |
| 6       | PEO648   | Fuse 4 Amp 600 Volt                  | 2     |
| 7       | POO1028  | Hydraulic Cooler (on hydraulic tank) | 1     |
| 8       | POO1032  | Hydraulic Valve (cylinders)          | 1     |
| 9       | POO1033  | Hydraulic Valve (blower motor)       | 1     |
| 10      | POO1038  | Temperature Switch (hydraulic oil)   | 1     |
| 11      | POO1110  | Pendant                              | 1     |
| 12      | POO1111  | Transformer 12VDC 180W               | 1     |
| 13      | POO563-G | N. O. Contact                        | 1     |
| 14      | POO982   | Three Way Switch                     | 1     |
| 15      | POO982A  | Name Plate                           | 1     |

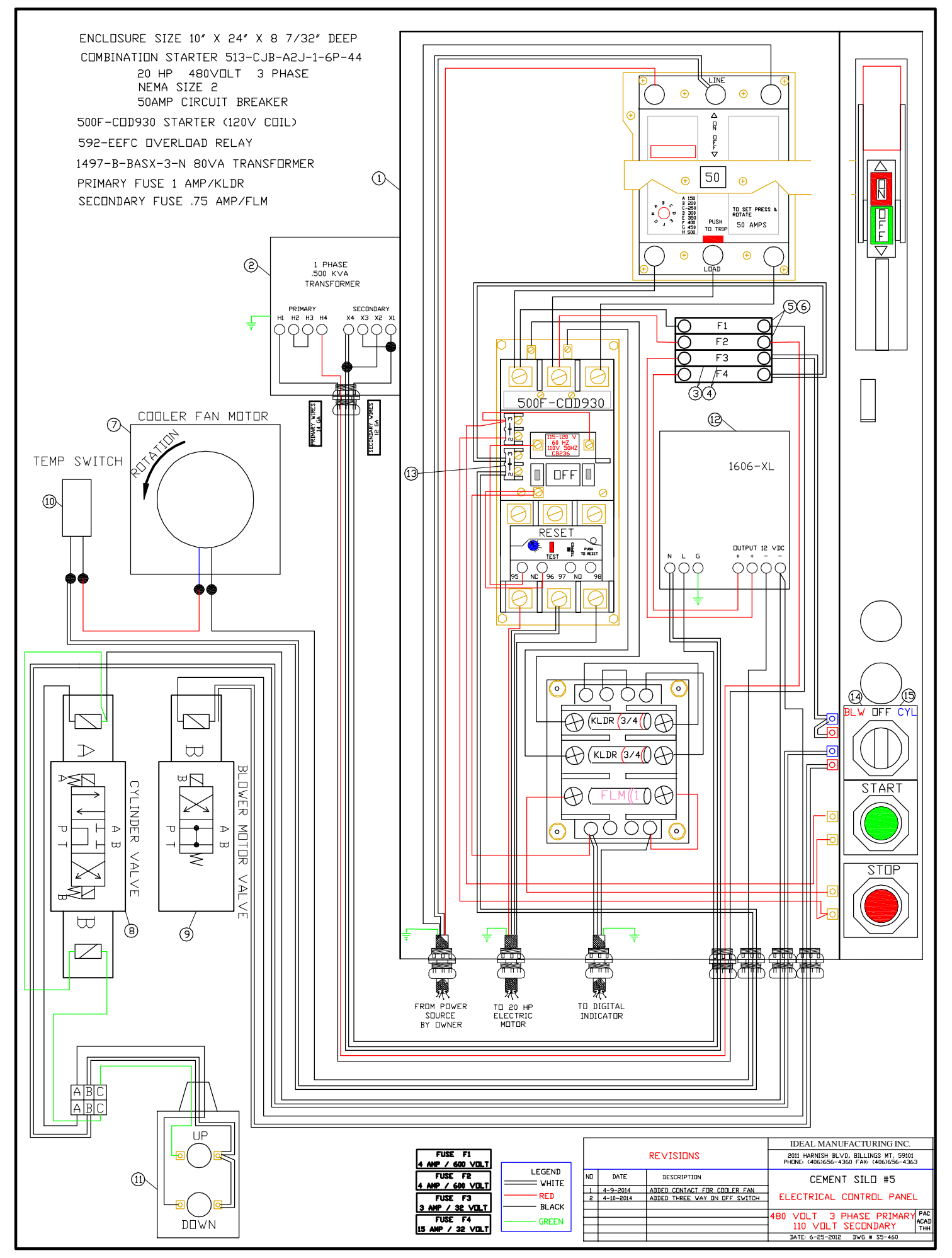

### SILO #5 ELECTRICAL ENCLOSURE 240 VOLT PRIMARY 3 PHASE 110 VOLT SECONDARY 20 HP MOTOR DRAWING S5-240

| REF NO. | PART NO. | DESCRIPTION                          | REQ'D |
|---------|----------|--------------------------------------|-------|
| 1       | POO939   | Combination Starter Assembly         | 1     |
|         |          | 240 Volt                             |       |
|         |          | 3 Phase                              |       |
|         |          | 20 HP Motor                          |       |
|         |          | 513-DJA-A2L-1-6P-44                  |       |
| 2       | PEO625   | Fuse Block                           | 2     |
| 3       | PE0625A  | Fuse 1 Amp 250 Volt                  | 2     |
| 4       | PEO647   | Fuse Block                           | 2     |
| 5       | PEO648   | Fuse 4 Amp 600 Volt                  | 2     |
| 6       | POO1028  | Hydraulic Cooler (on hydraulic tank) | 1     |
| 7       | POO1032  | Hydraulic Valve (cylinders)          | 1     |
| 8       | POO1033  | Hydraulic Valve (blower motor)       | 1     |
| 9       | POO1038  | Temperature Switch (hydraulic oil)   | 1     |
| 10      | POO1110  | Pendant                              | 1     |
| 11      | POO1111  | Transformer 12VDC 180W               | 1     |
| 12      | POO563-G | N. O. Contact                        | 1     |
| 13      | POO982   | Three Way Switch                     | 1     |
| 14      | POO982A  | Name Plate                           | 1     |

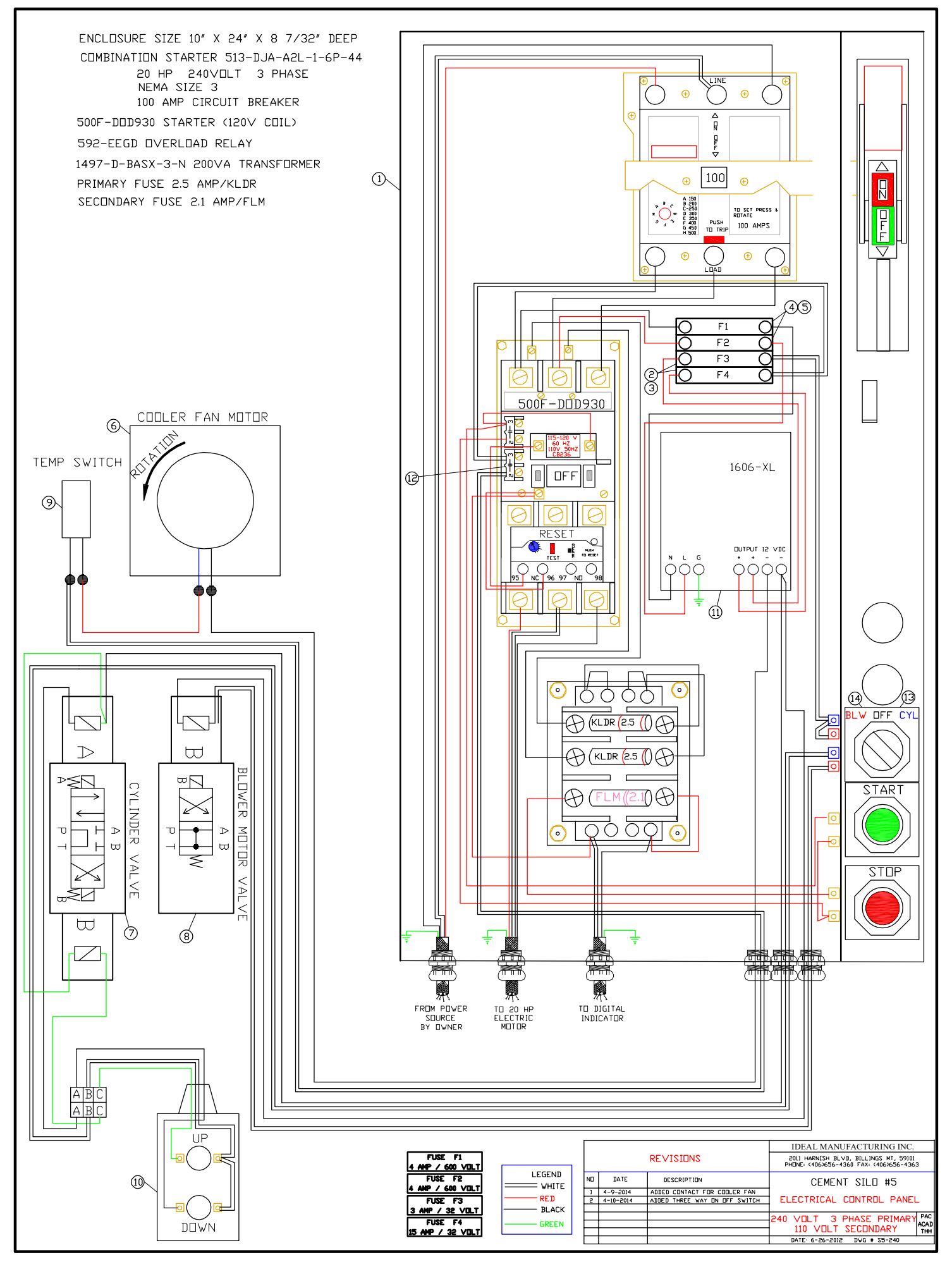

### SILO #5 ELECTRICAL 12 VOLT DC DRAWING S5-12VDC

| REF NO. | PART NO. | DESCRIPTION                          | REQ'D |
|---------|----------|--------------------------------------|-------|
| 1       | POO374   | 12 Volt DC Battery                   | 1     |
| 2       | N/A      | Fuse Block                           | 2     |
| 3       | N/A      | Fuse 3 Amp 32 Volt                   | 1     |
| 4       | N/A      | Fuse 15 Amp 32 Volt                  | 1     |
| 5       | POO765A  | Electrical Enclosure                 | 1     |
| 6       | POO982   | Three Way Switch                     | 1     |
| 7       | POO766   | Name Plate                           | 1     |
| 8       | POO1028  | Hydraulic Cooler (on hydraulic tank) | 1     |
| 9       | POO1032  | Hydraulic Valve (cylinders)          | 1     |
| 10      | POO1033  | Hydraulic Valve (blower motor)       | 1     |
| 11      | POO1038  | Temperature Switch (hydraulic oil)   | 1     |
| 12      | POO1110  | Pendant                              | 1     |
| 13      | POO973B  | Contact                              | 1     |

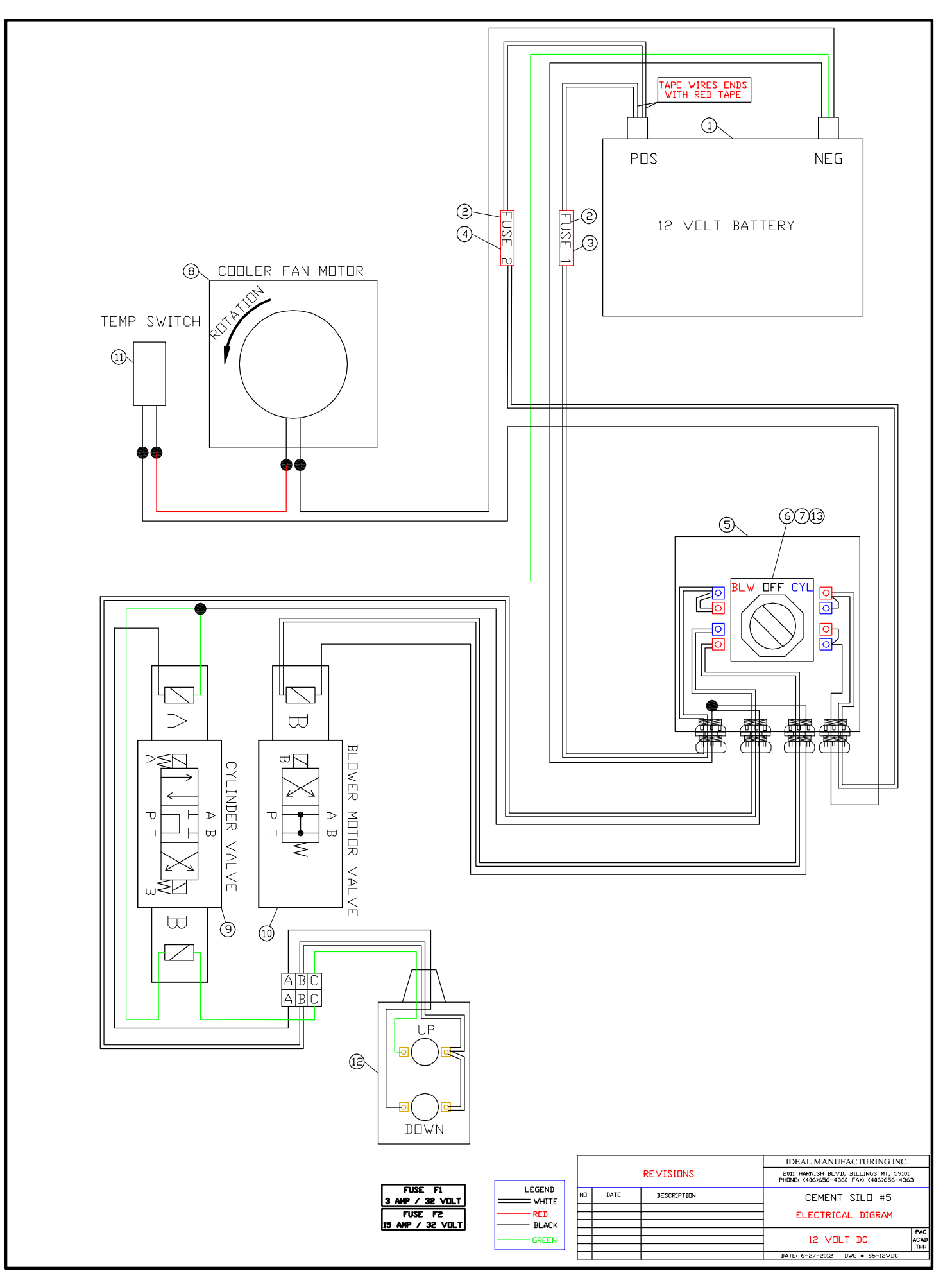

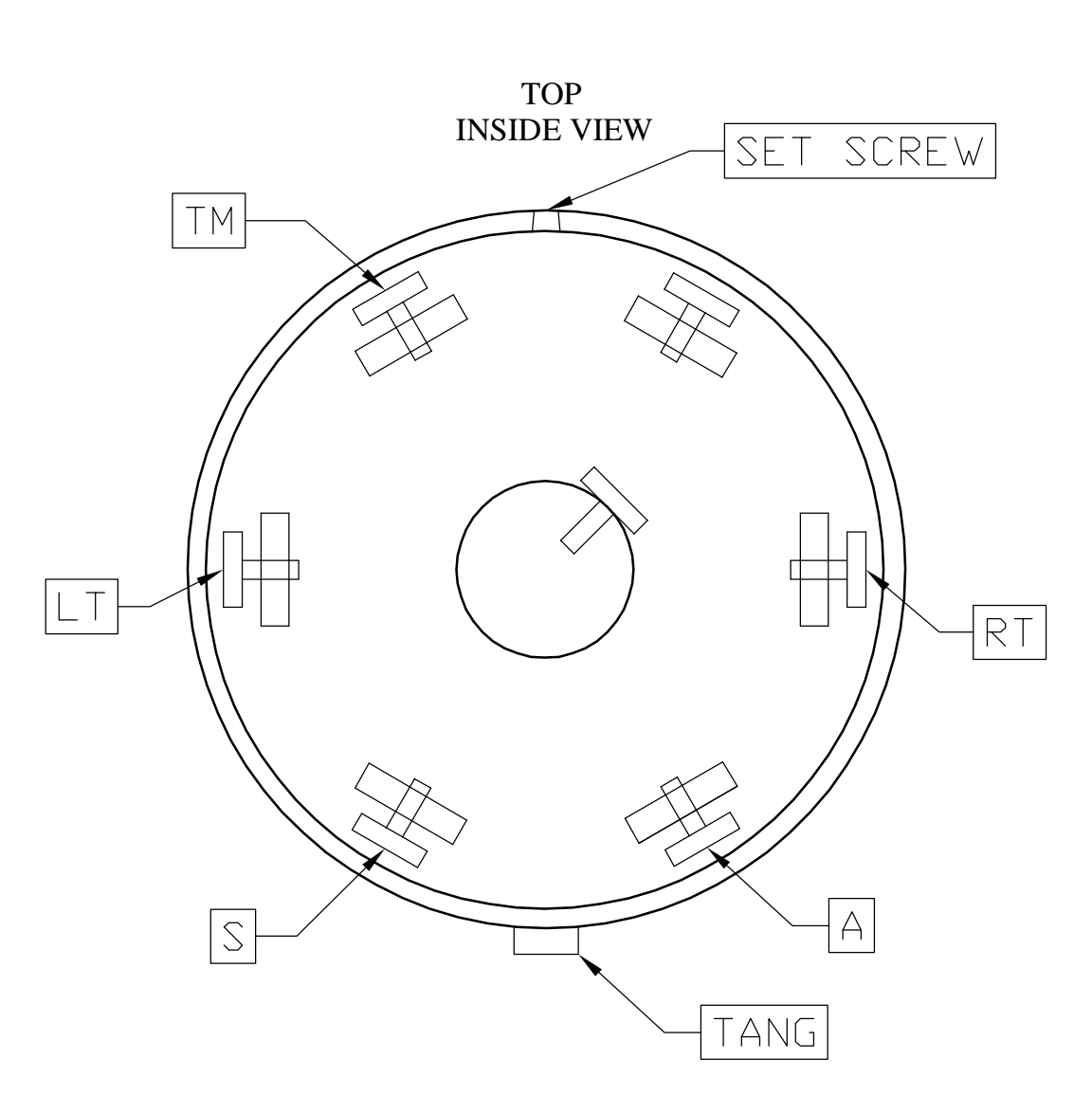

#### SEVEN POLE PLUG CONNECTOR

|    | DESCRIPTION             |        |
|----|-------------------------|--------|
| TM | Tail & Clearance Lights | BROWN  |
| S  | Brake Ground            | WHITE  |
| RT | Right Signal            | GREEN  |
| LT | Left Signal             | YELLOW |
| GD | Ground for Lights       | WHITE  |
| А  | Hot Wire for Brake      | BLACK  |

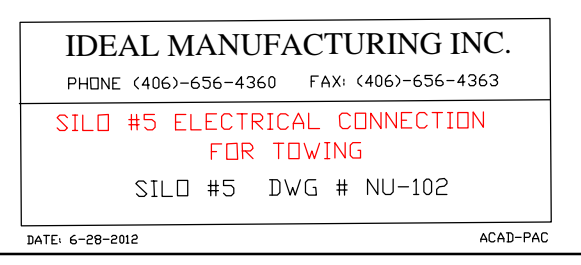

### **RECOMMENDED MAINTENANCE**

- 1. Every 8 hour Shift.
  - a. Clean all cement dust off hydraulic cylinders.
  - b. Check hydraulic oil level in hydraulic tank (when adding hydraulic oil use A/W hydraulic oil all temp, multi VIS ASTM grade 150 ISO VG #32.
  - c. Clean cooling fins on hydraulic heat exchanger / cooler with compressed air.
  - d. Check engine oil.
- 2. Weekly
  - a. Check intake air filter on blower, and engine. Clean or replace if needed.
  - b. Check oil level on blower, both ends (use 30W non detergent oil only).

#### 3. Monthly

- a. Inspect Baghouse Filter Bags. Clean or replace as needed.
- 4. Yearly
  - a. Grease all pivot points on silo and trailer.

Note: Always use Full-body Harness, Lanyard, and Cable Slide Device when useing Ladder to the top of the silo.

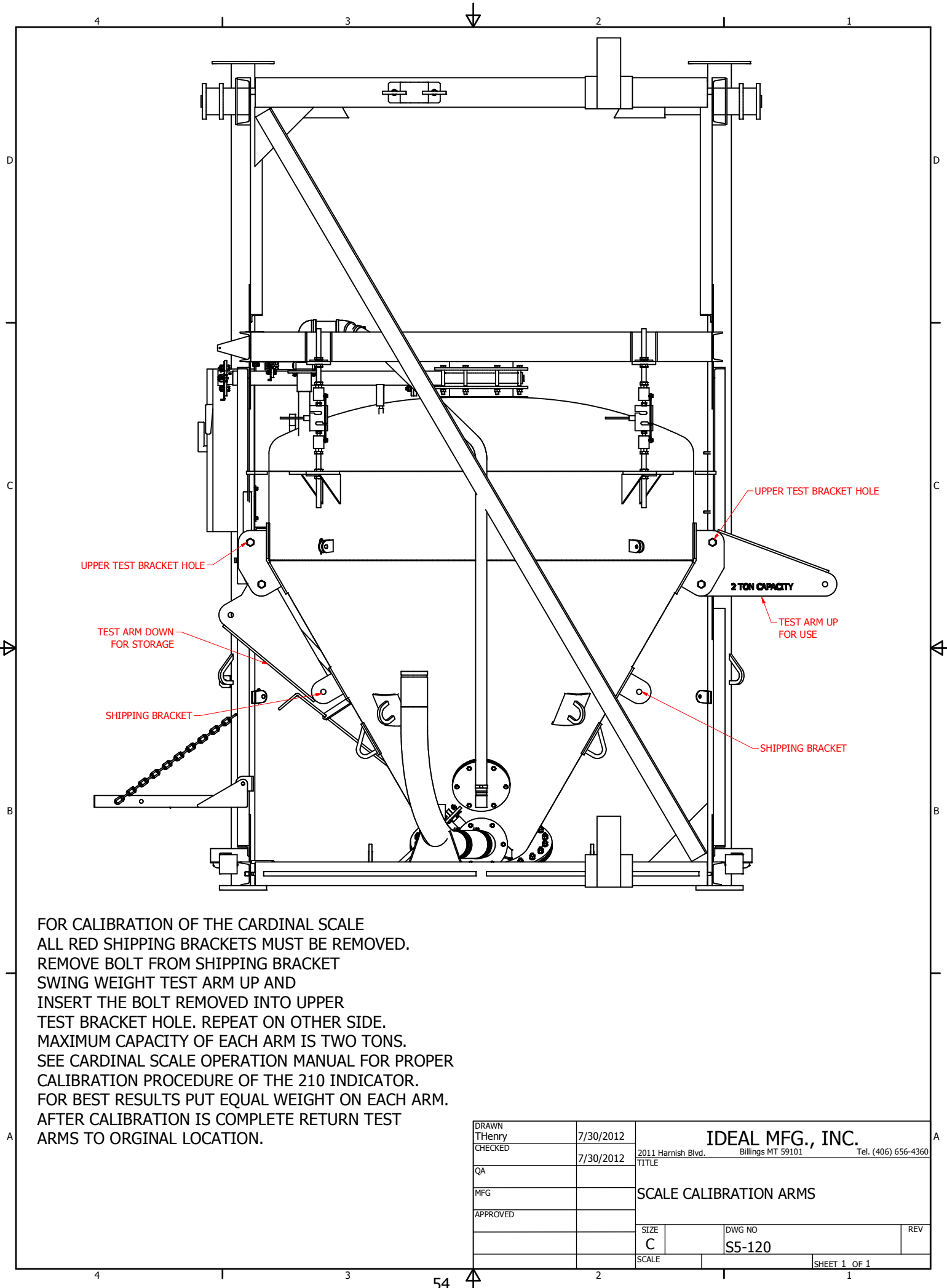

Cardinal. Cardinal Scale Manufacturing Co.

# 210 and 215 WEIGHT INDICATING INSTRUMENT INSTALLATION and TECHNICAL MANUAL

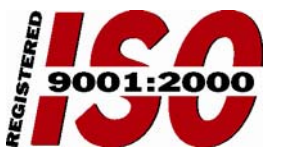

8200-M411-O1 Rev B 01/06

PO BOX 151 • WEBB CITY, MO 64870 PH (417) 673-4631 • FAX (417) 673-5001 www.cardinalscale.com Printed in USA

# **TABLE OF CONTENTS**

| SPECIFICATIONS                                   | Page 1    |
|--------------------------------------------------|-----------|
| Standard Features                                | Page 2    |
| Optional Features                                | Page 2    |
| Certifications                                   | Page 2    |
| EUROPEAN DECLARATION OF CONFORMITY               | Page 3    |
| PRECAUTIONS                                      | · Page 4  |
| SITE PREPARATION REQUIREMENTS                    | Page 5    |
| INSTALLATION                                     | Page 6    |
| MOUNTING                                         | Page 6    |
| LOAD CELL CONNECTION                             | Page 7    |
| LOAD CELL CONNECTIONS WITH OVER 30 FEET OF CABLE | · Page 8  |
| SERIAL I/O CABLE INSTALLATION                    | ·Page 9   |
| OPTICALLY ISOLATED INPUTS                        | Page 9    |
| OPTICALLY ISOLATED OUTPUTS                       | ·Page 9   |
| RELAY BOARD (Optional)                           | Page 10   |
| MAIN PCB (Figure No. 8)                          | Page 11   |
| MAIN PCB JUMPERS                                 | Page 12   |
| RE-INSTALLING THE REAR PANEL                     | Page 12   |
| KEYPAD FUNCTIONS                                 | Page 13   |
| ANNUNCIATORS                                     | Page 18   |
| SETUP AND CALIBRATION                            | · Page 20 |
| SETUP REVIEW                                     | Page 39   |
| CALIBRATION "C" NUMBERS                          | · Page 39 |
| ACCUMULATORS                                     | · Page 40 |
| BEFORE YOU CALL SERVICE                          | Page 41   |
| ERROR CODES                                      | Page 42   |
| CALIBRATION SEAL INSTALLATION                    | Page 43   |
| AXLE WEIGHER OPERATION MODE                      | Page 44   |
| PART IDENTIFICATION (210)                        | Page 46   |
| PART IDENTIFICATION (215)                        | Page 50   |

| SERIAL NUMBER |  |
|---------------|--|
|               |  |

DATE OF PURCHASE \_\_\_\_\_

PURCHASED FROM \_\_\_\_

RETAIN THIS INFORMATION FOR FUTURE USE

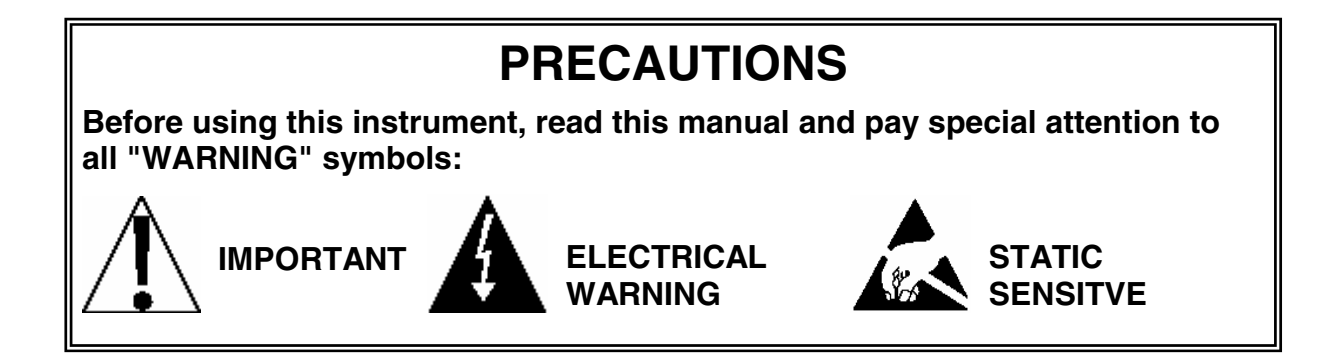

# FCC COMPLIANCE STATEMENT

**WARNING!** This equipment generates uses and can radiate radio frequency and if not installed and used in accordance with the instruction manual, may cause interference to radio communications. It has been tested and found to comply with the limits for a Class A computing device pursuant to Subpart J of Part 15 of FCC rules, which are designed to provide reasonable protection against such interference when operated in a commercial environment. Operation of this equipment in a residential area may cause interference in which case the user will be responsible to take whatever measures necessary to correct the interference.

You may find the booklet "How to Identify and Resolve Radio TV Interference Problems" prepared by the Federal Communications Commission helpful. It is available from the U.S. Government Printing Office, Washington, D.C. 20402, stock No. 001-000-00315-4.

# **PROPER DISPOSAL**

When this device reaches the end of its useful life, it must be properly disposed of. It must not be disposed of as unsorted municipal waste. Within the European Union, this device should be returned to the distributor from where it was purchased for proper disposal. This is in accordance with EU Directive 2002/96/EC. Within North America, the device should be disposed of in accordance with the local laws regarding the disposal of waste electrical and electronic equipment.

It is everyone's responsibility to help maintain the environment and to reduce the effects of hazardous substances contained in electrical and electronic equipment on human health. Please do your part by making certain that this device is properly disposed of. The symbol shown below indicates that this device must not be disposed of in unsorted municipal waste programs.

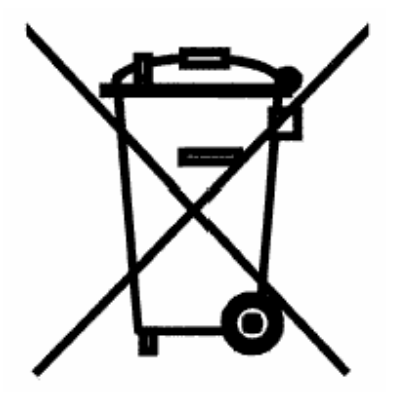

All rights reserved. Reproduction or use, without expressed written permission, of editorial or pictorial content, in any manner, is prohibited. No patent liability is assumed with respect to the use of the information contained herein. While every precaution has been taken in the preparation of this manual, the Seller assumes no responsibility for errors or omissions. Neither is any liability assumed for damages resulting from use of the information contained herein. All instructions and diagrams have been checked for accuracy and ease of application; however, success and safety in working with tools depend to a great extent upon the individual accuracy, skill and caution. For this reason the Seller is not able to guarantee the result of any procedure contained herein. Nor can they assume responsibility for any damage to property or injury to persons occasioned from the procedures. Persons engaging the procedures do so entirely at their own risk.

# **SPECIFICATIONS**

Unless otherwise noted, the specifications apply to both the Model 210 and Model 215.

| Power Requirements:     | 90 to 264 VAC (50/60 Hz) at 0.4A                                         |                                                    |  |  |
|-------------------------|--------------------------------------------------------------------------|----------------------------------------------------|--|--|
| Enclosure Type:         | NEMA 4X/IP66                                                             |                                                    |  |  |
| Enclosure Size:         | 9 3/16" W x 7 1/2" H x 3 1/8" D                                          |                                                    |  |  |
|                         | (233mm W x 191mm H x 79mm D)                                             |                                                    |  |  |
| Weight:                 | 8.2lbs - (9.6lb with battery)                                            |                                                    |  |  |
| Operating Environment:  | Temperature: 14 to 104 °F (-10 to +4                                     | ŀ0 ºC)                                             |  |  |
|                         | Humidity: 90% non-condensing (maxi                                       | imum)                                              |  |  |
| Display:                | 210                                                                      | 215                                                |  |  |
|                         | Six digit, seven segment,<br>0.6" high LED                               | Six digit, seven segment,<br>1" high LCD           |  |  |
| Transducer Excitation:  | 12 VDC                                                                   |                                                    |  |  |
| (Jumper selectable)     | 8 VDC with battery operation (jumper                                     | selectable)                                        |  |  |
| Signal Input Range:     | 1.0 mV min. to 40 mV max. (with dea                                      | d load boost)                                      |  |  |
| Number of Load Cells:   | 8 each, 350 OHM minimum resistanc                                        | e                                                  |  |  |
| Load Cell Cable Length: | 1500 feet maximum. Consult factor                                        | y for other requirements                           |  |  |
|                         | 30 feet maximum without sense lines                                      |                                                    |  |  |
| Division Value:         | 1, 2, or 5 x 10, 1, 0.1, 0.01, 0.001 cor                                 | nmercial                                           |  |  |
|                         | 0 to 99, non-commercial                                                  |                                                    |  |  |
| Sensitivity:            | 0.15 uV/e                                                                |                                                    |  |  |
| NTEP                    | 0.15  UV/e                                                               |                                                    |  |  |
| CANADA                  | $0.3 \mu V/e$ (Class III/IIIHD)                                          |                                                    |  |  |
| OIML                    | 0.7 uV/e (Class III)                                                     |                                                    |  |  |
| Scale Divisions:        |                                                                          |                                                    |  |  |
| NON-COMMERCIAL          | 100 to 240,000                                                           |                                                    |  |  |
| NTEP                    | 100 to 10,000 (Class III/IIIL)                                           |                                                    |  |  |
|                         | 100 to 10,000 (Class III/IIIHD)                                          |                                                    |  |  |
| OIML                    | 100 to 10,000 (Class III)                                                |                                                    |  |  |
| Internal Resolution:    | 1 part in 16,777,216                                                     |                                                    |  |  |
| Tare Capacity:          | Scale Capacity                                                           |                                                    |  |  |
| Sample Rate:            | 1 to 100 samples per second, selecta                                     | able                                               |  |  |
| Auto Zero Range:        | 0.5 or 1 through 9 divisions                                             |                                                    |  |  |
| Weighing Units:         | 210                                                                      | 215                                                |  |  |
|                         | Tons, Pounds, Pounds-Ounces,<br>Ounces, Metric Tons, Kilograms,<br>Grams | Pounds, Pounds-Ounces,<br>Ounces, Kilograms, Grams |  |  |
| Keypad:                 | Color coded Membrane type, 22 keys                                       | 3                                                  |  |  |
| Standard I/O:           | (1) bi-directional RS232 (20mA)                                          |                                                    |  |  |
|                         | (1) output only RS232 (20mA)                                             |                                                    |  |  |
| Battery Operation:      | 210EU - CAM-350 Type, 12V 2Ah                                            |                                                    |  |  |
|                         | 215 – 10 "AA" Size, NiMH, 2300mAh                                        |                                                    |  |  |

# SPECIFICATIONS, Cont.

Unless otherwise noted, the specifications apply to both the Model 210 and Model 215.

#### **Standard Features:**

- Push button tare function
- Gross, tare, net conversion
- Selectable key lockout
- Hi-Resolution mode
- Adjustable filtering
- Gross and Net accumulators
- Dual serial ports
- Remote input lines for Zero, Tare, Gross and Print (1000 feet maximum)
- Programmable print format using Visual Print or nControl (2 Visual Tickets available)
- SMA level 2 compliant serial communications (For more information see http://www.scalemanufacturers.org)
- Field re-programmable via PC interconnection
- Test feature (performs display and internal tests)
- Auto Shutoff and Sleep modes
- Battery operation
  (Requires additional hardware and includes additional documentation)
- Numeric keypad
- Keypad tare function
- Count feature with accumulator
- Time and Date with selectable 12 or 24 hour operation
- Checkweigher
- Three Preset Weight Comparators
- Axle Weigher (CWL-40) Operation Mode

#### **Optional Features:**

Analog Output\*, Allen-Bradley Interface\*, 10/100 mbps Ethernet Adapter\*, Additional Serial Port\*, Checkweigher Light Bar\*, Internal Relay Box\*, External Relay Box\*, Special Filtering, and Column Mounting

\*This feature requires additional hardware and includes additional documentation.

#### **Certifications:**

This equipment is certified to comply with the requirements for a Class III/IIIL device by the

- National Conference on Weights and Measurements (Certificate No. 01-011)
- Measurement Canada (Approval No. AM-5397)
- And for a Class III device by OIML R-76 (Certificate No. DK 0199.47).

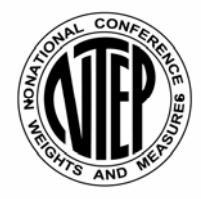

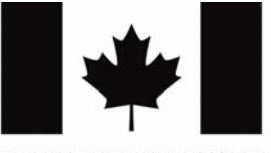

MEASUREMENT CANADA

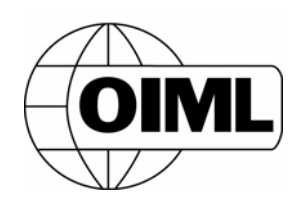

## EUROPEAN DECLARATION OF CONFORMITY Manufacturer: Cardinal Scale Manufacturing Company PO Box 151 203 East Daugherty Webb City, Missouri 64870 USA Telephone No. 417 673 4631 Fax No. 417 673 5001 Non-automatic Weight Indicating Instrument Product: Model Numbers 200, 205, 210, 215 and 220 Serial Number EXXXYY-ZZZ where XXX = day of year YY = last two digits of year ZZZ = sequential number The undersigned hereby declares, on behalf of Cardinal Scale Manufacturing Company of Webb City, Missouri, that the above-referenced product, to which this declaration relates, is in conformity with the provisions of: European Standard EN 45501: 1992 and equivalent International Recommendation OIML R76, edition 1992 EU Type Approval Certificate Number DK 0199.47 Report No. DANAK-195612 Council Directive 73/23/EEC (19 February, 1993) Low Voltage Directive as amended by Council Directive 93/68/EEC (22 July, 1993) Council Directive 90/384/EEC (20 June, 1990) on the Harmonization Of the Laws of Member States relating to non-automatic weighing Systems as amended by: Council Directive 93/68/EEC (22 July, 1993) Report No. DANAK-195728 European Standard EN50082: 1995 for radiated emissions and European Standard EN50082-2: 1995 Class B for EMC immunity. The Technical Construction File required by this Directive is maintained at the corporate headquarters of Cardinal Scale Manufacturing Company, 203 East Daugherty, Webb City, Missouri. Link Yeager Director, Quality Assurance

# PRECAUTIONS

### **Static Electricity**

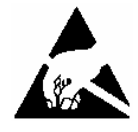

**CAUTION!** This device contains static sensitive circuit cards and components. Improper handling of these devices or printed circuit cards can result in damage to or destruction of the component or card. Such actual and/or consequential damage <u>IS</u> <u>NOT</u> covered under warranty and is the responsibility of the device owner. Electronic components must be handled only by qualified electronic technicians who follow the guidelines listed below.

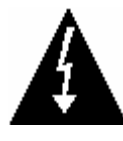

**ATTENTION!** ALWAYS use a properly grounded wrist strap when handling, removing or installing electronic circuit cards or components. Make certain that the wrist strap ground lead is securely attached to an adequate ground. If you are uncertain of the quality of the ground, you should consult a licensed electrician.

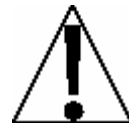

**ALWAYS** handle printed circuit card assemblies by the outermost edges. **NEVER** touch the components, component leads or connectors. **ALWAYS** observe warning labels on static protective bags and packaging and <u>never</u> remove the card or component from the packaging until ready for use. **ALWAYS** store and transport electronic printed circuit cards and components in anti-static protective bags or packaging.

### Environmental

The 210/215 indicators meet or exceeds all certification requirements within a temperature range of 14 to 104  $^{\circ}$ F (-10 to +40  $^{\circ}$ C).

In order to keep cooling requirements to a minimum, the indicator should be placed out of direct sunlight and to provide adequate air circulation, keep the area around the indicator clear.

Make certain the instrument is not directly in front of a heating or cooling vent. Such a location will subject the indicator to sudden temperature changes, which may result in unstable weight readings.

Insure that the indicator has good, clean AC power and is properly grounded.

In areas subject to lightning strikes, additional protection to minimize lightning damage, such as surge suppressors, should be installed.

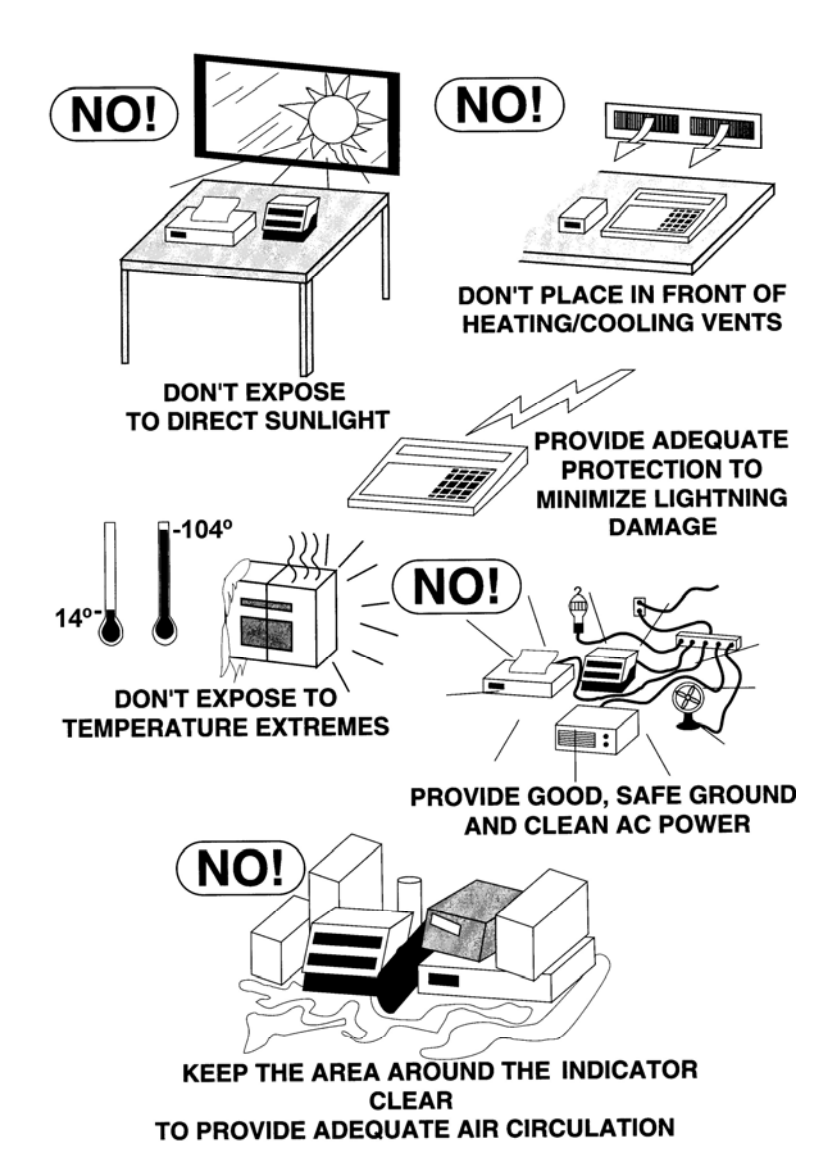

# **PRECAUTIONS**, Cont.

### **Care and Cleaning**

- 1. DO NOT submerge the indicator in water, pour or spray water directly on it.
- 2. DO NOT use acetone, thinner or other volatile solvents for cleaning.
- 3. DO NOT expose the indicator to temperature extremes.
- 4. **DO NOT** place the indicator in front of heating/cooling vents.
- 5. DO clean the indicator with a damp soft cloth and mild non-abrasive detergent.
- 6. **DO** remove power before cleaning with a damp cloth.

# SITE PREPARATION REQUIREMENTS

The Cardinal 210/215 indicators are precision weight-measuring instruments. As with any precision instrument, they require an acceptable environment to operate at peak performance and reliability. This section is provided to assist you in obtaining such an environment.

#### **Electrical Power**

The 210/215 indicators have been designed to operate from 90 to 264 VAC at 50/60 Hz. Note that a special order is <u>not</u> required for operation at 230 VAC.

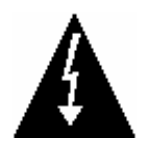

CAUTION! - To avoid electrical hazard and possible damage to the indicator, DO NOT, under any circumstance, cut, remove, alter, or in any way bypass the power cord grounding prong.

On models requiring 230 VAC power, **it is the responsibility of the customer** to have a qualified electrician install the proper power cord plug which conforms to national electrical codes and local codes and ordinances.

The power outlet for the indicator should be on a separate circuit from the distribution panel. This circuit should be dedicated to the exclusive use of the indicator. The wiring should conform to national and local electrical codes and ordinances and should be approved by the local inspector to assure compliance.

To prevent electrical noise interference, make certain all other wall outlets for use with air conditioning and heating equipment, lighting or other equipment with heavily inductive loads, such as welders, motors and solenoids are on circuits separate from the indicator. Many of these disturbances originate within the building itself and can seriously affect the operation of the instrument. These sources of disturbances must be identified and steps must be taken to prevent possible adverse effects on the instrument. Examples of available alternatives include isolation transformers, power regulators, uninterruptible power supplies, or simple line filters.

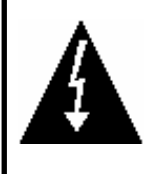

**CAUTION!** When in parallel runs, locate Load Cell cables a minimum of 24" away from all AC wiring.

# INSTALLATION

Before beginning installation of your 210/215 Weight Indicating Instrument, make certain that the instrument has been received in good condition. Carefully remove the instrument from the shipping carton and inspect it for any evidence of damage (such as exterior dents or scratches) that may have taken place during shipment. Keep the carton and packing material for return shipment if it should become necessary. It is the responsibility of the purchaser to file all claims for any damages or loss incurred during transit.

#### MOUNTING

NOTE! Should your 210/215 indicator come already installed on a scale, the following information describing the installation of the instrument does not apply.

The Model 210/215 Indicator is housed in a NEMA 4X/IP66 stainless steel wall or desk-mount enclosure. The gimbal may be mounted on a desktop or other smooth, flat, horizontal surface or may be mounted on a wall. Refer to Figure No. 1 for a layout of wall-mounting bolts.

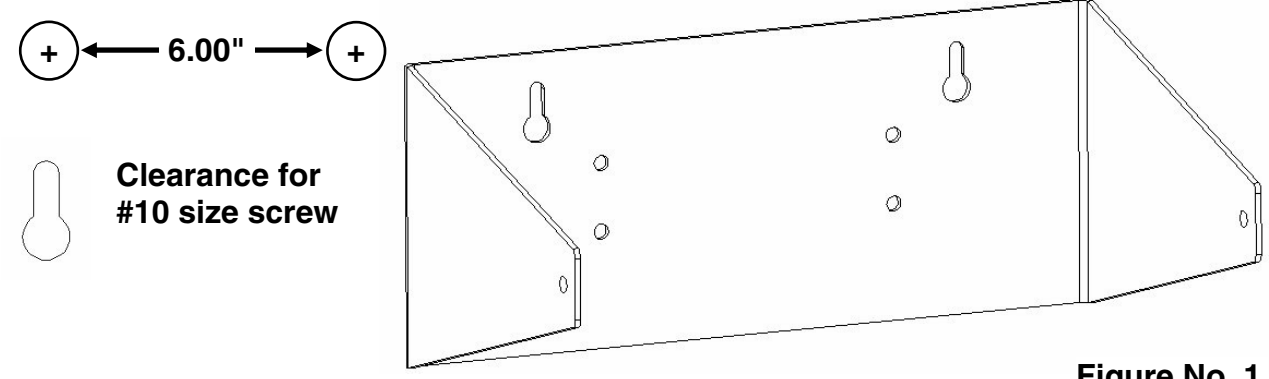

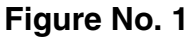

If wall mounted, make certain the mounting surface is strong enough to support the indicator. The mounting location should be where the display is easily viewed while being close enough to provide the operator easy access to the keypad. Carefully lay out the mounting hole locations, then drill and install the anchor bolts. Attach the gimbal to the wall and securely tighten the retaining bolts.

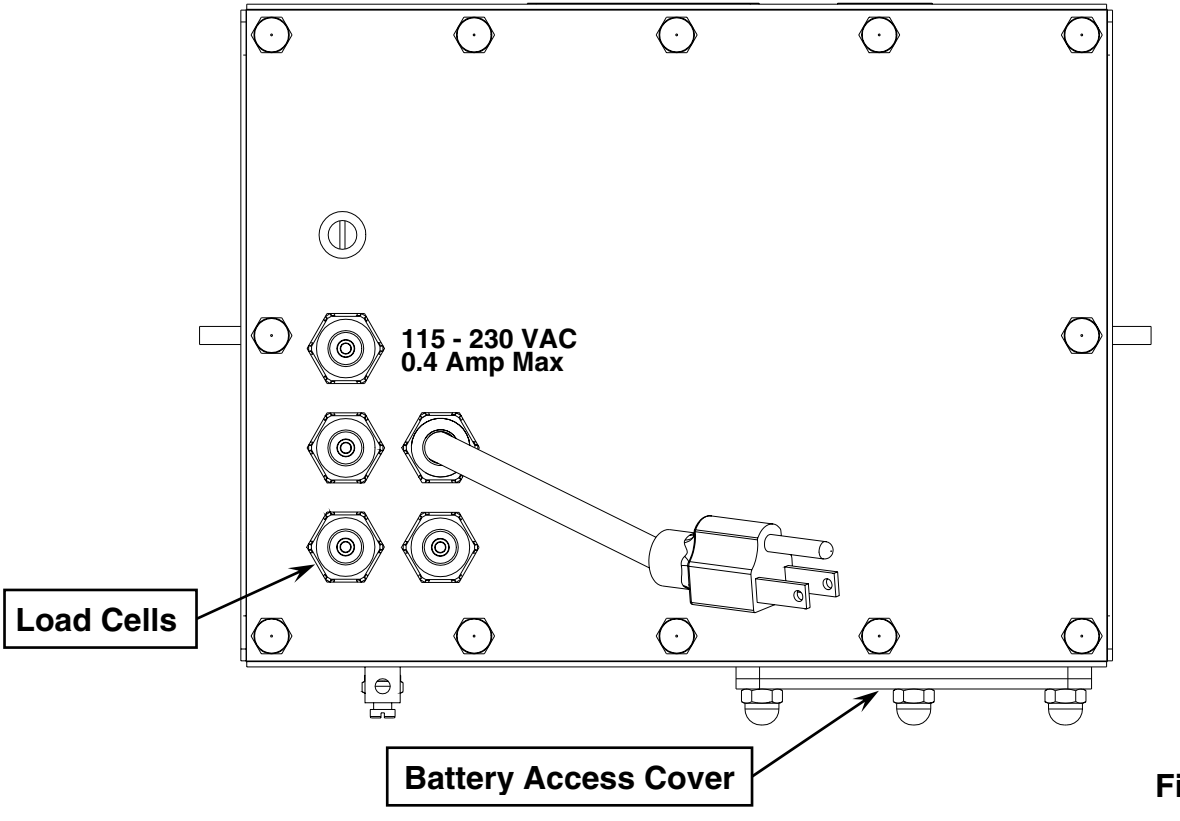

Figure No. 2

# INSTALLATION, CONT.

### LOAD CELL CONNECTION

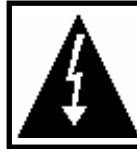

**CAUTION!** Disconnect any external load cell power supply before connecting load cells to the indicator. Failure to do so will result in permanent damage to the indicator.

#### Load Cell Cable Connection for RFI Suppression

The load cell cable should be routed through the special metallic gland connector and the shield wire must be connected to this gland connector for grounding and to eliminate RFI. Refer to Figure No. 2 and Figure No. 3 for the appropriate gland connector.

- 1. Remove the three acorn nuts securing the Battery Access Cover to the bottom of the indicator and then remove the battery tray (Model 215) or the battery (Model 210).
- 2. After removing the battery tray or battery, remove the 12 acorn nuts securing the back panel to main housing.
- 3. Loosen and remove the metal gland connector nut and remove the plastic insert.
- 4. Route the load cell cable through the nut and plastic insert and into the enclosure.
- 5. With the load cell cable routed into the enclosure, remove approximately 18 to 20 inches of the outer insulating jacket from the cable exposing the internal wires.
- 6. Cut the shield wire so that it extends past the outer jacket approximately 3/4 inch.
- Remove 1/4" of insulation from the end of each of the 4 wires (without sense leads) or 6 wires with sense leads (refer to figure No. 4).
- Connect each of the wires to terminal block P1 referring to labels on circuit board for terminal connections. Refer to Figure No. 8 for terminal block location.
- To terminate a wire, press down on release bar for the terminal, insert wire into terminal opening then allow release bar to return to its original position, locking wire in place.
   Repeat procedure until all wires are in place.
- 10. Route load cell cable wires through the two cable clips provided on upper and left sides of enclosure interior.

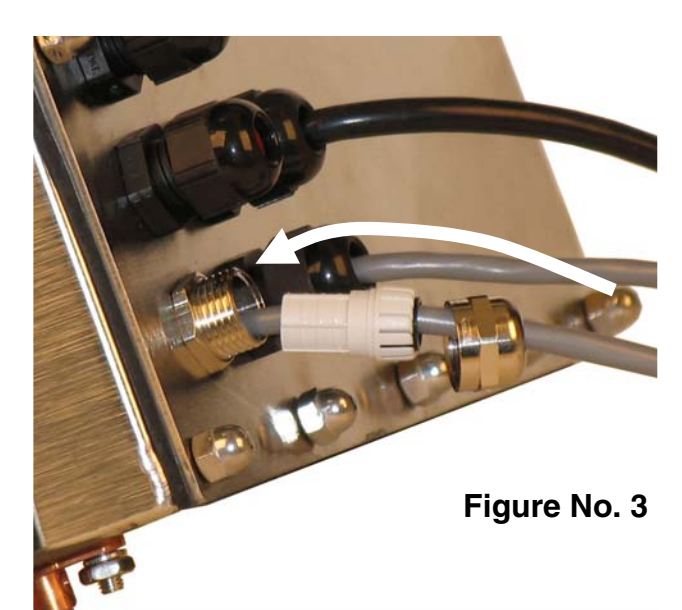

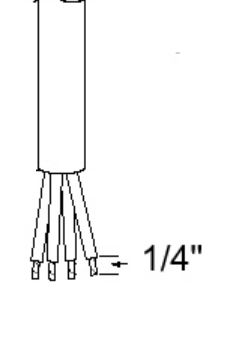

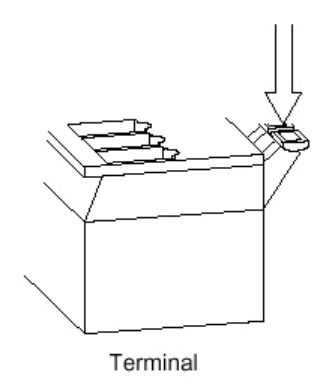

Figure No. 4

| LOAD CELL TERMINAL BLOCK P1 |              |              |              |  |
|-----------------------------|--------------|--------------|--------------|--|
| TERMINAL NO.                | Function     | TERMINAL NO. | Function     |  |
| 1                           | + EXCITATION | 5            | - SIGNAL     |  |
| 2                           | + SENSE      | 6            | - SENSE      |  |
| 3                           | + SIGNAL     | 7            | - EXCITATION |  |

**NOTE!** If the sense leads are NOT used, you must install plug-in jumpers at J4 and J5 adjacent to the terminal block. These jumpers attach the sense leads to the excitation leads. If sense leads ARE used (as in motor truck scales), these plug-in jumpers should be positioned on one plug-in pin only or removed and stored for later use (see Figure No. 8).

# INSTALLATION, CONT.

### Load Cell Cable Shield Wire Connection for RFI Suppression

- 1. After all terminations have been made, remove the excess cable from the enclosure.
- 2. Referring to Figure No. 5, fold the shield wire back over the plastic insert and then insert the plastic insert (with the shield wire) into the gland connector.
- 3. The shield wire is secured when tightening the gland connector nut.
- 4. Do not over-tighten the connector but make certain it is snug.

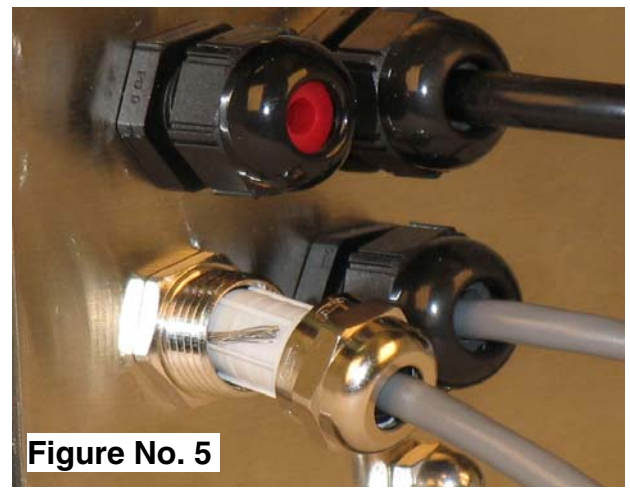

Threaded Stud

 $\bigcirc$ 

Figure No. 6

P1 Load Cell

 $\cap$ 

#### Load Cell Cable Connection (Standard Gland Connector)

The following instructions describe the load cell connection should it be desired to route the load cell cable through a standard gland connector. If a standard gland connector is used, the shield wire should be connected to the threaded stud inside the indicator enclosure.

- 1. Remove the three acorn nuts securing the Battery Access Cover to the bottom of the indicator and then remove the battery tray (Model 215) or the battery (Model 210).
- 2. After removing the battery tray or battery, remove the 12 acorn nuts securing the back panel to main housing, and then loosen a gland connector for the load cell cable. Refer to Figure No. 2 for illustration of connector layout.
- 3. Slip the single cable from the load cell or load cell junction box through the gland connector and into the enclosure.
- 4. Remove 3" of the outer insulation jacket then remove 1/4" of insulation from each of the 4 wires and shield (without sense leads) or 6 wires and shield (with sense leads). Refer to Figure No. 4.
- 5. Connect each of the wires to terminal block P1 referring to labels on circuit board for terminal connections. Refer to Figure No. 8 for terminal block location.
- 6. To terminate a wire, first press down on release bar for the terminal, insert wire into terminal opening then allow release bar to return to its original position, locking wire in place. Repeat procedure until all of wires are in place.
- 7. Route load cell cable through the two cable clips provided on upper and left sides of enclosure interior.

### Load Cell Cable Shield Wire Connection (Standard Gland Connector)

The load cell cable shield wire should be connected to the threaded stud inside the indicator. This stud is located on the top inside of the indicator near the load cell connector P1. See Figure No.6.

The shield wire should be wrapped around the stud between the 2 flat washers and secured using hex nut.

#### LOAD CELL CONNECTIONS WITH OVER 30 FEET OF CABLE

For installations with over 30 feet of cable between the indicator and the load cells, sense wires should be used. The sense wires must be connected between the +SENS, -SENS terminals on the indicator and the +EXCITATION, -EXCITATION wires of the load cells or the +SENS, -SENS terminals of the load cell trim board or the section seal trim board.

### SERIAL I/O CABLE INSTALLATION

The 210/215 indicators may be connected to a printer to record weight and associated data or it may be connected to a remote display or even to a computer for transmission of weight data. The weight data may be transmitted on demand (pressing the **PRINT** key or on receipt of a command from the computer). Refer to the Setup, SIO Serial I/O section of this manual.

- 1. Remove the 12 acorn nuts securing the back panel to main housing, then loosen a gland connector for the serial cable. Refer to Figure No. 2 for illustration of connector layout.
- 2. Slip the serial cable through the gland connector and into the enclosure.
- 3. Remove 2" of the outer insulation jacket then remove 1/4" of insulation from each of the wires (refer to Figure No. 4).
- 4. Connect each of the wires to the Serial Data terminal block (P11) referring to Figure No. 8 for terminal block locations.
- 5. To terminate, first press down on the release bar for the terminal, insert the wire into the opening then allow the release bar to return to its original position, locking the wire in place. Repeat the procedure until all of the wires are in place.

| <b>BI-DIRECTIONAL SERIAL INTERFACE</b> |                      | SERIAL OUTPUT |                      |
|----------------------------------------|----------------------|---------------|----------------------|
| TERMINAL NO.                           | <b>Function</b>      | TERMINAL NO.  | <b>Function</b>      |
| 1                                      | TXD 1 - RS232        | 5             | TXD 2 - RS232        |
| 2                                      | RXD 1 - RS232        | 6             | TXD 2 – 20 mA Active |
| 3                                      | TXD 1 – 20 mA Active | 7             | GROUND               |
| 4                                      | GROUND               |               |                      |

#### **OPTICALLY ISOLATED INPUTS (requires additional hardware)**

Included with the I/O are 4 programmable inputs that may be used to remotely (up to 100 feet) initiate various functions within the indicator. These inputs are accessed via a terminal block (P9) on the back of the PC board (see Figure No. 8). The 4 inputs are defined as follows:

| TERMINAL NO. | <b>Function</b> |
|--------------|-----------------|
| 1            | Gross           |
| 2            | Print           |
| 3            | Zero            |
| 4            | Tare            |
| 5            | Common          |

NOTE! The input must be connected to Gnd to initiate the function.

#### **OPTICALLY ISOLATED OUTPUTS** (requires additional hardware) PRESET WEIGHT COMPARATOR CHECKWEIGHER LOGIC LEVEL OUTPUT

If desired, you may use the optically isolated outputs from your Model 210/215 indicator's preset weight comparators or checkweigher to remotely (up to 100 feet) control peripheral devices used to manage the flow of material or signal when the weight is within preset limits.

#### J11 (12V) - ACTIVE REMOTE OUT JUMPER

The Active Remote Out jumper J11, when connected, allows the 210/215 indicator to supply (source) 12 VDC to a solid-state relay or other load of 200 ohms or greater. To operate from the 12 VDC source, the positive connection from the relays must be connected to the PWC connector pins and the negative wire from the relays to the GND pin. See Figure No. 8 for jumper and REMOTE OUTPUT connector location.

For completely isolated outputs, J11 must be open (positioned on one plug-in pin only or removed) and the user must provide 12 to 24 VDC to the SRC pin and a ground return to the load. The load must still be 200 ohms or greater.

To connect the control cable to the preset weight comparator/checkweigher logic level output connector P10, first loosen the gland connector located on the right side on the back of the 210/215. Refer to Figure No. 8 for the exact location of the connector. Slip the cable through the connector and into the enclosure. Remove 2 inches of the cable insulating jacket and then 1/4 inch of insulation from each of the internal wires (refer to Figure No. 4). Make the proper terminations on terminal block P10. To terminate a wire, first press down on the terminal block release bar, insert the wire into the terminal and remove pressure from the release bar locking the wire in place.

### **RELAY BOARD - (Optional)**

The relay board (Cardinal p/n 8539-C062-0A) is mounted in the RB4-F external junction box for use with the 210/215 Indicator. Connect devices to be controlled as shown in Figure No. 7.

The relays <u>must</u> be configured to be on (closed) or off (open) at weights under the preset weight then switch at the preset weight from on-to-off or off-to-on by setting the under weight condition to on or off during setup and calibration or setup review. Refer to the Setup and Calibration, "d out" (Digital Output) section of this manual for more information.

#### EXAMPLE: d oUt= 1,1

The PWC1 relay is on (closed) for weights under the preset weight and off (open) for weights equal to or over the preset weight.

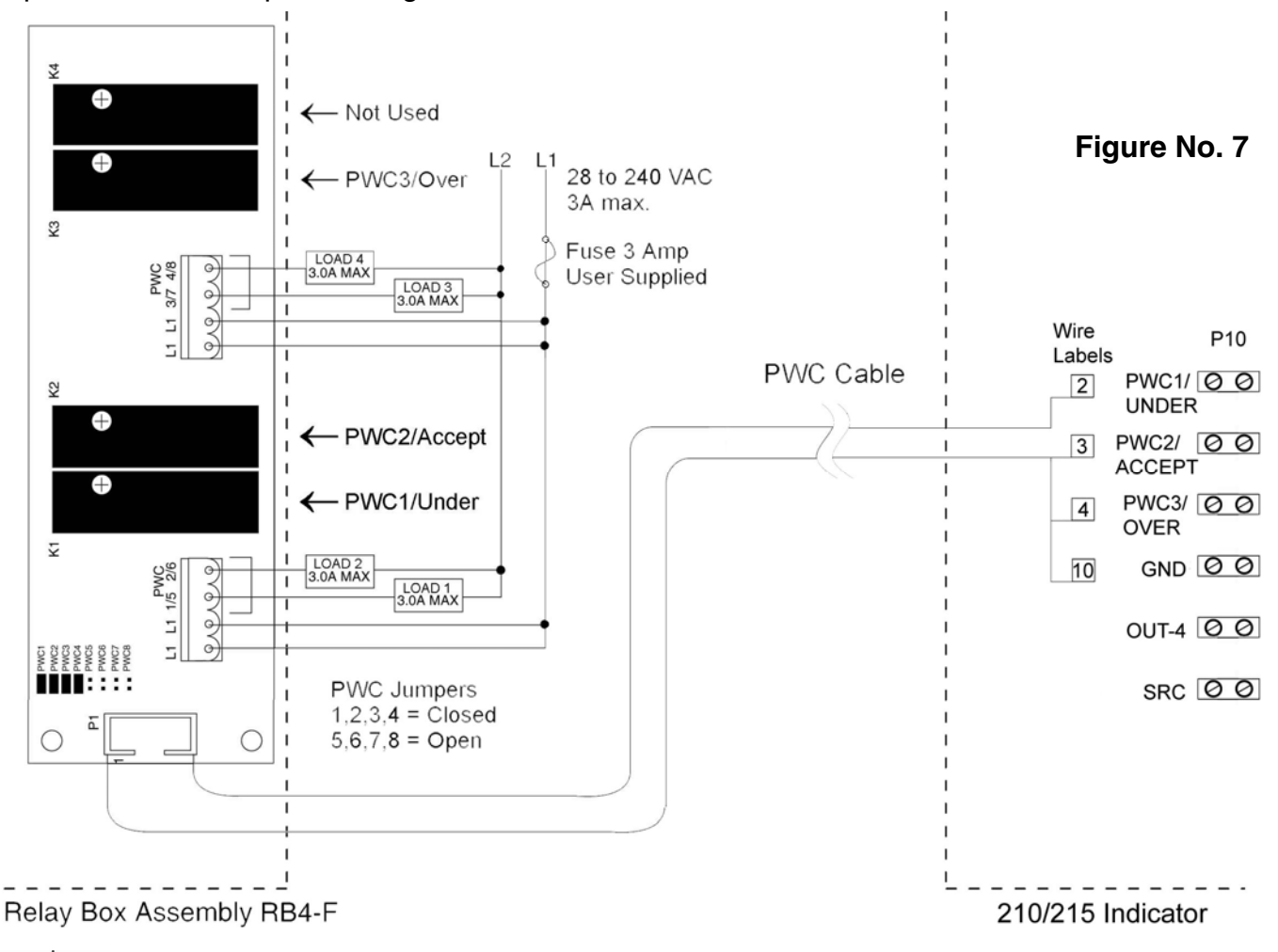

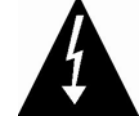

NOTE! All relays are the "normally-open" type that will open when power to indicator is lost.

#### **MAIN PCB**

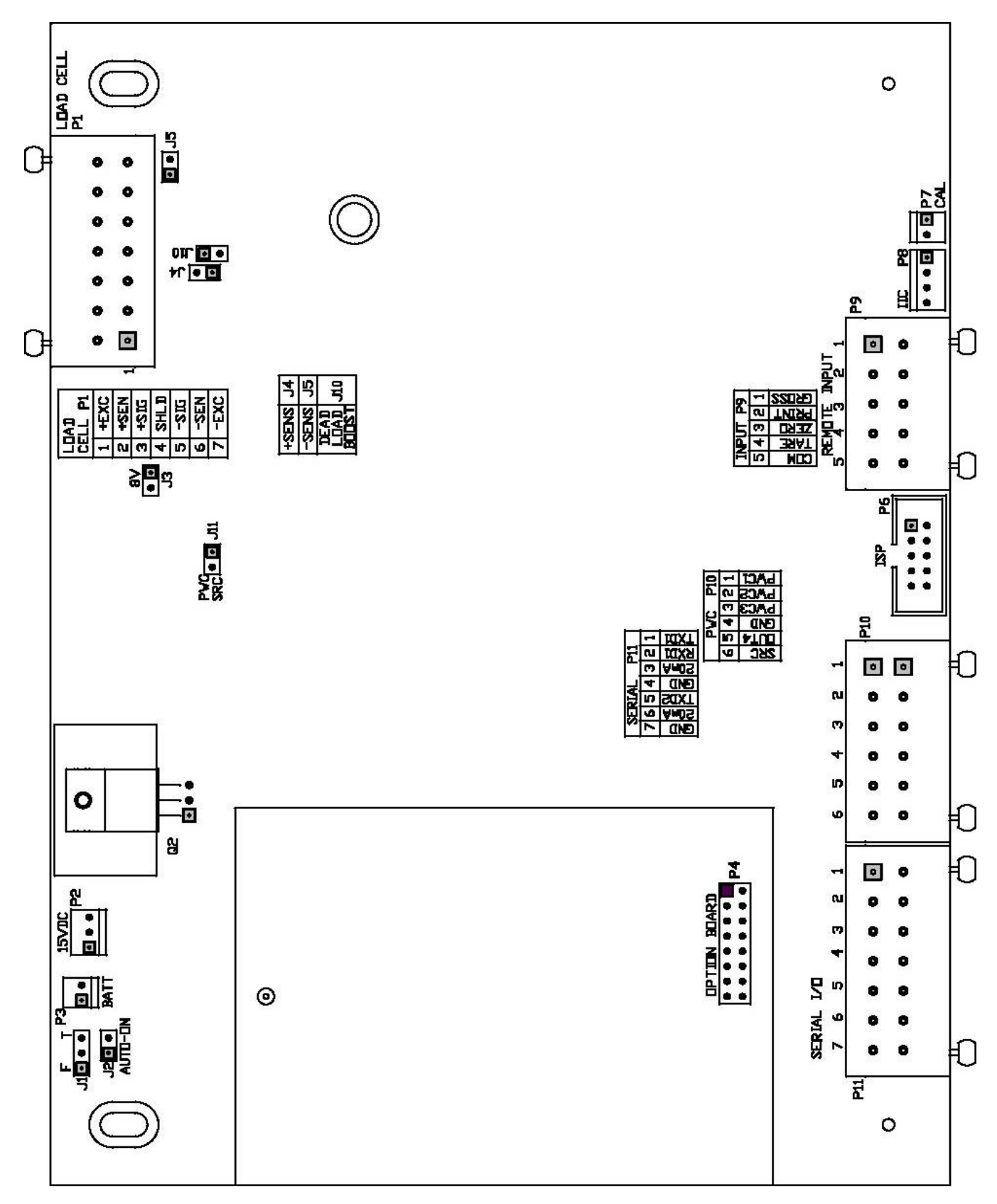

Figure No. 8

#### **MAIN PCB JUMPERS**

#### J1 - BATTERY CHARGE MODE (210 Only)

Place jumper J1 in the <u>Full</u> position when operating the indicator totally from battery power and only recharging the battery pack when it is low. Place jumper J1 in the <u>T</u>rickle position when operating the indicator from commercial power and using the battery pack to supply power only in the event of a power loss.

#### J2 - AUTO-ON JUMPER

The AUTO-ON jumper J2, when connected, will cause the indicator to power on automatically whenever power is applied to the power input connector. If power is lost momentarily and then reapplied, the indicator will turn on without pressing the **ON** key.

#### J3 - 8V EXCITATION JUMPER

The 8V EXCITATION jumper J3, when connected, sets the load cell excitation voltage to 8V for operation with the 12 VDC battery. To operate from the 12 VDC battery, the load cell excitation voltage MUST be set to 8 VDC (J3 *closed*). Battery operation with the load cell excitation voltage set to 12V will result in an unstable weight display.

#### J4 AND J5 - SENSE JUMPERS

If the sense leads are NOT used, you must install plug-in jumpers at J4 and J5 adjacent to the terminal block. These jumpers attach the sense leads to the excitation leads. If sense leads ARE used (as in motor truck scales), these plug-in jumpers should be positioned on one plug-in pin only or removed and stored for later use.

#### J10 - DEAD LOAD BOOST JUMPER

For very low dead loads (less than 10% of the combined load cell capacity) connect the dead load boost jumper J10 on the printed circuit board.

#### J11 – PWC SRC (SOURCE)

The J11 jumper, when connected (closed) supplies 12 VDC from the 210/215 indicator to a solid-state relay or other load of 200 ohms or greater. When J11 is open (positioned on one plug-in pin only or removed), the 12 to 24 VDC must be provided from an external source to P10-6. The load must still be 200 ohms or greater.

### **RE-INSTALLING THE REAR PANEL**

After all terminations have been made, remove the excess cable from the instrument enclosure and securely tighten each of the cable gland connectors. Do not over-tighten these connectors but make certain they are snug. **DO NOT USE TOOLS!** Finger tighten only! Insure any unused gland connectors are plugged.

- 1. Make certain no cables or wires are exposed between the main housing and rear panel and then place the rear panel onto the main housing.
- 2. Secure with the 12 acorn nuts removed earlier. Follow a diagonal pattern when tightening the acorn nuts.
- 3. On the Model 215, place the narrow end of the battery tray in the guides of the opening.
- 4. Slide the battery tray into the opening, until you feel resistance and the edge of the battery tray is flush with the bottom of the indicator.
- 5. Replace the Battery Access Cover and install the three acorn nuts removed earlier, securing the battery tray in place.

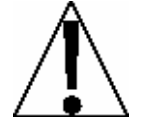

**IMPORTANT!** On the Model 215, the battery tray (with or without batteries) must be installed for the indicator to function.

# **KEYPAD FUNCTIONS**

The Model 210/215 is equipped with a 22-key keypad. The keypad is used to enter commands and data into the instrument. This section describes each key along with its normal function. It is helpful to refer to the actual instrument while reading this section.

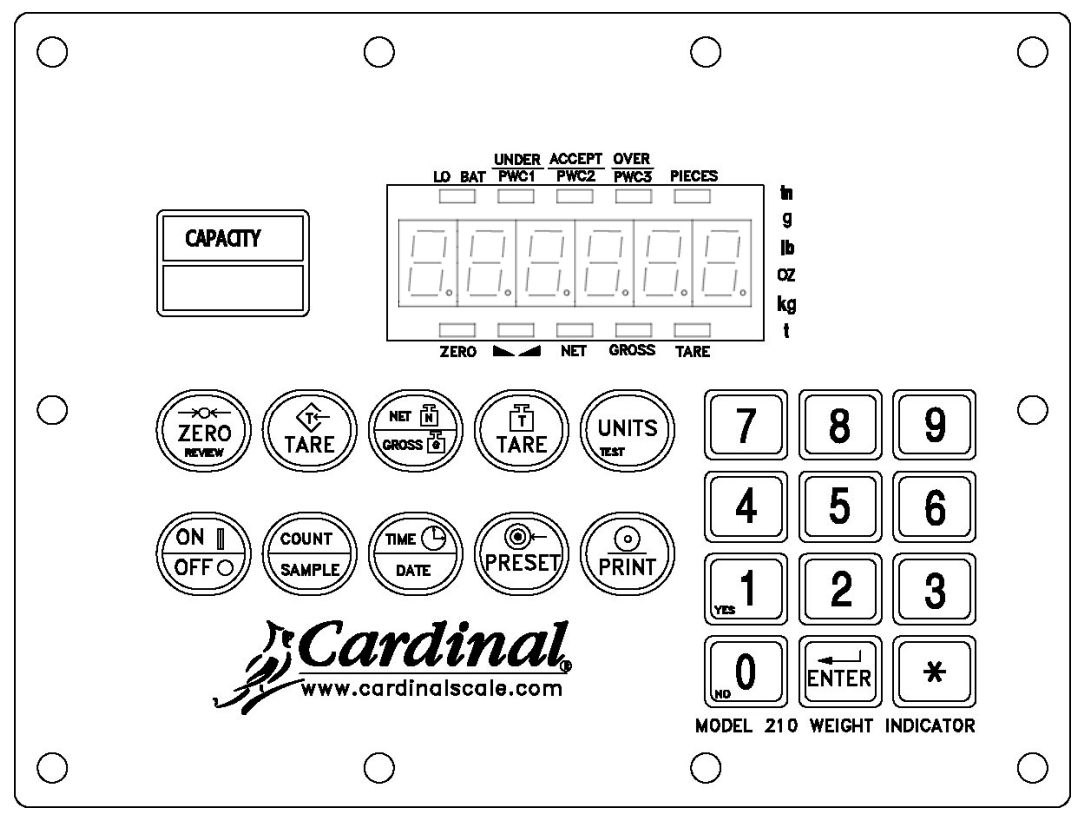

Figure No. 9 (210 Keypad)

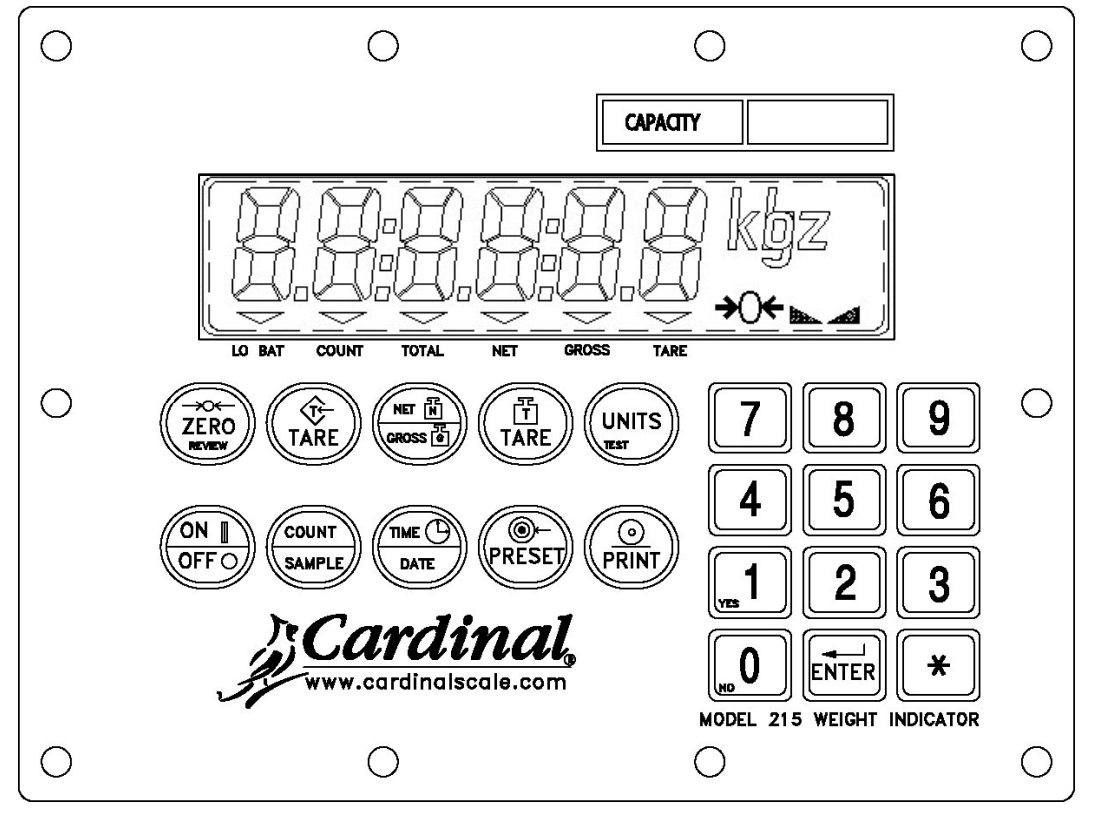

Figure No. 10 (215 Keypad)

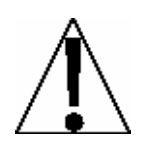

DO NOT operate the keypad with pointed objects (pencils, pens, etc). Damage to keypad resulting from this practice is NOT covered under warranty.

# **KEYPAD FUNCTIONS, Cont.**

#### **ON/OFF KEY**

This key performs two functions. Pressing it when the indicator is off will apply power to the instrument. If the indicator is already on, pressing this key will turn the indicator off.

#### COUNT/SAMPLE KEY

This key performs two functions. The first time it is pressed, the indicator will count (unless piece weight is 0). The second time it is pressed (or if pcwt=0 on the first press) will show the prompt "ADD=5" on the display. Continued pressing of the **COUNT/SAMPLE** key will toggle between the ADD=5, 10, 25, 50, 75 prompts to select a sample size. When desired sample size is displayed, press the **ENTER** key **OR** with "ADD=XX" (5, 10 etc.) displayed, using the numeric keypad, key-in any desired sample value, then press the **ENTER** key. Press the **ASTERISK** key to abort the input operation. To exit the count function and display weight, press the **NET/GROSS** key.

#### TIME/DATE KEY

This key is used to enter the clock mode to program the time, date and consecutive number.

Pressing the TIME/DATE key will enter the clock mode with the 210/215 displaying HoUr=.

#### 12-Hour Format Selected In Setup (td=12)

- 1. With the display showing HoUr=, press the **ENTER** key.
- 2. If the time displayed is correct, press the ENTER key and proceed to step 4.
- 3. If the displayed time is incorrect, use the numeric keys to enter the correct time and press the **ENTER** key.
- 4. The display will change to A=. Press the **ENTER** key.
- 5. The display will show YES.
  - If the time is before noon (12:00 PM), press the **ENTER** key.
  - If the time is after noon (12:00 PM), press the **0/NO** key, then press the **ENTER** key.
- 6. The display will show dAtE=. Press the ENTER key.
- 7. If the date displayed is correct, press the **ENTER** key to proceed to the consecutive number prompt, Cn.C .n=.
- 8. If the date displayed is incorrect, use the numeric keys to enter the correct date and press the **ENTER** key to proceed to the consecutive number prompt. Remember to enter the date in the same format (month-day-year or day-month-year) as selected by the USA setup parameter. Note that with the USA=YES setting, the date format is month-day-year.

#### 24-Hour Format Selected In Setup (td=24)

- 1. With the display showing HoUr=, press the ENTER key.
- 2. If the time displayed is correct, press the **ENTER** key and proceed to step 4.
- 3. If the displayed time is incorrect, use the numeric keys to enter the correct time and press the **ENTER** key. Note that with the 24-hour format selected, entering all times after noon (12:00 PM), you must add 12 to the time, i.e. 3 PM would be 1500.
- 4. The display will show dAtE=. Press the ENTER key.
- 5. If the date displayed is correct, press the **ENTER** key to proceed to the consecutive number prompt, Cn.C .n=.
- 6. If the date displayed is incorrect, use the numeric keys to enter the correct date and press the **ENTER** key to proceed to the consecutive number prompt. Remember to enter the date in the same format (month-day-year or day-month-year) as selected by the USA setup parameter. Note that with the USA=YES setting, the date format is month-day-year.
# **KEYPAD FUNCTIONS, Cont.**

#### **Consecutive Number**

If the consecutive number displayed is correct, press the **ENTER** key to resume normal operation. If the consecutive number displayed is incorrect, use the numeric keys to enter the correct consecutive number (up to 6 digits) and press the **ENTER** key to resume normal operation.

#### PRESET KEY

This key is used to enter the weight values for the three preset weight comparators or for the checkweigher feature depending on which feature was selected (setup parameter "d out") during setup and calibration.

#### **Preset Weight Comparator**

If the Preset Weight Comparator feature was selected, the PWC1 annunciator will flash and the display will show the currently stored value for the number 1 preset weight comparator. If the value displayed is acceptable, press the **ENTER** key, otherwise, use the numeric keys to enter the new preset value and press the **ENTER** key. The PWC2 annunciator will now flash and the display will show the currently stored value for the number 2 preset weight comparator. As before, if the value displayed is acceptable, press the **ENTER** key, otherwise, use the numeric keys to enter the new value and press the **ENTER** key, otherwise, use the numeric keys to enter the new value and press the **ENTER** key. The PWC3 annunciator will now flash and the display will show the currently stored value for the number 3 preset weight comparator. Again, if value displayed is acceptable, press the **ENTER** key, otherwise, use numeric keys to enter a new value and press the **ENTER** key.

#### Checkweigher

If the Checkweigher feature was selected and the **PRESET** key pressed, the ACCEPT and UNDER annunciators will flash and the preset value for the minimum acceptable weight will be displayed. Press the **ENTER** key if the displayed value is correct or use the numeric keys and enter the new value and press the **ENTER** key. The ACCEPT and OVER annunciators will now flash and the display will show the minimum value of weight over the accepted range. As before, if the value shown is correct, press the **ENTER** key. If the value is incorrect, enter the new value and press the **ENTER** key to save it. Note that this value must be greater than the accept value. Remember that both the preset weight comparators and checkweigher functions operate on the absolute value of weight ignoring the polarity. After the second preset value is entered, the indicator will return to normal operation.

### **PRINT KEY**

Pressing this key will add the displayed gross or net weight or piece count to the associated accumulator and initiate the transmission of weight and other data selected during setup of the Print menu items via the selected printer output port (see Port= under Print menu) <u>unless</u> the continuous data feature of this port was enabled during setup and calibration.

If the  $d_{-}d_{-}$  (ID Prompt) has been enabled during setup, when the **PRINT** key is pressed, the indicator will prompt for an ID to be printed on the ticket.

If the  $\beta_{cLr}$  is set to 1 (Yes), input up to 6 digits for the ID and then press the **ENTER** key to complete the transaction. Upon pressing the **ENTER** key, the print function will occur.

If the *B cLrz* is set to 0 (no), press the **ENTER** key to display the current ID. If ID displayed is acceptable, press the **ENTER** key again to complete transaction. Otherwise, input up to 6 digits for ID then press the **ENTER** key to complete the transaction. The print function will occur after the **ENTER** key is pressed.

Note that the indicator will not respond to the Print command unless the weight display is stable. If displaying gross weight, the only weight printed is gross weight. If displaying net weight, the gross, tare, and net weights are printed.

# **KEYPAD FUNCTIONS, Cont.**

The 210/215 includes support for visual tickets. Visual tickets are designed by the PC based programs Visual Print or nControl, then downloaded to the indicator. Two programmable formats in addition to the standard print tab settings are allowed.

Print formats are selected by using the **ASTERISK** and **PRINT** keys in combination (refer to the next section for details). **NOTE!** When the **PRINT** key is pressed, the indicator looks for the selected format. If a visual ticket is not found it reverts to the print tab settings.

#2

10:19 23/08/2000 100.00 lb G 20.00 lb T 80.00 lb N 0.00 lb GROSS ACCUM 272.00 lb NET ACCUM

# TICKET EXAMPLE

# **ZERO/REVIEW KEY**

This key performs two functions. In normal operation, pressing this key will cause an immediate zeroing of the weight display up to the selected limit of 4% or 100% of the scale's capacity. Note that this selection is made during the setup and calibration of the instrument. Pressing this key after the **ASTERISK** key will enter the Review mode of Setup and Calibration. Refer to description of **ASTERISK** key and the Setup Review section of this manual for details.

### TARE KEY (with diamond "T" symbol)

This is a dual function key. Pressing the **TARE** key alone (Pushbutton Tare mode) will store the current gross weight as a new tare weight and cause the weight display to change to the net weight display mode (Net annunciator turns on). Pressing it key after entering a numeric value (Keypad Tare) will cause the value entered to be accepted as a new tare weight.

**NOTE:** Tare weights equal to or greater than scale capacity cannot be entered. In addition, keypad tare weight division value must be same as scale division value. For example, a unit with .005 lb as division value will display **–Error** if you enter 1.003 for tare weight.

### **NET/GROSS KEY**

This key is used to toggle between Net and Gross weight modes. The selected mode is indicated by turning on the appropriate annunciator on the display. Note that if no valid tare weight has been entered, pressing this key will cause a momentary "notArE" display error and the indicator will remain in the Gross weight mode.

### TARE KEY (with weight "T"symbol)

Pressing this key will display the current tare weight for three seconds.

### UNITS/TEST KEY

This key performs two functions. In normal operation, it is used to select the units in which the weight is to be displayed. The available units of measure ("unit1" and "unit2") are enabled or disabled in setup. The available units include tons, pounds only, pound-ounces, ounces only, tonnes (metric tons), kilograms, and grams. Note that not all combinations are supported. Pressing this key after the **ASTERISK** key will enter the Test mode. The Test mode is used to conduct a test of all display elements. Refer to description of **ASTERISK** key for details.

# 0 THROUGH 9 KEYS

These keys are used to enter numeric data during the setup and calibration as well as during normal operation of the instrument. **NOTE:** The 1 and 0 keys have dual functions. They are used to enter numeric data during setup and calibration as well as during normal operations and are also used to answer yes (1 = YES) or no (0 = NO) to various prompts.

# **KEYPAD FUNCTIONS, CONT.**

### ENTER KEY

This key serves two purposes. First, when reviewing setup parameters, pressing the **ENTER** key will display the current setting of the parameter. Second, the **ENTER** key is used to signal completion of the entry of data and causes the indicator to process the data entered.

### ASTERISK KEY

This key is used for several functions. During Setup, when a setup parameter (not a parameter value) is displayed, pressing it key will "backup" to the previous prompt. In normal operation, this key is used in conjunction with other keys on the keypad to access additional indicator features. These features and their associated key combinations are as follows:

### **ASTERISK, ZERO/REVIEW KEY**

This combination will enter the Review mode of Setup and Calibration. Refer to Setup Review section of this manual for details.

#### **ASTERISK, NET/GROSS KEY**

This combination will display the Net accumulator.

#### ASTERISK, NET/GROSS KEY, PRINT KEY

This combination will print the Net accumulator.

#### ASTERISK, NET/GROSS KEY, ZERO KEY

This combination will zero (clear) the Net accumulator.

#### ASTERISK, NET/GROSS KEY, NET/GROSS KEY

This combination will display the Gross accumulator.

### ASTERISK, NET/GROSS KEY, NET/GROSS KEY, PRINT KEY This combination will print the Gross accumulator.

#### ASTERISK, NET/GROSS KEY, NET/GROSS KEY, ZERO KEY

This combination will zero (clear) the Gross accumulator.

### ASTERISK, UNITS KEY

This combination will enter the Test mode. The Test mode is used to test of all the display elements. It consists of five (5) cycles, each lasting about one (1) second:

- 1. All horizontal segments will turn on (no annunciators).
- 2. All vertical segments and decimal points will turn on (no annunciators).
- 3. All annunciators will turn on.
- 4. All display elements off.
- 5. The model number (210) and the software version X.X.
- 6. The calibration numbers (C1 to C4).

### **ASTERISK, PRINT KEY**

This combination is used to *change* the selected print ticket format. Pressing the **ASTERISK** then the **PRINT** key will display a prompt "Prt=". Press the **ENTER** key to show the current value. If the setting displayed is acceptable, press the **ENTER** key again to save it. Otherwise, using the numeric keys enter the new setting, then press the **ENTER** key to save it. Allowable values are:

**0** = print tab settings **1** = visual ticket format 1 **2** = visual ticket format 2

In addition to using the **ASTERISK**, **PRINT** key combination to change the print ticket format, the operator (just prior to printing the ticket) can change the print ticket format at the end of the weighing operation. This is accomplished by performing the normal weighing operation, then pressing the desired format number (0, 1 or 2), followed by pressing the **PRINT** key.

# NOTE! When a print format is selected (by either method), it will remain active until changed by the operator.

# ANNUNCIATORS

Annunciators are turned on to indicate that the display is in the mode corresponding to the annunciator label or that the status indicated by the label is active. The annunciators flash on and off to indicate that the indicator is waiting for input from the keypad for the mode indicated by the flashing annunciator. Refer to Figure No. 9 and Figure No.10 for location of the annunciators.

# ZERO (210)

#### →○← (215)

This annunciator is turned on to indicate that the weight displayed is within +/- 1/4 division of the center of zero.

### ξψ (STABLE)

This annunciator is turned on when the weight display is stable. When off, it means that the change in successive weight samples is greater than the motion limits selected during setup.

#### NET

This annunciator is turned on to show that the displayed weight is the net weight (gross weight less tare weight).

#### GROSS

This annunciator is turned on to show that gross weight is displayed. Gross weight will be displayed when no tare weight is stored.

#### TARE

This annunciator is turned on to show that the displayed weight is the tare weight.

### LO BAT

This annunciator is used with the battery operation and will turn ON to indicate the battery has less than one hour useful life before recharging will be required. If continued use furthers drains the battery, no change in operation will occur until just before the battery voltage drops to a level where operation is affected. At this level, the indicator will automatically turn itself off.

#### UNDER/PWC1 (210 Only)

This annunciator is used to signal that the displayed weight is less than the minimum value of acceptable weight used in the Checkweigher feature. Note that this annunciator is active only when the Checkweigher feature is enabled.

The PWC1 annunciator is turned on to indicate that the displayed weight is equal to or greater than the weight value stored as preset number 1. Note that this annunciator is active only when the Preset Weight Comparator feature has been enabled.

### ACCEPT/PWC2 (210 Only)

This annunciator is used to signal that the displayed weight is within the acceptable weight limits for the Checkweigher feature. That is, it is equal to or greater than the minimum acceptable weight and equal to or less than the maximum acceptable weight. Note that this annunciator is active only when the Checkweigher feature has been enabled.

The PWC2 annunciator is turned on to indicate that the displayed weight is equal to or greater than the weight value stored as preset number 2. Note that this annunciator is active only when the Preset Weight Comparator feature has been enabled.

# ANNUNCIATORS

### OVER/PWC3 (210 Only)

This annunciator is used to signal that the displayed weight is equal to or greater than the minimum value of over weight used in the Checkweigher feature. Note that this annunciator is active only when the Checkweigher feature has been enabled.

The PWC3 annunciator is turned on to indicate that the displayed weight is equal to or greater than the weight value stored as preset number 3. Note that this annunciator is active only when the Preset Weight Comparator feature has been enabled.

#### tn (210 Only)

This annunciator is located to the right of the weight display and is turned on to show that the displayed weight unit is tons.

#### g

This annunciator is located to the right of the weight display and is used to indicate that the displayed unit of weight measurement is grams.

#### lb

This annunciator is located to the left of the weight display and is turned on to show that the displayed weight unit is pounds.

#### οz

This annunciator is located to the right of the weight display and is turned on to show that the displayed weight unit is ounces.

#### kg

This annunciator is located to the left of the weight display and is used to indicate that the displayed unit of weight measurement is kilograms.

#### t (210 Only)

This annunciator is located to the right of the weight display and is used to indicate that the displayed unit of weight measurement is tonnes (metric tons).

# PIECES (210)

# COUNT (215)

This annunciator shows that the display is in the Count mode and the value displayed is the count quantity and not weight.

#### TOTAL (215 Only)

This annunciator shows that the display is in the Count mode and that the value displayed is the current contents (total) of the count accumulator.

# SETUP AND CALIBRATION

Your Model 210/215 indicator has been thoroughly tested and calibrated before being shipped to you. If you received the indicator attached to a scale, calibration is not necessary. If the indicator is being connected to a scale for the first time or recalibration is necessary for other reasons, proceed as indicated.

The calibration switch is located on a bracket on the inside of the enclosure rear panel. You may gain access to this switch simply by removing the calibration switch access screw on the rear panel. Refer to Figure No. 11.

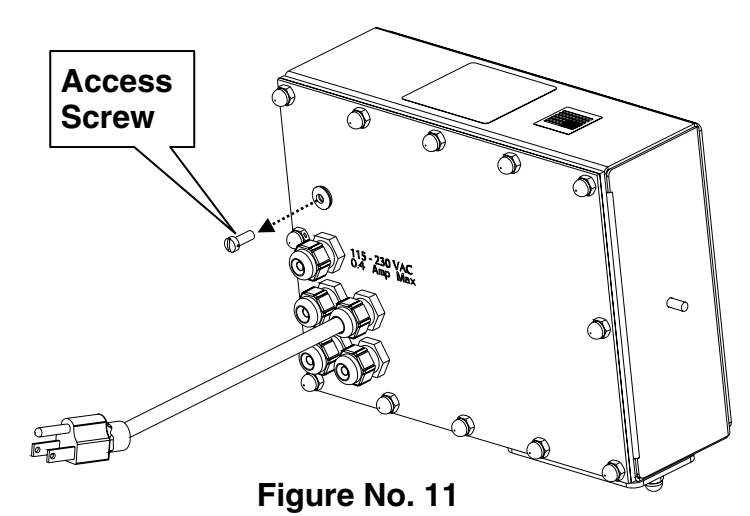

During the setup and calibration process it is necessary to enter operational parameters via the indicator's keypad. Pressing the **ENTER** key <u>without</u> entering a new value will retain the current setting and advance to the next prompt. To change a setting, enter a new value and press the **ENTER** key. This will save the new value and advance to the next prompt. Pressing the **ASTERISK** key will "backup" to the previous prompt.

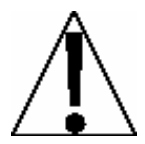

DO NOT operate the keypad with pointed objects (pencils, pens, etc). Damage to keypad resulting from this practice is NOT covered under warranty.

# **Enter Setup Mode**

To enter the setup mode, with the indicator ON, insert a small screwdriver or other tool through the calibration switch access hole on the rear panel. Press and release the calibration switch. The menu Setup will be displayed. Continue to press and release the switch to rotate through the beginning point for entering the setup mode.

| SEtUP  | Setup Mode (starts at USA prompt)                    |
|--------|------------------------------------------------------|
| A-d    | Analog to Digital Filtering (starts at dFLt= prompt) |
| CAL    | Calibration (starts at CAL1 prompt)                  |
| Sao    | Serial Input/Output (starts at BAUD prompt)          |
| Print  | Print Tab Settings (starts at PORT prompt)           |
| F SPAn | Fine Span Adjustment                                 |
| Hi rES | Display high resolution weight mode                  |
| LoCoUt | Key lock out function                                |

If you press the **ENTER** key at the SetUP prompt, you may proceed through to the next section (up to and including FSPAn) by pressing the **ENTER** key.

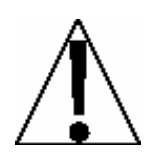

# NOTE! Setup may be interrupted at any time. ALL data previously entered and finalized with the ENTER key will be retained in the non-volatile memory.

Pressing the calibration switch *at any prompt* will return you to the SEtUP menu. To exit setup, press the **ASTERISK** key with any of the above menu selections displayed or cycle power at any time (press the **ON/OFF** key twice).

**NOTE!** With the exception of the SEtUP prompt, the prompts displayed for each section are different if you push the calibration switch instead of pressing the **ENTER** key to proceed through the section. *For example*, if you press the calibration switch with the SEtUP displayed, the next prompt displayed will be A-d. If you step through the setup prompts by pressing the **ENTER** key, the next prompt displayed will be A-d?. In addition, at a prompt with the question mark (?) displayed, you must press the **ENTER** key, the **1/YES** key then the **ENTER** key again to proceed with that section. To skip the section and advance you to the next menu selection, press the **ENTER** key twice.

# SEtUP

### USA = (Domestic or International)

With SEtUP displayed, press the **ENTER** key. The display will change to USA=. Press the **ENTER** key to show the current value. If the setting displayed is acceptable, press the **ENTER** key again to save it. Otherwise, using the numeric keys, **0/NO** or **1/YES**, enter the new setting, then press the **ENTER** key to save it.

USA = 1 (Domestic)

Date = mm/dd/yy Trl = no Cap + 4% to OC USA = 0 (International)

Date = dd/mm/yy Trl = yes Cap + 9 grads to OC PT printed with tare Lamp test on power up

If you selected **USA = 0** (International), an additional prompt, "**PASS=**" will be displayed.

If you selected **USA = 1** (Domestic) proceed to **LFt=** (Legal For Trade).

# PASS (Password Y/N)

The PASS (Password Y/N) prompt determines whether a password is required to enter Setup and Calibration on indicators programmed for international use. Note that this prompt is only displayed when **USA = 0** (International) is selected.

With the display showing **PASS**, press the **ENTER** key to show the current value. If the setting displayed is acceptable, press the **ENTER** key again to save it. Otherwise, using the numeric keys, **0/NO** or **1/YES**, enter the new setting, then press the **ENTER** key to save it.

### PASS (No)

Password protection is <u>not</u> needed. Setup advances to the **LFt=** prompt

## PASS (Yes)

Password protection is desired. The next prompt will be **PASS=** 

Press the **ENTER** key to see the current password value. If the password displayed is acceptable, press the **ENTER** key again to save it. Otherwise, using the numeric keys enter the new password (up to 6 digits) and then press the **ENTER** key to save it.

### **Password Operation**

With the **PASS** prompt enabled (set to YES), anytime the operator tries to enter Setup, the display will show the **PASS=** prompt requiring the operator to enter the correct password. If the wrong password is entered the indicator displays **ERROR** momentarily and returns to the weight mode. Note that the password is not shown on the display when the operator is entering it.

It is recommended to write the password down and store it in a <u>secure</u> location. If the password is forgotten or lost and a change to the indicator setup is required, the indicator must be reprogrammed. **WARNING!** Reprogramming the indicator will erase <u>all</u> the contents of the Nov-Ram and memory.

# SETUP AND CALIBRATION, CONT.

#### LFt = (Legal For Trade)

Press the **ENTER** key to show the current value. If the setting displayed is acceptable, press the **ENTER** key again to save it. Otherwise, using the numeric keys, **0/NO** or **1/YES**, enter the new setting, then press the **ENTER** key to save it.

#### LFt = 1

Interval Settings (Int=) allowed are: 1, 2, 5, 10, 20, 50

LFt = 0

Interval Setting (Int=) is selectable from 1 to 99.

**NOTE!** When both *LFt=1* and *USA=1*, the followings results occur:

Scale must have between 100 and 10,000 divisions Tra = .5 or 0 to 3 Inhibit serial data during input Disables **COUNT** key Date = mm/dd/yy Trl = no Cap + 4% to OC

**NOTE!** When *LFt=1* and *USA=0*, the followings results occur:

Uns = 1 Date = dd/mm/yy Trl = yes Cap + 9 grads to OC PT printed with tare Lamp test on power up

### Unit1 = (Weighing Unit 1)

Press the **ENTER** key to show the current value. If the setting displayed is acceptable, press the **ENTER** key again to save it. Otherwise, using the numeric keys enter the new setting, then press the **ENTER** key to save it. Allowable values are:

| (ounces)                        |
|---------------------------------|
| kilograms)                      |
| nes (metric tons) - Only on 210 |
| z (pounds/ounces)               |
|                                 |

### Int = (Interval Setting)

Press the **ENTER** key to show the current value.

If LFt = 1 (Legal For Trade = YES), using the numeric keys enter the new setting, then press the **ENTER** key to save it. Allowable values are: 1, 2, 5, 10, 20 or 50.

If LFt=0 (Legal For Trade = NO), using the numeric keys enter the new setting, then press the **ENTER** key to save it. Allowable values are: 1 through 99.

In either case, if the setting displayed is acceptable, press the ENTER key again it.

### dPP = (Decimal Point Setting)

Press the **ENTER** key to show the current value. If the setting displayed is acceptable, press the **ENTER** key again to save it. Otherwise, using the numeric keys enter the new setting, then press the **ENTER** key to save it. Allowable values are: 0, 1, 2 or 3.

| 0 = XXXXXX | 2 = XXXX.XX |
|------------|-------------|
| 1= XXXXX.X | 3 = XXX.XXX |

### CAP = (Capacity)

Press the **ENTER** key to show the current value. If the setting displayed is acceptable, press the **ENTER** key again to save it. Otherwise, using the numeric keys enter the new setting, then press the **ENTER** key to save it. Allowable values are: 1 through 999,999.

**NOTE!** Capacity cannot exceed 999,999.

### Unit2 = (Weighing Unit 2)

Press the **ENTER** key to show the current value. If the setting displayed is acceptable, press the **ENTER** key again to save it. Otherwise, using the numeric keys enter the new setting, then press the **ENTER** key to save it. Allowable values are:

| 0 = none                          | 4 = oz (ounces)                        |
|-----------------------------------|----------------------------------------|
| 1= tn (tons) – <i>Only on 210</i> | 5 = kg (kilograms)                     |
| 2= g (grams)                      | 6 = tonnes (metric tons) – Only on 210 |
| 3 = lb (pounds)                   | 7 = lb/oz (pounds/ounces)              |

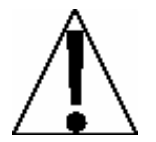

**NOTE!** The selection for Unit2 <u>can not</u> be the same as Unit1. In addition, dependent upon the selection for Unit1 and the interval and decimal point settings, not all unit combinations are available.

### trA = (Zero Tracking Range)

Press the **ENTER** key to show the current value. If the setting displayed is acceptable, press the **ENTER** key again to save it. Otherwise, using the numeric keys enter the new setting, then press the **ENTER** key to save it. Allowable values are: 0 (disables Zero Tracking), .5, or 1 through 9.

### trL = (4% Zero Range)

Press the **ENTER** key to show the current value. If the setting displayed is acceptable, press the **ENTER** key again to save it. Otherwise, using the numeric keys, **0/NO** or **1/YES**, enter the new setting, then press the **ENTER** key to save it.

trL = 1 (Yes) 4% of scale capacity trL = 0 (No) Full capacity (no limit)

### **PUO = (Power-Up Zero Feature)**

Press the ENTER key to show the current value. If the setting displayed is acceptable, press the ENTER key again to save it. Otherwise, using the numeric keys, **0/NO** or **1/YES**, enter the new setting, then press the ENTER key to save it.

| PUO = 1 (Yes)                 | PUO = 0 (No)           |
|-------------------------------|------------------------|
| Automatic Re-Zero on Power-Up | No Re-Zero on Power-Up |

### td = (12 or 24 Time Format)

Press the **ENTER** key to show the current value. If the setting displayed is acceptable, press the **ENTER** key again to save it. Otherwise, use the numeric keys to select the format (12 or 24 hour) of the Model 210 clock operation, then press the **ENTER** key to save it. Note that in the 24 hour format, 12 is added to all times after noon, i.e. 3 PM would be 1500.

### td = 12

12 hour clock (3PM displays 3:00)

td = 24

24 hour clock (3PM displays 15:00)

### d oUt = X, Y (Digital Output)

Press the **ENTER** key to show the current value. If the setting displayed is acceptable, press the **ENTER** key again to save it. Otherwise, use the numeric keys to select the X, Y values for the digital output, then press the **ENTER** key to save it.

### d out = X, Y

where: X =State below cutoff (0 = LOW, 1 = High)

Y = Preset Number or Checkweigher Mode

- **0** = Digital Output is disabled
- 1 = Low State before cutoff with 1 active Preset
- 2 = Low State before cutoff with 2 active Presets
- **3** = Low State before cutoff with 3 active Presets
- **11** = High state before cutoff with 1 active Preset
- **12** = High state before cutoff with 2 active Presets
- **13** = High state before cutoff with 3 active Presets
- 4 = Low State before cutoff on Checkweigher Mode
- **14** = High state before cutoff on Checkweigher Mode
- **5** = Axle Weigher Operation Mode

### P-bAL = (Preset Print-On-Balance)

With only one Preset selected (d OUt= 1 or 11), an additional prompt P-bAL= (automatic Print on Balance) will be displayed. If selected (P-bAL=YES), when weight is above or equals the preset value and all motion stops, weight will be printed (if a printer is attached). The weight <u>must</u> go below 50% of the preset value before another print operation can be performed.

If the setting displayed is acceptable, press the **ENTER** key to save it. Otherwise, using the numeric keys, **0/NO** or **1/YES**, enter the new setting, then press the **ENTER** key to save it.

P-bAL = 1 (Yes) Automatic Print on Balance Enabled

P-bAL = 0 (No)

Automatic Print on Balance Disabled

### P-bAL = (Checkweigher Print-On-Accept)

With Checkweigher selected (dOUt= 4 or 14), an additional prompt P bAL, Print on Balance, (automatic print on accept) will be displayed. If selected (P-bAL=YES), when the scale weight is stable and in the accept range of the checkweigher, the weight will be printed (if a printer is attached).

If the setting displayed is acceptable, press the **ENTER** key to save it. Otherwise, using the numeric keys, **0/NO** or **1/YES**, enter the new setting, then press the **ENTER** key to save it.

P-bAL = 1 (Yes) Automatic Print on Accept Enabled P-bAL = 0 (No) Automatic Print on Accept Disabled

#### SLEEP = (Sleep Mode Feature)

The Sleep Mode feature conserves battery power when the indicator remains unused for a selected period of time. With the feature enabled, the load cell excitation will be reduced and the display will be blank.

**NOTE!** The sleep mode only functions on the 215, when the indicator is powered by the NiMH batteries and not by AC power.

Press the **ENTER** key to show the current status of this feature. If a number other than 0 is shown, this feature is selected and the number shown corresponds to the number of minutes of a stable zero weight reading before the indicator enters the sleep mode. If the setting displayed is acceptable, press the **ENTER** key again to save it. Otherwise, use the numeric keys to enter a new value (0 to 10) then press the **ENTER** key to store the new setting. Note that entry of a 0 disables this feature.

### A oFF = (Auto Shutoff)

The Automatic Shutoff feature will automatically turn the indicator off (when it is not in use) after a predetermined period of inactivity to prolong battery life. To turn the instrument back on you must press the **ON / OFF** key.

Press the **ENTER** key to show the current status for this feature. A number other than 0 indicates that the auto shutoff feature is enabled and the displayed number corresponds to the number of minutes of stable weight displayed before the indicator is turned off automatically. Note that a 0 indicates the feature has been turned off. If the setting displayed is acceptable, press the **ENTER** key again to save it. Otherwise, use the numeric keys to enter a new value (0 to 10) then press the **ENTER** key to store the new setting.

### CLtAr = (Clear Tare)

The Clear Tare feature allows the indicator to clear the Stored Tare weight when the Net weight goes below a value greater than 1/2 the stored tare weight or goes below zero (a negative net weight after display of a positive net weight). With this feature enabled, the operator must re-set the tare after completion of a transaction when the load (container plus item) is removed from the scale.

Press the ENTER key to show the current value. If the setting displayed is acceptable, press the ENTER key again to save it. Otherwise, using the numeric keys, **0/NO** or **1/YES**, enter the new setting, then press the ENTER key to save it.

| CLtAr = 1 (Yes)                  | CLtAr = 0 (No)                  |
|----------------------------------|---------------------------------|
| Automatically clears Stored Tare | Stored Tare is not cleared when |
| when Net weight goes below zero  | Net weight goes below zero      |

The following is a typical example of the Clear Tare feature in use.

- 1. Place container on scale, then press **TARE** key (with diamond "T" symbol).
- 2. Load container with item to be weighed and perform normal weighing operation.
- 3. Remove load (item AND container) from scale.
- 4. Scale weight returns to below zero (weight of container) and is then reset to zero.
- 5. Operator is required to repeat step 1 before next weighing operation.

### id = (ID Prompt)

The d = (ID=) prompt enables an ID prompt before printing a ticket.

With the display showing *d*, press the **ENTER** key to show the current value. If the setting displayed is acceptable, press the **ENTER** key again to save it. Otherwise, using the numeric keys, **0/NO** or **1/YES**, enter the new setting, then press the **ENTER** key to save it.

'd = 1 (Yes)
'd = will be displayed when PRINT key
is pressed and printed on the ticket.

.d: 0 (No)

Normal print operation (no ID prompt) will occur.

If you selected d = 1 (Yes, ID Prompt), an additional prompt, "*B* c L c =" will be displayed.

If you selected d = 0 (No ID Prompt) proceed to  $R - d (R - d^2)$  Analog to Digital Filtering.

# A cLr = (Auto Clear ID)

The  $B_{cLr}$  (Auto Clear ID) prompt determines whether the ID is automatically cleared after printing the ticket. Note that it is only displayed when  $d_{z}$  YES is selected.

With the display showing *B* cLrz, press the **ENTER** key to show the current value. If the setting displayed is acceptable, press the **ENTER** key again to save it. Otherwise, using the numeric keys, **0/NO** or **1/YES**, enter the new setting, then press the **ENTER** key to save it.

Automatically clears the ID after the ticket has printed.

8 clr: 0 (No)

ID is not cleared when ticket prints and can be used for next transaction.

# A - d (A - d?) - Analog to Digital Filtering

# dFLt = (Digital Filtering)

With A - d (A - d?) displayed, press the **ENTER** key. The display will change to dFLt=. Press the **ENTER** key to show the current value. If the setting displayed is acceptable, press the **ENTER** key to save it. Otherwise, using the numeric keys enter the new setting, then press the **ENTER** key to save it. Allowable values are: 0, 1, 2 or 3. Note, that if you select 3 (Custom Filtering) two additional prompts will be displayed.

### dFLt =

- 0 Disabled NO Filtering
- 1 MINIMAL FILTERING (sample rate = 2)
- 2 MODERATE FILTERING (sample rate = 1)
- 3 CUSTOM FILTERING

**NOTE!** The prompts, F= (Filter Level) and b= (Break Range) will <u>only</u> be displayed if you selected 3 (Custom Filtering) for the dFLt= (Digital Filtering) prompt.

# F = (Filter Level)

Press the **ENTER** key to show the current setting for the filter level. The filter level is a number from 1 to 99 that corresponds to the level of filtering with 99 being the greatest filtering and 1 the least. To accept the value displayed, press the **ENTER** key, otherwise, use the numeric keys to enter a new value then press the **ENTER** key to save it.

### b = (Break Range)

Press the **ENTER** key to show the current setting for the break range. The break range is a number from 1 to 255 that corresponds to the number of division change to break out of the filtering. Press the **ENTER** key to keep the displayed value or use the numeric keys to enter a new value and press the **ENTER** key to save the new setting. Note that entry of a 0 disables this feature.

# Sr = (Sample Rate)

Press the **ENTER** key to show the current setting for the sample rate. The value displayed is the sample rate in samples per second. Press the **ENTER** key to save the displayed value or use the numeric keys to enter a new value (1 to 100) and press the **ENTER** key to save it.

### UnS = (Motion Range)

Press the **ENTER** key to view the current setting for the range of motion detection. If the displayed value is acceptable, press the **ENTER** key to save it. Otherwise, use the numeric keys to enter the new range (the number of divisions of change permitted before indicating unstable), then press the **ENTER** key to save the new setting. Allowable range values are: 0 through 99 divisions.

# SC = (Stable Count)

Press the **ENTER** key to view the current setting for the number of consecutive stable weight readings before indicating stable weight. This helps filter weight readings for stability for use with Auto Print on Balance, or and anything trying to capture stable weight. If the displayed value is acceptable, press the **ENTER** key to save it. Otherwise, use the numeric keys to enter a new value and press the **ENTER** key to save the new setting. Allowable values for the stable count are: 3 through 255.

#### FILTER SETTING RECOMMENDATIONS

#### Non Critical Sample Rate

If the sample rate is not critical, as in static weighing, set dFLt= to "0" (no filtering), dFLt= "1" (F=6, b=12, Sr= 2/Sec), or dFLt= "2" (F=6, b=8, Sr= 1/Sec).

#### **Critical Sample Rate**

If the sample rate is critical, as in a filling operation, use the Custom Filtering (set dFLt= to "3").

1. Sr= SAMPLE RATE (1 to 100 samples/second) determination:

Set the sample rate as close as possible to produce a display graduation change for every graduation of material added to the scale.

 $\frac{\text{Material Flow Rate (lbs/second)}}{\text{Resolution}} = \text{Sr}$   $\frac{100 \text{lbs/sec}}{10 \text{lbs}} = 10 \text{s/s} = \text{Sr}$ 

2. b= BREAK RANGE (1 to 255 graduations) determination:

Turn the filtering off by setting the dFLt= setting to "0". Operate the system as it will be normally used and, by observation, determine the number of grads of instability that needs to be filtered out. Set the break range (b=) to that value.

 $\frac{\text{Weight Change}}{\text{Graduation Value}} = b$ 

EXAMPLE: 20,000 x 10lb capacity scale with 800lb variation in the weight y.

display.

$$\frac{800}{10} = b = 80$$

3. F= FILTER SETTING (1 to 99) determination: Set to desired results.

4. If stability is unacceptable with any setting of F=, reduce the sample rate and/or increase

the break range, b= setting for increased filtering.

# CAL (CAL?) - Calibration

With CAL (CAL?) displayed, press the **ENTER** key. The display will change to show the current setting NO. If calibration is desired, press the **1/YES** key, then press the **ENTER** key to continue to the CAL1= setting, otherwise press the **ENTER** key to advance to the Sio menu.

# **CALIBRATION MODES**

The 210/215 indicators have five modes that can be used to perform calibration. Three of the modes require a test load or test weights, one requires the scale to be empty (and at zero) and the last uses the calibration "C" numbers from a previous calibration. The modes are as follows:

# 1. Dual-Point with Zero (First Zero)

This is a standard calibration method requiring one weight, an empty scale and has one conversion factor. This method uses two calibration points (CAL1= and CAL2=) to establish a zero (no load) calibration value and to span the indicator. The two points correspond to zero weight and the test load or test weight and can be applied in any order. This method should be used for first-time calibration and complete recalibration.

### 2. Dual-Point without Zero (False Zero)

This calibration method requires one test weight and establishes a new conversion factor only. It is used to establish a false (temporary zero) zero without affecting the zero calibration value stored during the last calibration. This is particularly useful in tank weighing applications, where it may be impractical or impossible to completely empty the tank. This method uses two calibration points, CAL1= and CAL2=. The value of the test weight is entered when CAL1= is displayed and the **NET/GROSS** key is pressed when CAL2= is displayed.

# 3. Single-Point for Span Only (Last Zero)

This calibration method requires one test weight and establishes a new conversion factor (span) without affecting the zero calibration value stored during the last calibration. This minimizes placing and removing test weights and is especially useful when checking high capacity scales. This method uses two calibration points, CAL1= and CAL2=. The value of the test weight is entered when CAL1= is displayed and the **ZERO** key is pressed when CAL2= is displayed.

# 4. Single-Point for Zero Only (Only Zero)

This calibration method requires no test weight, an empty scale and establishes a new zero without affecting the conversion factor (span). This is useful to regain the full range of zero limit when the dead load of the scale has changed. This would occur for example, if a guard rail has been added to the scale platform. This method uses two calibration points, CAL1= and CAL2=. The **ENTER** key is pressed when CAL1= is displayed and the **ZERO** key is pressed when CAL2= is displayed.

# 5. Calibration "C" Numbers

The calibration "C" numbers (C1, C2, C3 and C4) are displayed only during the Test mode operation and are shown at the end of the test. Each number is displayed for approximately 4 seconds, allowing you to record them. These numbers correspond to the calibration setting of the indicator. The numbers may be up to three digits in length. By recording these numbers you will be able to return the indicator to its present calibration settings without using test weights simply by entering the "C" numbers. *Refer to the Calibration "C" Number section of this manual for instructions on viewing the "C" numbers.* 

# SETUP AND CALIBRATION, CONT.

# **Dual-Point with Zero (First Zero) Calibration**

# **CAL1= – FIRST CALIBRATION WEIGHT**

The display will show CAL1=0. This is the first of two calibration weights. This weight could be ZERO (NO LOAD) or the TEST WEIGHTS / TEST LOAD.

- If the first calibration weight is to be ZERO (NO LOAD), press the ENTER key.
- If the first calibration weight is to be the TEST WEIGHTS / TEST LOAD, use the numeric keys to input the value of the calibrated test weights. NOTE! When entering values for CAL1=, the digits start displaying on the right side of the display and proceed to the left. When large values are used (more than 3 digits), the CAL1= prompt will automatically scroll off the left side of the display to show the additional digits on the right as they are entered.
- Place the weights on the scale platform, then press the ENTER key.
- Starting at the left and proceeding right, a series of dashes will appear on the display. The dashes will stay on the display momentarily, then disappear, after which the display will show: CAL2=.

# **CAL2= - SECOND CALIBRATION WEIGHT**

The display will show CAL2=0. This is the second of two calibration weights. This weight could be ZERO (NO LOAD) or the TEST WEIGHTS / TEST LOAD.

- If the second calibration weight is to be ZERO (NO LOAD), press the ENTER key.
- If the second calibration weight is to be the TEST WEIGHTS / TEST LOAD, use the numeric keys to input the value of the calibrated test weights. NOTE! When entering values for CAL2=, the digits start displaying on the right side of the display and proceed to the left. When large values are used (more than 3 digits), the CAL2= prompt will automatically scroll off the left side of the display to show the additional digits on the right as they are entered.
- Place the weights on the scale platform, then press the ENTER key.
- Starting at the left and proceeding right, a series of dashes will appear on the display. The dashes will stay on the display momentarily, then disappear, after which the display will show: Sio?.

# SETUP AND CALIBRATION, CONT.

# Dual-Point without Zero (False Zero) Calibration

# **CAL1= – FIRST CALIBRATION WEIGHT**

The display will show CAL1=0. This is the first of two calibration steps. This weight is the TEST WEIGHTS / TEST LOAD.

- Place the weights on the scale platform.
- Using the numeric keys, input the value of the calibrated test weights / test load, then press the **ENTER** key. **NOTE!** When entering values for CAL1=, the digits start displaying on the right side of the display and proceed to the left. When large values are used (more than 3 digits), the CAL1= prompt will automatically scroll off the left side of the display to show the additional digits on the right as they are entered.
- Starting at the left and proceeding right, a series of dashes will appear on the display. The dashes will stay on the display momentarily, then disappear, after which the display will show: CAL2=.

# **CAL2= - SECOND CALIBRATION WEIGHT**

The display will show CAL2=0. This is the second of two calibration steps.

- Remove the weights on the scale platform, then press the NET/GROSS key.
- Starting at the left and proceeding right, a series of dashes will appear on the display. The dashes will stay on the display momentarily, then disappear, after which the display will show: Sio?.

# Single-Point for Span Only (Last Zero) Calibration

# CAL1= – FIRST CALIBRATION WEIGHT

The display will show CAL1=0. This is the first of two calibration steps. This weight is the TEST WEIGHTS / TEST LOAD.

- Zero the scale, then place the weights on the scale platform.
- Using the numeric keys, input the value of the calibrated test weights / test load, then press the **ENTER** key. **NOTE!** When entering values for CAL1=, the digits start displaying on the right side of the display and proceed to the left. When large values are used (more than 3 digits), the CAL1= prompt will automatically scroll off the left side of the display to show the additional digits on the right as they are entered.
- Starting at the left and proceeding right, a series of dashes will appear on the display. The dashes will stay on the display momentarily, then disappear, after which the display will show: CAL2=.

# **CAL2= - SECOND CALIBRATION WEIGHT**

The display will show CAL2=0. This is the second of two calibration steps.

- Remove the weights on the scale platform, then press the ZERO key.
- The display will advance to Sio?.

# Single-Point for Zero Only (Only Zero) Calibration

# CAL1= – FIRST CALIBRATION WEIGHT

The display will show CAL1=0. This is the first of two calibration steps.

- Insure the scale is empty.
- Press the ENTER key.
- Starting at the left and proceeding right, a series of dashes will appear on the display. The dashes will stay on the display momentarily, then disappear, after which the display will show: CAL2=.

### **CAL2= - SECOND CALIBRATION WEIGHT**

The display will show CAL2=0. This is the second of two calibration steps.

- Press the **ZERO** key.
- The display will advance to Sio?.

# **Calibration "C" Numbers**

- 1. With CAL1= displayed, press the "diamond T" TARE key.
- 2. At the C1= prompt, press the **ENTER** key to show the current value of the C1 number.
- 3. If the C1= number displayed is acceptable, press the ENTER key again to save it.
- 4. Otherwise, use the numeric keys to enter a new C1= number, then press the **ENTER** key.
- 5. Repeat steps 2 through 4 for C2=, C3= and C4=.

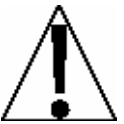

NOTE! If any components have been changed that affect calibration and/or your scale is used in a commercial application and must be "Legal for Trade" you cannot use the "C" numbers to re-calibrate.

# Sio (Sio?) - Serial Input/Output

With Sio (Sio?) displayed, press the **ENTER** key. The display will change to show the current setting "no". To skip configuring the Sio (serial input/output) and proceed to the Print? menu, press the **ENTER** key again. To configure the Sio, press the numeric key **1/YES** then the **ENTER** key. After pressing the **ENTER** key, the display will change to bAud=.

### bAUd= (Serial Port Baud Rate)

Press the **ENTER** key to show the current value. If the setting displayed is acceptable, press the **ENTER** key again to save it. Otherwise, use the numeric keys to enter a new baud rate for the serial ports, then press the **ENTER** key to save it. Allowable values are:

| 12 = 1200 Baud  | 24 = 2400 Baud  | 48 = 4800 Baud  |
|-----------------|-----------------|-----------------|
| 96 = 9600 Baud  | 19 = 19.2k Baud | 38 = 38.4k Baud |
| 76 = 76.8k Baud |                 |                 |

### Prty= (Serial Port Parity)

Press the **ENTER** key to show the current value. If the setting displayed is acceptable, press the **ENTER** key again to save it. Otherwise, using the numeric keys enter the new setting, then press the **ENTER** key to save it. Allowable values are: 0, 1, or 2.

0 = NONE (No Parity) 1 = Odd Parity 2 = Even Parity

### bitS= (Serial Port Data Bits)

Press the **ENTER** key to show the current value. If the setting displayed is acceptable, press the **ENTER** key again to save it. Otherwise, using the numeric keys enter the new setting, then press the **ENTER** key to save it. Allowable values are: 7 or 8.

### StoP= (Serial Port Stop Bits)

Press the **ENTER** key to show the current value. If the setting displayed is acceptable, press the **ENTER** key again to save it. Otherwise, using the numeric keys enter the new setting, then press the **ENTER** key to save it. Allowable values are: 1 or 2.

### Cont1= (Continuous Output Serial Port 1)

Press the **ENTER** key to show the current value. If the setting displayed is acceptable, press the **ENTER** key again to save it. Otherwise, using the numeric keys, **0/NO** or **1/YES**, enter the new setting, then press the **ENTER** key to save it.

| Cont1= 1 | (Yes)       |
|----------|-------------|
| Continu  | Jous Output |

#### Cont1= 0 (No)

No Continuous Output

If you selected Cont1= 1 (Yes Continuous Output), an additional prompt, "tyPE=" will be displayed.

If you selected Cont1= 0 (No Continuous Output) proceed to the Weight On Demand section.

### tyPE= (Continuous Output Format)

Press the **ENTER** key to show the current value. If the setting displayed is acceptable, press the **ENTER** key again to save it. Otherwise, using the numeric keys enter the new setting, then press the **ENTER** key to save it. Allowable values are:

| 0 = SMA   | 1 = SB-400 | 2 = SB-200 | 3 = Rice Lake IQ355 |
|-----------|------------|------------|---------------------|
| 4 = AnDFV | 5 = WI110  | 6 = Number | 7 = Toledo Short    |

If SMA is selected, the data will be transmitted in the following format:

<lf><s><r><n><m><f><xxxxxx.xxx><uuu><cr>

Where:

| lf =         | Line Feed       |                                                 |
|--------------|-----------------|-------------------------------------------------|
| s =          | Flags           | Z= center of Zero, O = Overcap, E = zero Error, |
|              | -               | e = weight not currently being displayed        |
| r =          | Range           | 1, 2, 3,                                        |
| n =          | Mode            | G = Gross, T = Tare, N = Net                    |
| m =          | Motion          | M = Motion, " "( <i>blank</i> ) = no motion     |
| f =          | Custom          | Custom flag                                     |
| xxxxxx.xxx = | Weight          | Six digits with decimal point                   |
| uuu =        | Units           | ton, lb , l/o, oz , t , kg , g                  |
| cr =         | Carriage Return | (hex 0D)                                        |

If SB-400<sup>\*</sup> or Computer is selected, the data will be transmitted in the following format:

```
<s><xxxxxx><d><uu><m><cc><cr>
```

Where:

| s =                 | Sign                                     | "-" = negative, " " ( <i>blank</i> ) = positive                                                                                   |
|---------------------|------------------------------------------|----------------------------------------------------------------------------------------------------|
| xxxxxx.xxx =        | Weight                                   | Six digits                                                                                                    |
| d =                 | Decimal point                            | Added to string if enabled in setup                                                                                               |
| uu =                | Units                                    | tn, lb, l/o, oz, t, kg, g                                                                                                    |
| m =<br>cc =<br>cr = | Mode<br>Weight Status<br>Carriage Return | G = Gross, N = Net<br>OC = overcap<br>CZ = center of zero<br>MO = motion<br>ee = weight not currently being displayed<br>(hex 0D) |

<sup>\*</sup>The SB-80, SB-300 (*multiple displays not supported*) and WinVRS use the SB-400 format.

If SB-200 is selected, the data will be transmitted in the following format:

```
<cr><s><xxxxxx><d><c><uu><m>ETX
```

Where:

| cr =<br>s =<br>xxxxxx.xxx =<br>d =<br>c = | Carriage Return<br>Sign<br>Weight<br>Decimal point<br>status | (hex 0D)<br>"-" = negative, " " ( <i>blank</i> ) = positive<br>(with leading zeros)<br>Embedded into weight (after weight dpp=0)<br>m = motion<br>o = overcap<br>e = weight not currently being displayed |
|-------------------------------------------|--------------------------------------------------------------|----------------------------------------------------------------------------------------------------|
| uu =                                      | Units                                                        | tn, lb, l/o, oz, t, kg, g                                                                                                    |
| m =<br>ETX =                              | Mode<br>End of TeXt                                          | G = Gross, N = Net<br>(hex 03) MUST terminate ALL serial commands                                                                                                    |

If Rice Lake IQ355 is selected, the data will be transmitted in the following format:

<stx><s>xxxxxx<u><m><s><cr><lf>

If AnDFV is selected, the data will be transmitted in the following format:

```
<hdr1>,xxxxx<uu><cr><lf>
```

If WI110 is selected, the data will be transmitted in the following format:

<m><sp><s>xxxxx<sp><uu><cr><lf>

```
If number only is selected, the data will be transmitted in the following format: 
xxxxxx<cr><lf>
```

If Toledo Short is selected, the data will be transmitted in the following format:

```
<stx><swa><swb><swc>xxxxxx<cr><sum>
```

### Weight On Demand

If continuous output has not been selected for Serial Port 1 (Cont1=NO), the 210/215 indicator will respond to a weight request (ENQ).

The host device (computer) sends:

ENQ - (hex 05)

The 210/215 will respond:

<s><xxxxxx><d><uu><m><cc><cr>

Where:

| s =<br>xxxxxx.xxx =<br>d =<br>uu = | Sign<br>Weight<br>Decimal point<br>Units | "-" = negative, " " ( <i>blank</i> ) = positive<br>Six digits<br>Added to string if enabled in setup<br>tn, lb, l/o, oz, t, kg, g |
|------------------------------------|------------------------------------------|----------------------------------------------------------------------------------------------------|
| m =<br>cc =                        | Mode<br>Weight Status                    | G = Gross, N = Net<br>OC = overcap<br>CZ = center of zero<br>MO = motion                                                          |
| cr =                               | Carriage Return                          | ee = weight not currently being displayed<br>(hex 0D)                                                                             |

### NOTE! The Weight On Demand function is not available for Serial Port 2.

### Cont2= (Continuous Output Serial Port 2)

Press the ENTER key to show the current value. If the setting displayed is acceptable, press the ENTER key again to save it. Otherwise, using the numeric keys, **0/NO** or **1/YES**, enter the new setting and then press the ENTER key to save it.

| Cont2= 1 (Yes)    | Cont2= 0 (No)        |
|-------------------|----------------------|
| Continuous Output | No Continuous Output |

If Cont2= Yes (Continuous Output) is selected, an additional prompt, "tyPE=" will be displayed.

### tyPE= (Continuous Output Format)

Press the **ENTER** key to show the current value. If the setting displayed is acceptable, press the **ENTER** key again to save it. Otherwise, using the numeric keys enter the new setting, then press the **ENTER** key to save it. Allowable values are:

| 0 = SMA   | 1 = SB-400 | 2 = SB-200 | 3 = Rice Lake IQ355 |
|-----------|------------|------------|---------------------|
| 4 = AnDFV | 5 = WI110  | 6 = Number | 7 = Toledo Short    |

**NOTE!** See Continuous Output Serial Port 1, tyPE= for description of output formats.

# Print (Print?) - Print Tab Settings

With Print (Print?) displayed, press the **ENTER** key. The display will change to show the current setting "no". To skip configuring Print Tab Settings and proceed to the FSPAn? menu, press the **ENTER** key again. To configure Print Tab Settings, press the numeric key **1/YES** and then the **ENTER** key. After pressing the **ENTER** key the display will change to Port=.

The general format for the input is A = YY.XX where A is the character identifying the data printed, YY is the number of lines down and XX is the number of spaces to the right.

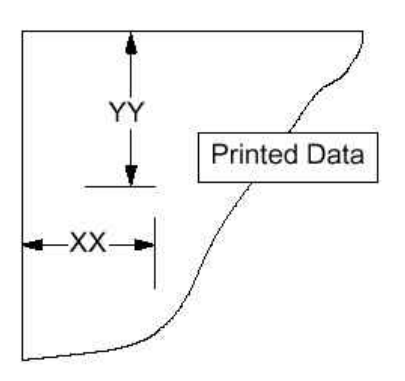

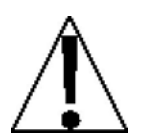

**NOTE!** Enter 00 in either location, YY or XX, to disable the data from printing.

# Port= (Select Port for Printer)

Press the **ENTER** key to show the current value. If the setting displayed is acceptable, press the **ENTER** key again to save it. Otherwise, use the numeric keys to enter a new setting and then press the **ENTER** key to save it. Allowable values are: 1 or 2.

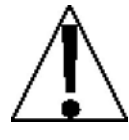

**NOTE!** Although either port can be used for the printer port, it is recommended to use the bi-directional port 1 with a bi-directional cable.

# HoUr= (Time Print Location)

Press the **ENTER** key to show the current setting for the location of time printing. If the setting displayed is acceptable, press the **ENTER** key again to save it. Otherwise, use the numeric keys to enter a new location and then press **ENTER** to save it.

# dAtE= (Date Print Location)

Press the **ENTER** key to show the current setting for the location of date printing. If the setting displayed is acceptable, press the **ENTER** key again to save it. Otherwise, use the numeric keys to enter a new location and then press **ENTER** to save it.

# id = (ID Prompt Print Location)

Press the **ENTER** key to show the current setting for the location of ID prompt printing. If the setting displayed is acceptable, press the **ENTER** key again to save it. Otherwise, use the numeric keys to enter a new location and then press **ENTER** to save it.

# CnC n= (Consecutive Number Print Location)

Press the **ENTER** key to show the current setting for the location of consecutive number printing. If the setting displayed is acceptable, press the **ENTER** key again to save it. Otherwise, use the numeric keys to enter a new location and then press **ENTER** to save it.

# GroSS= (Gross Weight Print Location)

Press the **ENTER** key to show the current setting for the location of Gross weight printing. If the setting displayed is acceptable, press the **ENTER** key again to save it. Otherwise, use the numeric keys to enter a new location and then press **ENTER** to save it.

# tArE= (Tare Weight Print Location)

Press the **ENTER** key to show the current setting for the location of Tare weight printing. If the setting displayed is acceptable, press the **ENTER** key again to save it. Otherwise, use the numeric keys to enter a new location and then press **ENTER** to save it.

### nEt= (Net Weight Print Location)

Press the **ENTER** key to show the current setting for the location of Net weight printing. If the setting displayed is acceptable, press the **ENTER** key again to save it. Otherwise, use the numeric keys to enter a new location and then press **ENTER** to save it.

# G ACC= (Gross Weight Accumulator Print Location)

Press the **ENTER** key to show the current setting for the location of Gross weight accumulator printing. If the setting displayed is acceptable, press the **ENTER** key again to save it. Otherwise, use the numeric keys to enter a new location and then press **ENTER** to save it.

### n ACC= (Net Weight Accumulator Print Location)

Press the **ENTER** key to show the current setting for the location of Net weight accumulator printing. If the setting displayed is acceptable, press the **ENTER** key again to save it. Otherwise, use the numeric keys to enter a new location and then press **ENTER** to save it.

### CoUnt= (Count "number of pieces on the scale" Print Location)

Press the **ENTER** key to show the current setting for the location of Count (number of pieces on scale) printing. If the setting displayed is acceptable, press the **ENTER** key again to save it. Otherwise, use the numeric keys to enter a new location and then press **ENTER** to save it.

### EACH= (Piece Weight Print Location)

Press the **ENTER** key to show the current setting for the location of Piece weight printing. If the setting displayed is acceptable, press the **ENTER** key again to save it. Otherwise, use the numeric keys to enter a new location and then press **ENTER** to save it.

### CrLF= (Carriage Return Line Feed) - Data Format Termination

Data transmitted from the serial I/O port can be terminated with a single carriage return and either no line feed or a single line feed command. Press the **ENTER** key to view the current setting. A "YES" displayed means the data will be terminated with a carriage return AND a line feed. A "no" displayed means the data will be terminated with a single carriage return only.

If the setting displayed is acceptable, press the **ENTER** key again to save it. Otherwise, using the numeric keys, **0/NO** or **1/YES**, enter the new setting, then press the **ENTER** key to save it.

### EoP= (End-Of-Print Line Feeds)

At the end of a data transmission to a printer, the indicator can transmit a pre-selected number of line feed commands to space the paper in the printer to the desired position for withdrawal or for the next print.

Press the **ENTER** key to view the current setting. If the displayed value is acceptable, press the **ENTER** key to save it. Otherwise, use the numeric keys to enter the new the number of End-Of-Print linefeeds, then press the **ENTER** key to save the new setting. Allowable values are: 0 through 99.

# F SPAn (FSPAn?) - Fine Span Adjustment

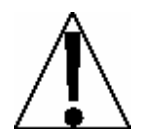

NOTE! The FSPAn and Hi rES modes require a load of 10% of Capacity be on the scale before adjustments can be made.

#### With the F SPAn? prompt displayed after pressing the ENTER key at the last Print prompt:

With FSPAn? displayed, press the **ENTER** key. The display will change to show the current setting "no". To skip the Fine Span Adjustment and return to the SEtUP menu, press the **ENTER** key again. To perform the Fine Span Adjustment, place a calibrated test weight on the scale and press the numeric key **1/YES** then the **ENTER** key.

After pressing the **ENTER** key, the display will change to show the amount of the test weight and the annunciators will alternately flash off and on i.e. (all ON, weighing unit off, then all OFF, weighing unit ON). Press the **1/YES** to increase the span *OR* press the **0/NO** key to decrease the span. Press the ASTERISK key to return to the previous prompt or press the **ENTER** key to exit FSPAn? and return to the SetUP menu.

#### With the F SPAn prompt displayed after pressing the Calibration switch:

With F SPAn displayed, place a calibrated test weight on the scale and press the **ENTER** key. After pressing the **ENTER** key, the display will change to show the amount of the test weight and the annunciators will alternately flash off and on (all ON, weighing unit off, then all OFF, weighing unit ON). Press the **1/YES** to increase the span *OR* press the **0/NO** key to decrease the span. Press the **ASTERISK** key to return to the previous prompt or press the **ENTER** key to exit F SPAn and return to the SEtUP menu.

# Hi rES - Display High Resolution Weight

With Hi rES on the display, pressing the **ENTER** key will show the active weight in "high resolution" mode (in 1/10 interval). Press the **PRINT** key to print the weight (followed by the text TEST) via the selected printer output port enabled during setup and calibration.

# LoCoUt - Key Lock Out Function

With LoCoUt on the display, pressing *any* key will display "LoCd" (locked) or "UnLoCd" (unlocked) for the current key state. Pressing a locked key during normal operation will results in a 1/2 second display "LoCd" and the key will be ignored. To exit the LoCoUt function, press the calibration switch or cycle power (press the **ON/OFF** key twice).

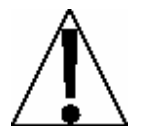

NOTE! The menu selections Hi rES and LoCoUt can only be selected using the calibration switch.

# **SETUP REVIEW**

The 210/215 indicators allow several operational parameters to be reviewed and changed without breaking the calibration seal. These operational parameters are:

Power Up Zero Reset Enable/Disable Time Format Digital Output Control Enable/Disable Sleep Mode Feature Enable/Disable Auto Shutoff Feature Enable/Disable

Serial Input / Output Configuration Baud Rate Parity Number of Data Bits Number of Stop Bits Continuous Output Port 1 Continuous Output Format Continuous Output Port 2 Continuous Output Format

Print Tab Settings

Printer Port Selection Time Date Consecutive Number Gross Weight Tare Weight Net Weight Gross Weight Accumulator Net Weight Accumulator Count Piece Weight

To enable the Setup Review feature, with the indicator ON:

- 1. Press the **ASTERISK** key. The indicator will respond by showing the FunCt= (Function) prompt and alternately flashing off and on (all ON, weighing unit off, then all OFF, weighing unit ON) the annunciators.
- 2. Press the **ZERO/REVIEW** key. The display will change to the prompt for the selection of power-up zeroing (PUO=).
- 3. Using the same procedure as described in the Setup and Calibration section of this manual, make the required changes.
- 4. Press the ASTERISK key to return to the previous prompt.
- 5. To exit Setup Review, press the **ENTER** key to step the remaining prompts *OR* at anytime, cycle the power (press the **ON/OFF** key twice).

# **CALIBRATION "C" NUMBERS**

The "C" numbers are displayed only during the Test mode operation by pressing the **ASTERISK** key then the **UNITS/TEST** key. The "C" numbers are shown at the end of the test operation and each number is displayed for approximately 4 seconds, allowing you to record them. Each number may be up to three (3) digits in length. By recording these numbers you will be able to return the indicator to its present calibration settings without using test weights simply by entering the "C" numbers. *Refer to the Setup and Calibration, "CAL" section of this manual for instructions on using the "C" numbers.* 

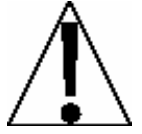

If any components have been changed that affect calibration and/or your scale is used in a commercial application and must be "Legal for Trade" you can not use "C" numbers to re-calibrate.

# ACCUMULATORS

# To view the NET accumulator:

- 1. Press the ASTERISK key then the NET/GROSS key.
- 2. Press the **ASTERISK** key to return to normal operation.

# To print the NET accumulator:

- 1. Press the ASTERISK key, the NET/GROSS key, then the PRINT key
- 2. The indicator will return to normal operation when printing has been completed.

# To clear (zero) the NET accumulator:

- 1. Press the ASTERISK key, the NET/GROSS key, then the ZERO key
- 2. Press the **ASTERISK** key to return to normal operation.

# To *view* the Gross accumulator:

- 1. Press the ASTERISK key then the NET/GROSS key twice.
- 2. Press the **ASTERISK** key to return to normal operation.

# To *print* the Gross accumulator:

- 1. Press the ASTERISK key, the NET/GROSS key twice, then the PRINT key
- 2. The indicator will return to normal operation when printing has been completed.

# To *clear* (zero) the Gross accumulator:

- 1. Press the ASTERISK key, the NET/GROSS key twice, then the ZERO key
- 2. Press the **ASTERISK** key to return to normal operation.

# To view the Count accumulator:

- 1. Press the ASTERISK key then the COUNT/SAMPLE key.
- 2. Press the **ASTERISK** key to return to normal operation.

# To *print* the Count accumulator:

- 1. Press the ASTERISK key, the COUNT/SAMPLE key, then the PRINT key
- 2. The indicator will return to normal operation when printing has been completed.

# To *clear* (zero) the Count accumulator:

- 1. Press the ASTERISK key, the COUNT/SAMPLE key, then the ZERO key
- 2. Press the **ASTERISK** key to return to normal operation.

# NOTES FOR THE MODEL 215 ONLY

- 1. If LFt (Legal For Trade) is enabled, the scale must be at Gross weight zero to review the accumulators.
- 2. The scale must return to Gross weight zero between accumulations.
- 3. When viewing the Gross or Net accumulators, the display will toggle between the total accumulator and the total count for the selected accumulator.

# **BEFORE YOU CALL FOR SERVICE**

The 210/215 indicators have been designed to provide you with years of trouble-free operation. However, should you experience a problem, please refer to the troubleshooting guide below before you call for service. The following describes several types of symptoms along with suggested remedies.

| PROBLEM                                                                                  | POSSIBLE SOLUTIONS                                                                                                    |
|------------------------------------------------------------------------------------------|----------------------------------------------------------------------------------------------------|
| Display does not turn on                                                                 | AC operation:<br>Is the AC power cord fully inserted into the wall<br>receptacle? Check wall receptacle for proper AC power.<br>Try another electrical appliance in the same receptacle,<br>does it work? Check the circuit breaker. Has there been<br>power failure?                                                                                                    |
|                                                                                          | Battery operation:<br>Check if battery is installed and correctly. Is battery<br>discharged - replace or recharge.                                                                                                    |
|                                                                                          | NOTE! The battery tray (with or without batteries) must be installed for the Model 215 to function.                                                                                                    |
| Incorrect weight displayed                                                               | Has the instrument been calibrated? Insure that the scale<br>platform isn't touching an adjacent object. Check the load<br>cell connector wiring. If using four (4) wire load cells,<br>insure the sense lead jumpers (J4 & J5) are installed.<br>Have proper operation procedures been followed?                                                                                                    |
| Indicator will not<br>display weight                                                     | Refer to Error Codes section and make certain that the<br>"oCAP" message is not displayed. If so, and scale is not<br>loaded, perform the calibration sequence.                                                                                                    |
| The printer prints but does<br>not use the Print Tab Settings<br>or prints a test ticket | The print tab setting or visual ticket format must be selected prior to beginning the weighing operation or just prior to printing the ticket.                                                                                                    |
|                                                                                          | To select the ticket format prior to beginning the weighing operation:                                                                                                    |
|                                                                                          | <ol> <li>Press the ASTERISK key then the PRINT key. The display will change to the "Prt=".</li> <li>Press the ENTER key to show the current value.</li> <li>If the value displayed is acceptable, press the ENTER key again to save it.</li> <li>If the displayed value is incorrect (or another ticket format is desired), use the numeric keys to enter the new value, then press the ENTER key to save it.</li> </ol> |
|                                                                                          | To select the ticket format just prior to printing the ticket:                                                                                                    |
|                                                                                          | <ol> <li>Press the desired format number.</li> <li>Pressing the <b>PRINT</b> key.</li> </ol>                                                                                                    |
|                                                                                          | Allowable values for ticket formats are:                                                                                                    |
|                                                                                          | 0 = print tab settings<br>1 = visual ticket format 1<br>2 = visual ticket format 2                                                                                                    |

NOTE! When a print format is selected (by either method), it will remain active until changed by the operator.

# **ERROR CODES**

The 210/215 indicators are equipped with software that indicates when an error in the operation takes place. The following lists the error codes displayed by the 210/215 along with their meaning. Should you encounter an error code, please refer to this list for the cause.

### CALbtn (Calibration Button)

CALbtn will be displayed (until the condition changes), on power-up if the calibration switch is pressed in by the operator, the calibration access screw is the wrong length and is depressing the switch, the switch is disconnected from the PC board, or the switch is defective.

<u>CORRECTIVE ACTION</u>: Release the switch. Insure correct screw (#10 x ½ Stainless Steel fillister head) was installed for the calibration access screw. Referring to Figure No. 6, make sure calibration switch cable is plugged into P7 on the PC board. Replace calibration switch assembly. Consult your scale service provider.

### **ConFiG (Configuration)**

E<sup>2</sup>PROM checksum failure. Indicates improper stored calibration data, calibration is necessary.

CORRECTIVE ACTION: Recalibrate with calibrated test weight.

### Error

An invalid keypad entry was attempted:

- A. **PRINT** key pressed with a negative weight.
- B. **TARE** key pressed to enter a push button tare value of a negative value.
- C. ENTER key pressed to enter a tare weight value that exceeds the scale capacity.
- D. **ENTER** key pressed to enter a tare weight value that is inconsistent with the scale division value (i.e. attempt to enter a tare of 123 with scale divisions of 5).
- E. **ZERO** key pressed when the gross weight is outside the scale zero weight range.
- F. **Ib/kg** key pressed to change to kg when the kg tare weight value exceeds 4 digits in length.

<u>CORRECTIVE ACTION</u>: Determine which of the reasons for the error display is applicable and take the appropriate corrective action.

### ErrAh (Analog Error High)

1. The load cell input is above the range of the indicator.

<u>CORRECTIVE ACTION</u>: Check for improper load cell wiring, excessive load, and for output of 1 to 40mV.

2. Load cell or circuit failure. <u>CORRECTIVE ACTION</u>: Consult your scale service provider.

# ErrAL (Analog Error Low)

- 1. The load cell input is below the range of the indicator. <u>CORRECTIVE ACTION</u>: Check for improper load cell wiring and for output of 1 to 40mV.
- 2. Load cell or circuit failure. CORRECTIVE ACTION: Consult your scale service provider.

### Err1

A program checksum mismatch has been detected.

CORRECTIVE ACTION: Consult your scale service provider.

# Err3

Internal RAM failure.

CORRECTIVE ACTION: Consult your scale service provider.

# **ERROR CODES, Cont.**

# HuH?

**UNITS** key pressed in an attempt to perform a "unit" conversion that is not allowed. <u>CORRECTIVE ACTION</u>: Determine the reason for the error display and take the appropriate corrective action.

### notArE

**NET** key pressed with no stored tare weight value.

<u>CORRECTIVE ACTION</u>: Determine the reason for the error display and take the appropriate corrective action.

# **OCAP (Over Capacity)**

The load on the scale exceeds the scale capacity plus nine (9) divisions.

<u>CORRECTIVE ACTION</u>: Remove the over capacity load from the scale platform. May indicate miscalibration.

### -oF- (Overflow)

The indicator is attempting to display a positive number greater than six (6) digits in length or a negative number of more than five (5) digits.

<u>CORRECTIVE ACTION</u>: Return to Gross Weight mode and review Tare value. May indicate miscalibration.

### toobiG

**UNITS** key pressed in an attempt to perform a "unit" conversion where the interval would have been greater than 50.

<u>CORRECTIVE ACTION</u>: Determine the reason for the error display and take the appropriate corrective action.

### UnStb (Unstable)

Motion is present when trying to power up, print, zero or perform a push button tare function. <u>CORRECTIVE ACTION</u>: Wait for a stable weight display (*STABLE* annunciator on) before performing any of these operations.

# **CALIBRATION SEAL INSTALLATION**

If your 210/215 Weight Indicating Instrument is used in a commercial application it must be tested and sealed by your local weights and measurements official. The 210/215 is designed to accept a lead and wire security seal to prevent unauthorized access to the calibration adjustments. Refer to Figure No. 12 for details on the installation of the seal.

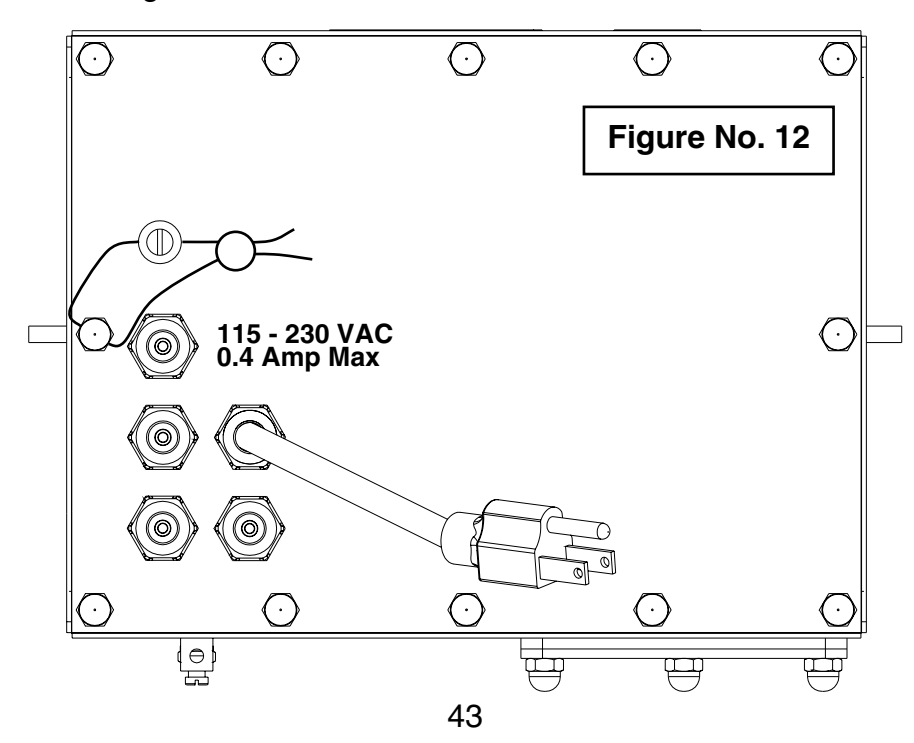

# AXLE WEIGHER MODE OPERATION

After placing the wheel load weighers on the ground in front of the vehicle(s) to be weighed, the two weighers are connected together using the interconnection cable assembly. One weigher (makes no difference which) is connected to the indicator using the indicator interface cable. The interconnection diagram is shown below:

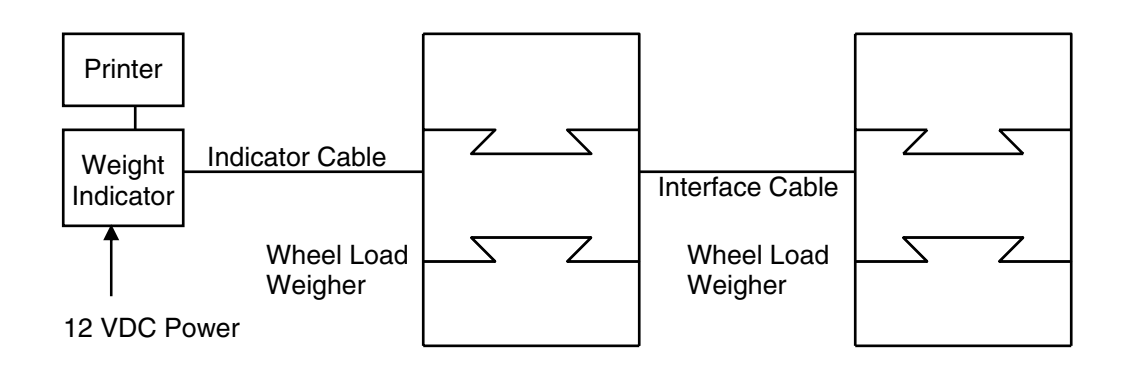

- 1. With power applied to the indicator, press the **ON** key to turn on the indicator.
- 2. Verify that the weight display is at zero (00). If not, press the **ZERO** key.
- 3. Have the vehicle driven forward until the first axle is on the center of the wheel load weighers.
- 4. Observe the weight of the first axle and press the **PRINT** key to record the weight, date and time.
- 5. Have the vehicle pull forward until the next axle is on the center of the wheel load weighers. **NOTE!** If the next axle is a tandem or tridem set of axles, place ONLY the first axle of the group on the wheel load weighers.
- 6. Observe the weight of this axle and press the **PRINT** key to record the weight, date and time.
- 7. Repeat step 5 until all of the remaining axles have been weighed and printed.
- 8. After the last axle has been weighed and its value recorded, pull the vehicle off the wheel load weighers.
- 9. Press the **\*** (asterisk) key and then press the **PRINT** key. The total of all of the vehicle axle weights will be recorded and printed. The example below illustrates a typical print ticket for a five-axle truck.

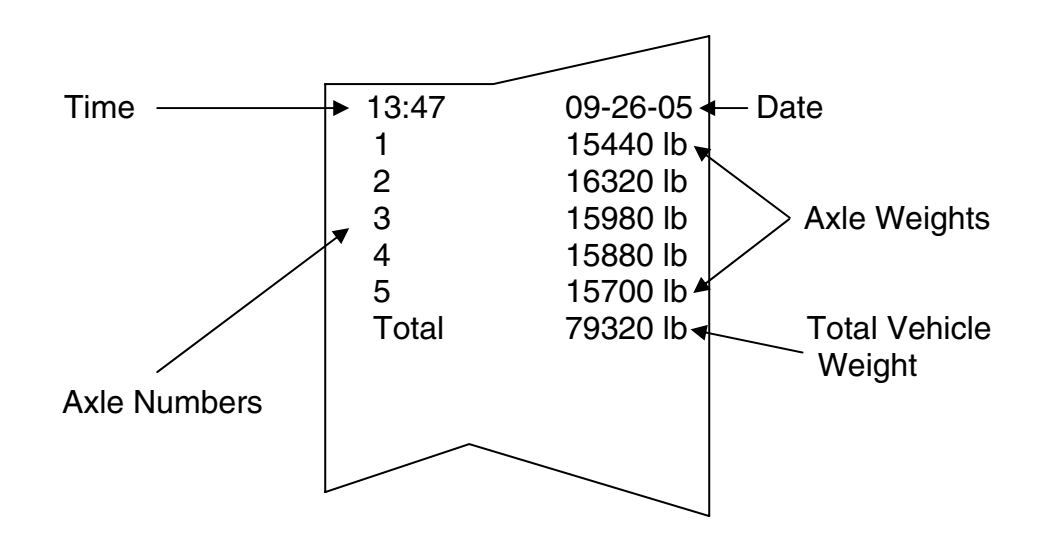

# **AXLE WEIGHER MODE OPERATION, Cont.**

# **Additional Features**

If you wish to also record the total of any axle groups, press the number key corresponding to the number of axles in the axle group to be totaled when the first axle in the group is weighed. After the last axle in the group is recorded, the printer will automatically record the subtotal of the axle group weights. In the previous example, assume that axles 2 and 3 form a tandem pair of axles as do axles 4 and 5. To record the total weight of these axle groups, press the number 2 key followed by the **PRINT** key when printing axles 2 and 4. This indicates that the next two axles form an axle group whose total is to be recorded. The example below illustrates the print format when the two axle groups are identified.

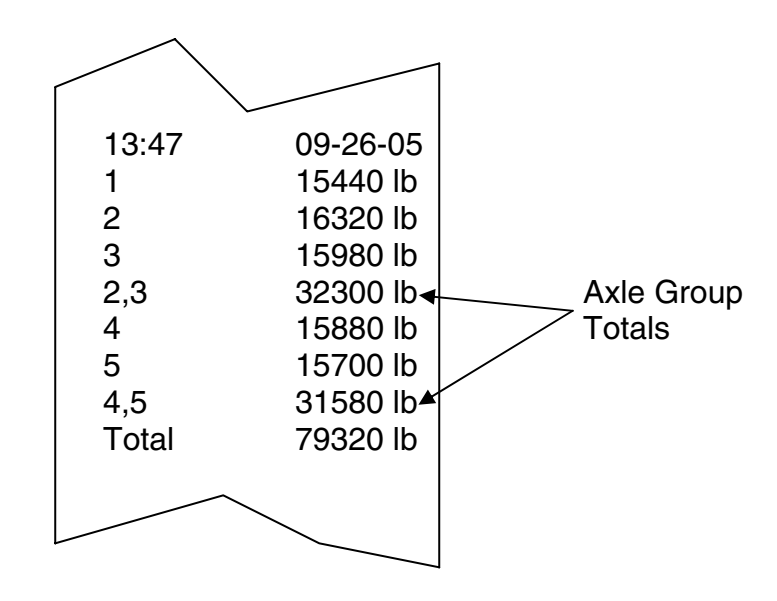

Note that there is a maximum of 9 single axles in an axle group and that the axles must be weighed in a consecutive group. The axles comprising the axle group are also identified on the printed record.

If you wish to print additional copies of the printed record for the vehicle, press the \* (asterisk) key again followed by the **PRINT** key and a summary print will be produced. This can be repeated as often as necessary to secure the number of desired copies. Note, however, that as soon as the first axle of the next vehicle is printed, the weights from the previously weighed vehicle are cleared.

(210 Rear Enclosure Sub Assembly)

| ITEM NO. | QTY. | PART NUMBER  | DESCRIPTION                                  |
|----------|------|--------------|----------------------------------------------|
| 1        | 8    | 6013-0039    | HEX NUT #6-32                                |
| 2        | 4    | 6013-0245    | HEX NUT #4-40                                |
| 3        | 2    | 6021-0654    | SCW PAN HEAD #6-32 x .250 PDMS               |
| 4        | 1    | 6021-1108    | SCW FILLISTER MACHINE-SCW #10-32 x .375 S.S. |
| 5        | 4    | 6024-0108    | WASHER LOCK INT. TOOTH #4 S.S.               |
| 6        | 1    | 6024-1081    | WASHER FLAT #10 NEOPRENE BACKING S.S.        |
| 7        | 4    | 6540-1104    | PLUG, HOLE 0.173240 RED POLYETH              |
| 8        | 5    | 6610-2248    | GLAND CONNECTOR                              |
| 9        | 1    | 6610-5007    | CABLE CLIP                                   |
| 10       | 10   | 6680-0004    | WASHER LOCK INT. TOOTH #6 Z/P                |
| 11       | 4    | 6680-0138    | SPACER #6 x .187 NYLON                       |
| 12       | 1    | 6680-0200    | POP RIVET                                    |
| 13       | 2    | 6680-0203    | SPACER (PCB) #6-32 x .500                    |
| 14       | 1    | 6800-1032    | POWER SUPPLY BOARD                           |
| 15       | 2    | 6980-0014    | WIRE TIE 4" BLACK                            |
| 16       | 1    | 6980-1030    | POWER CORD 18/3 SVT CEE 6.3 FT               |
| 17       | 1    | 8200-B019-08 | BRACKET: CALIBRATION SWITCH                  |
| 18       | 1    | 8200-B104-08 | LABEL: 205/210 TERM. BLOCK                   |
| 19       | 1    | 8200-B204-0A | CABLE: 205/210 POWER SUPPLY OUTPUT           |
| 20       | 1    | 8200-B205-0A | CABLE: 205/210 BATTERY CABLE                 |
| 21       | 1    | 8200-B212-0A | CABLE: GND                                   |
| 22       | 1    | 8200-B215-0A | CABLE: AC POWER W/FILTER 205/210 DWI         |
| 23       | 1    | 8200-C012-08 | BRACKET, BATTERY HOLDER                      |
| 24       | 1    | 8200-C016-0A | WELDMENT: ENCLOSURE REAR                     |
| 25       | 1    | 8200-C018-08 | POWER SUPPLY COVER                           |
| 26       | 1    | 8510-C346-0I | LABEL – HIGH VOLTAGE                         |
| 27       | 1    | 8512-B350-0A | WIRE: 18GA, GRN, 5.0, #8RT/TINNED            |
| 28       | 1    | 8200-B206-0A | BATTERY POWER BOARD                          |
| 29       | 1    | 8526-B232-08 | SPRING, BATTERY COVER                        |
| 30       | 1    | 8539-B254-0A | ASSEMBLY: CABLE, CALIBRATION SWITCH          |

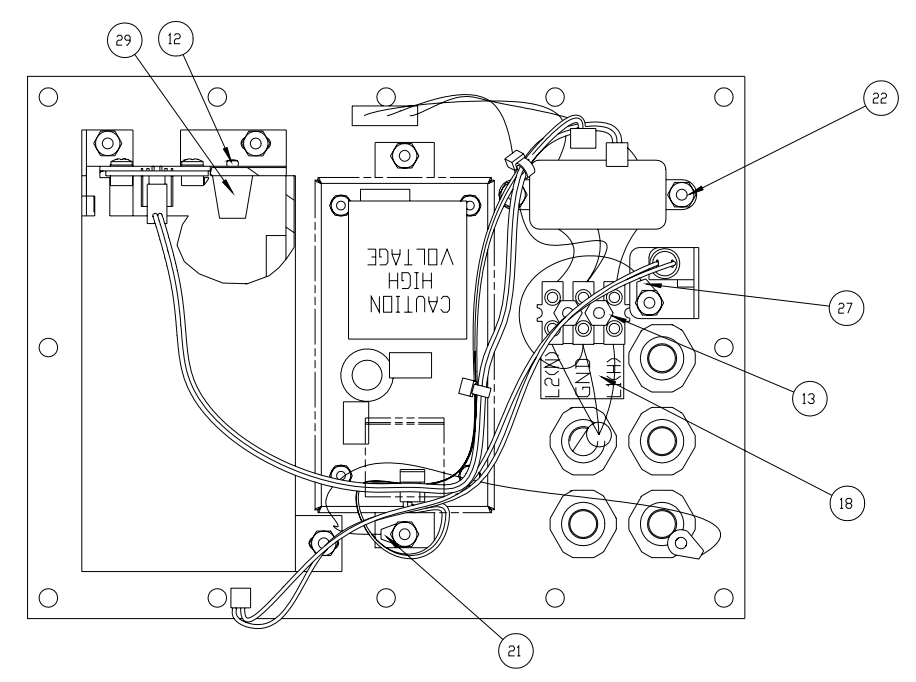

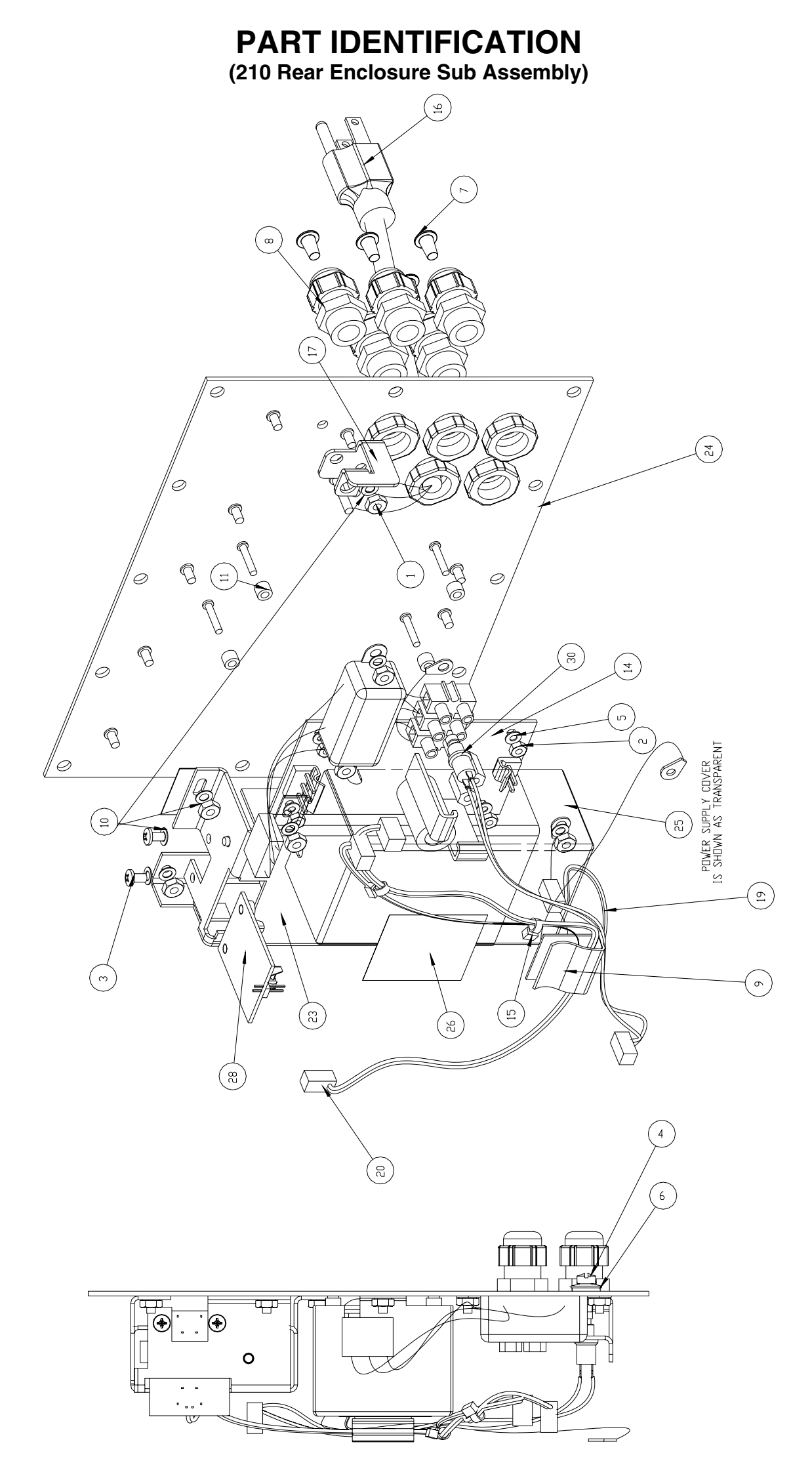

(210 Front Enclosure Sub Assembly)

| ITEM NO. | QTY. | PART NUMBER  | DESCRIPTION                          |
|----------|------|--------------|--------------------------------------|
| 1        | 14   | 6013-0039    | NUT HEX #6-32                        |
| 2        | 1    | 6013-0297    | NUT 10-32 HEX                        |
| 3        | 3    | 6013-0433    | NUT HEX #10-32 ACORN S.S.            |
| 4        | 1    | 6021-0623    | SCW PAN HEAD #6-32 x .750 PDMS       |
| 5        | 10   | 6024-1078    | WASHER FLAT #6 NEOPRENE BACKING S.S. |
| 6        | 1    | 6560-0064    | DESSICCANT 1 x 1 BAG                 |
| 7        | 1    | 6610-5002    | GROUND LUG                           |
| 8        | 3    | 6610-5007    | CABLE CLIP                           |
| 9        | 4    | 6680-0004    | WASHER LOCK INT. TOOTH #6 Z/P        |
| 10       | 4    | 6680-1049    | SPACER (PCB) #6 x438                 |
| 11       | 1    | 6710-1017    | TAPE DBL SIDED 1.0 WIDE 45 MIL THK.  |
| 12       | 1    | 8200-B014-08 | GASKET FOR 210 ENCLOSURE             |
| 13       | 1    | 8200-B020-08 | COVER, BATTERY                       |
| 14       | 1    | 8200-B021-08 | GASKET: BATTERY DOOR                 |
| 15       | 1    | 8200-C015-0A | WELDMENT: BEZEL FOR 210              |
| 16       | 1    | 8200-C017-0A | WELDMENT: ENCLOSURE, FRONT           |
| 17       |      | 8200-C210-OA | DAC PCB (OPTIONAL)                   |
| 20       | 1    | 8200-D201-1A | PC BD, ASSY. 210 MAIN                |
| 21       | 1    | 8200-D202-08 | KEYPAD: 210 DWI                      |
|          |      |              |                                      |

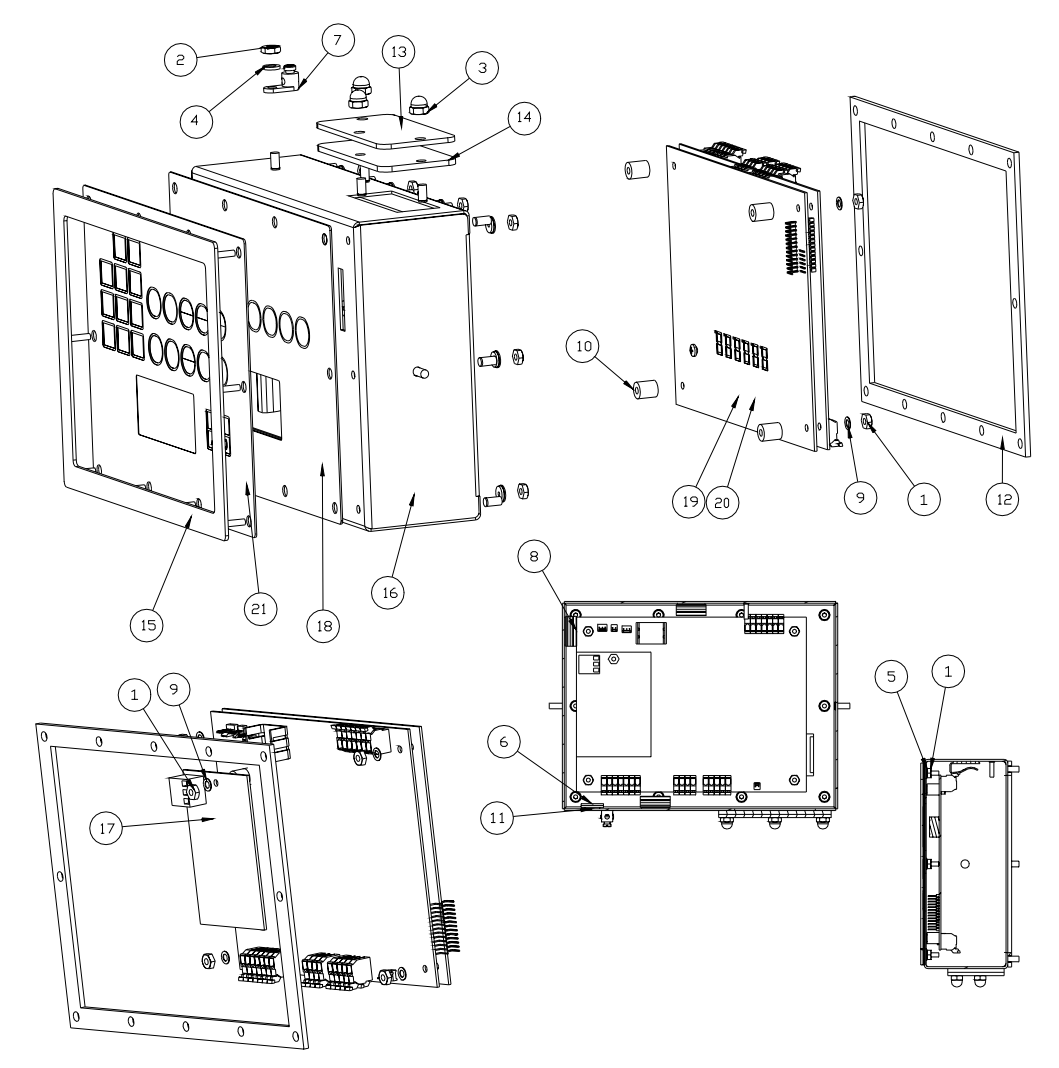

| (210 Final | Assembly) |
|------------|-----------|
|------------|-----------|

| ITEM NO. | QTY. | PART NUMBER  | DESCRIPTION                       |
|----------|------|--------------|-----------------------------------|
| 1        | 1    | 593GR986     | SERIAL TAG ASSEMBLY               |
| 2        | 11   | 6013-0433    | NUT HEX #10-32 ACORN S.S.         |
| 3        | 1    | 6650-0087    | LABEL: MADE IN THE USA            |
| 4        | 1    | 8200-B026-08 | NUT HEX #10-32 ACORN S.S. DRILLED |
| 5        | 1    | 8200-D207-0A | SUB ASSEMBLY: REAR ENCLOSURE      |
| 6        | 1    | 8200-D208-0A | SUB ASSEMBLY: FRONT               |

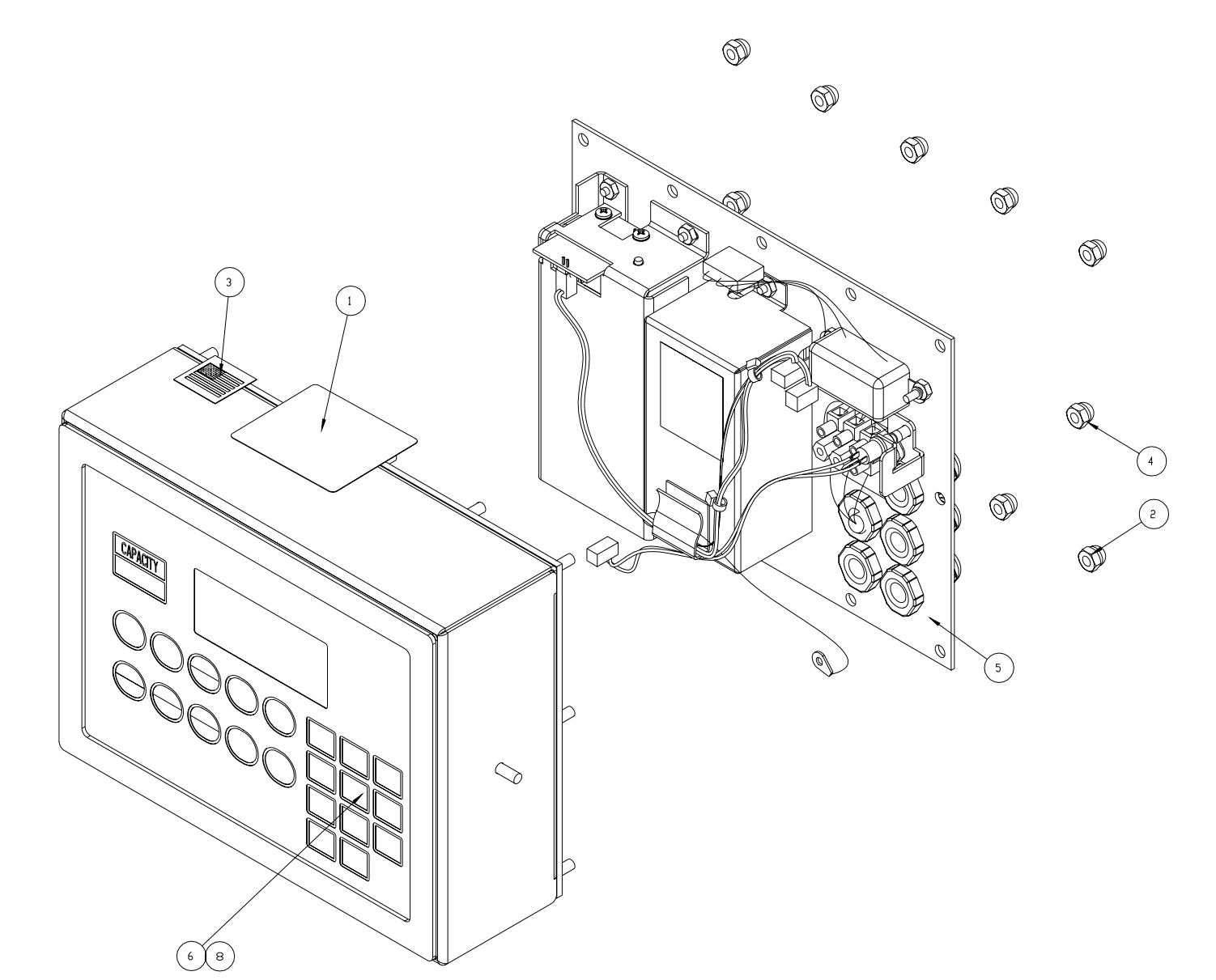

(215 Rear Enclosure Sub Assembly)

| ITEM NO. | QTY. | PART NUMBER  | DESCRIPTION                                  |
|----------|------|--------------|----------------------------------------------|
| 1        | 8    | 6013-0039    | NUT HEX #6-32                                |
| 2        | 3    | 6680-1107    | SPACER #4-40 x 0.75"                         |
| 3        | 6    | 6021-0654    | SCW PAN HEAD #6-32 x .250 PDMS               |
| 4        | 1    | 6021-1108    | SCW FILLISTER MACHINE-SCW #10-32 x .375 S.S. |
| 5        | 8    | 6021-0502    | SCW PAN HEAD #4-40 x .187 PDMS               |
| 6        | 1    | 6024-1081    | WASHER FLAT #10 NEOPRENE BACKING S.S.        |
| 7        | 4    | 6540-1104    | PLUG, HOLE 0.173240 RED POLYETH.             |
| 8        | 4    | 6610-2248    | CONN GLAND .187312 GRIP .599 MTG BLK         |
| 9        | 1    | 6610-5007    | CABLE CLIP                                   |
| 10       | 8    | 6680-0004    | WASHER LOCK INT. TOOTH #6 Z/P                |
| 11       | 4    | 6680-0138    | SPACER #6 x .187 NYLON                       |
| 12       | 1    | 6980-0250    | EU POWER CORD H05VV-F3G 1mm, 10A/250V, BLACK |
| 13       | 2    | 6680-0203    | SPACER (PCB) #6-32 x .500                    |
| 14       | 1    | 6800-1032    | POWER SUPPLY BOARD                           |
| 15       | 2    | 6980-0014    | WIRE TIE 4" BLACK                            |
| 16       | 1    | 6980-1030    | US POWER CORD 18/3 SVT CEE 6.3 FT            |
| 17       | 1    | 8200-B019-08 | BRACKET: CALIBRATION SWITCH                  |
| 18       | 1    | 8200-B104-08 | LABE: 205/210 TERM. BLOCK                    |
| 19       | 1    | 6610-1506    | GLAND CONN. NICKEL                           |
| 20       | 1    | 8200-C420-0A | CONNECTOR BD./BRKT. ASSY.                    |
| 21       | 1    | 8200-B212-0A | CABLE: GND                                   |
| 22       | 1    | 8200-B237-0A | CABLE: AC POWER W/FILTER 205/210 DWI         |
| 23       | 1    | 8200-C404-08 | BATTERY BRACKET                              |
| 24       | 1    | 8200-C016-0A | WELDMENT: ENCLOSURE, REAR                    |
| 25       | 1    | 8200-C018-08 | POWER SUPPLY COVER                           |
| 26       | 1    | 8510-C346-0I | LABEL – HIGH VOLTAGE                         |
| 27       | 2    | 8200-C405-08 | BATTERY GUIDE                                |
| 28       | 8    | 6680-0052    | WASHER, LOCK HELICAL #4                      |
| 29       | 1    | 8200-B410-08 | CONNECTOR BOARD MT.                          |
| 30       | 1    | 8539-B254-0A | ASSEMBLY: CABLE, CALIBRATION SWITCH          |
| 31       | 1    | 8200-C415-0A | BATTERY TRAY ASSEMBLY                        |
|          |      |              |                                              |

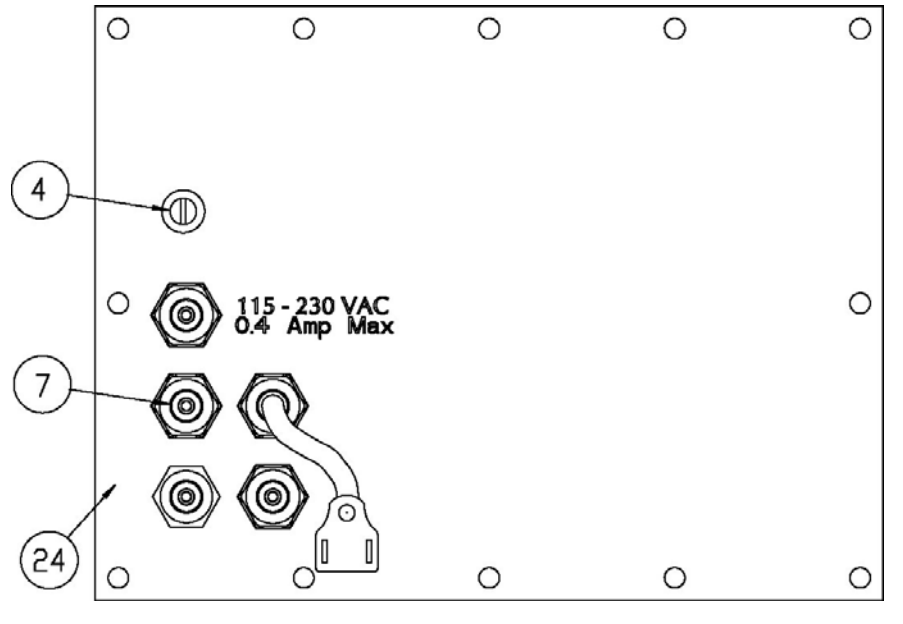
### **PART IDENTIFICATION** (215 Rear Enclosure Sub Assembly)

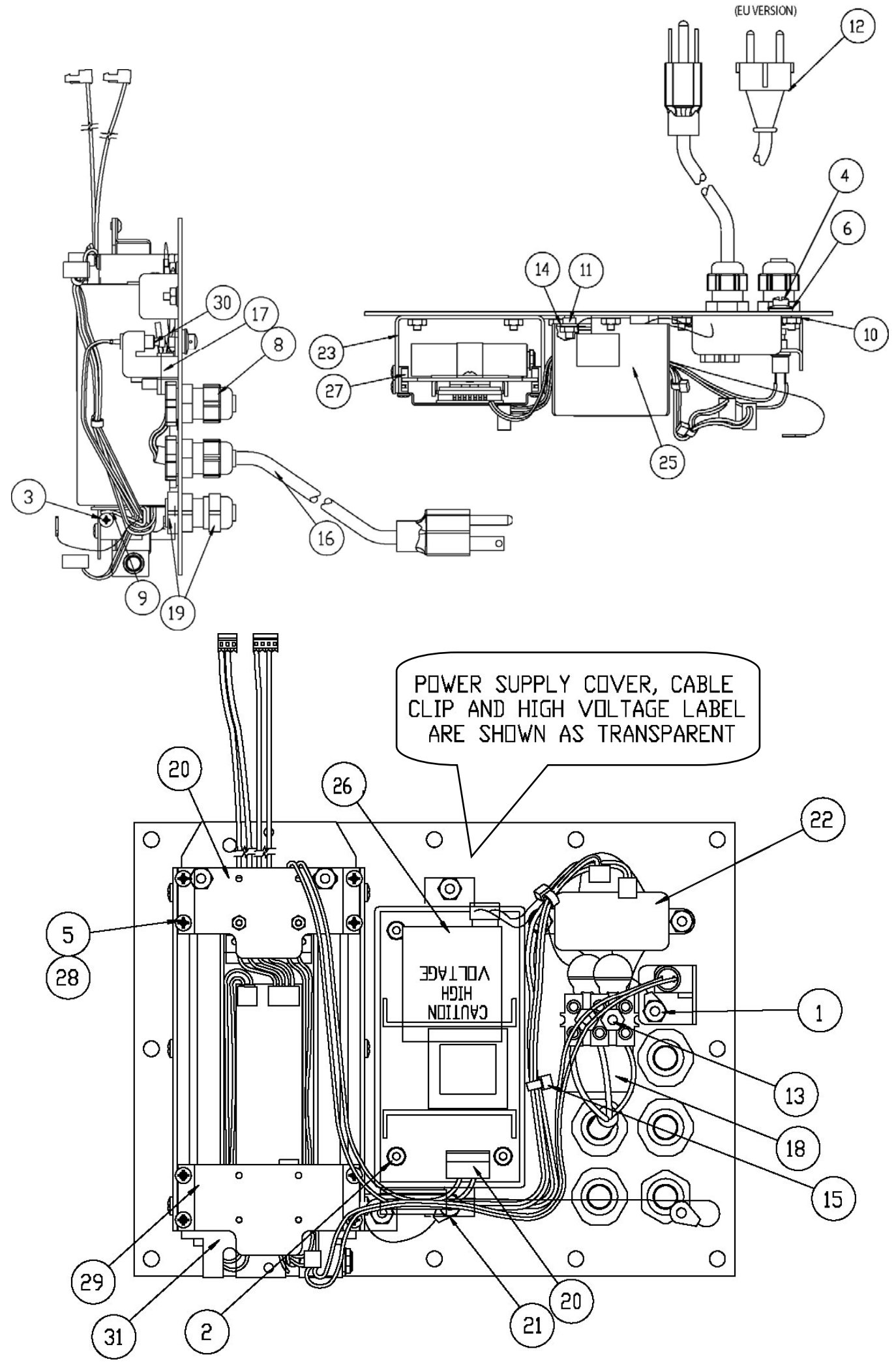

### PART IDENTIFICATION

(215 Front Enclosure Sub Assembly)

| ITEM NO. | QTY. | PART NUMBER  | DESCRIPTION                            |
|----------|------|--------------|----------------------------------------|
| 1        | 16   | 6013-0039    | NUT, HEX #6-32                         |
| 2        | 1    | 6013-0297    | NUT, HEX #10-32                        |
| 3        | 3    | 6013-0433    | NUT, HEX #10-32 ACORN S.S.             |
| 4        | 1    | 6024-0037    | WASHER, LOCK #10 HELICAL SPLIT         |
| 5        | 10   | 6024-1078    | WASHER, FLAT #6 NEOPRENE BASCKING S.S. |
| 6        | 1    | 6610-5002    | GROUND LUG                             |
| 7        | 3    | 6610-5007    | CABLE CLIP                             |
| 8        | 6    | 6680-0004    | WASHER, LOCK INT. TOOTH #6 Z/P         |
| 9        | 4    | 6680-0204    | SPACER (PCB) #6 x 0.531                |
| 10       | 1    | 8200-B014-08 | GASKET FOR 210 ENCLOSURE               |
| 11       | 1    | 8200-B020-08 | COVER, BATTERY                         |
| 12       | 1    | 8200-B021-08 | GASKET: BATTERY DOOR                   |
| 13       | 1    | 8200-C015-0A | WELDMENT: BEZEL FOR 210                |
| 14       | 1    | 8200-C408-0A | WELDMENT: ENCLOSURE, FRONT             |
| 15       | 1    | 8200-C210-0A | DAC PCB (OPTIONAL)                     |
| 16       | 1    | 8200-D402-08 | KEYPAD: 215 DWI                        |
| 17       | 2    | 6024-1022    | #6 FLAT WASHER                         |
| 18       | 1    | 8200-D401-0A | PC BD. ASSY. 215 MAIN                  |

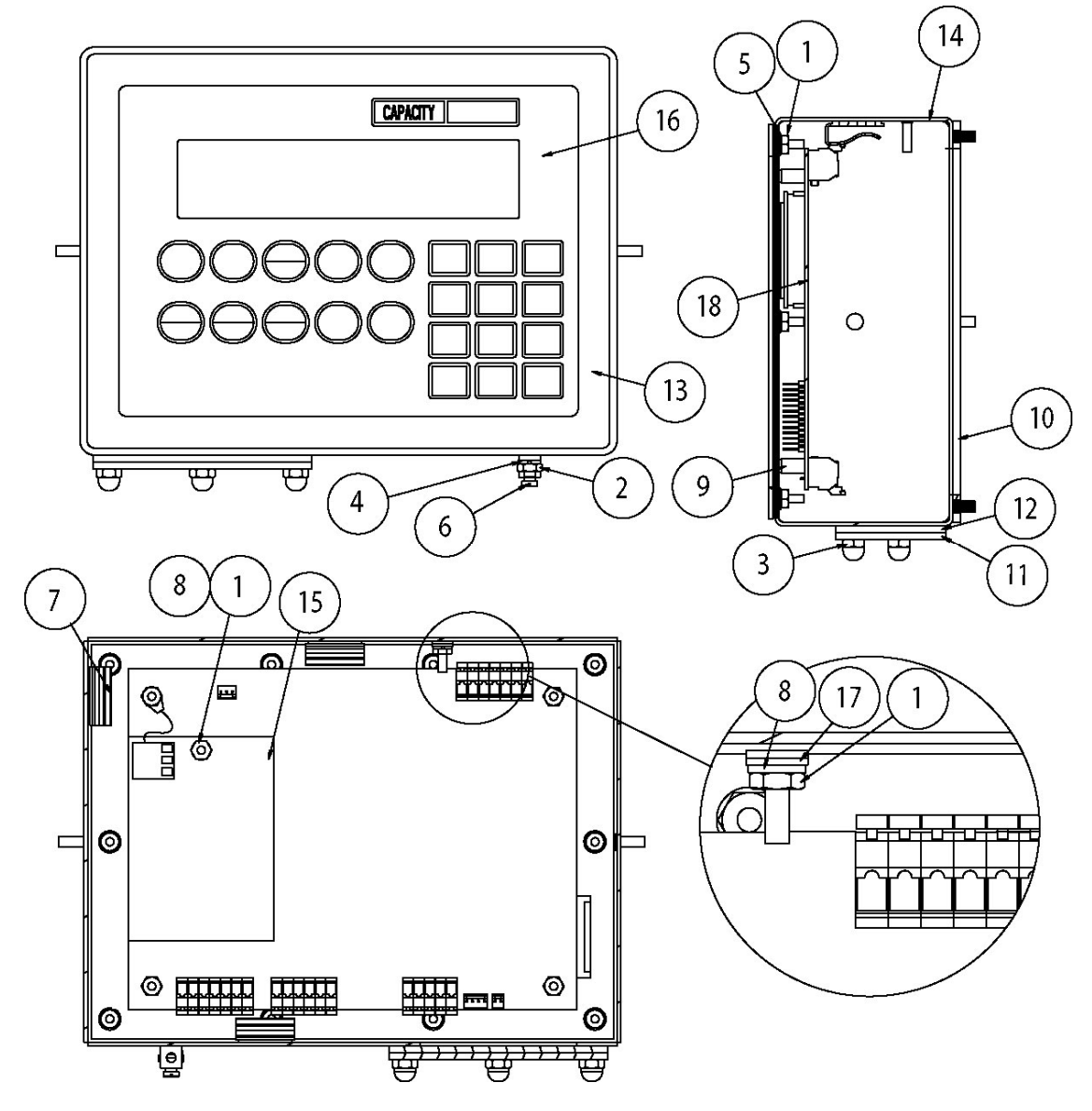

### **PART IDENTIFICATION**

(215 Final Assembly)

| ITEM NO. | QTY. | PART NUMBER  | DESCRIPTION                                 |
|----------|------|--------------|---------------------------------------------|
| 1        | 1    | 593GR986     | SERIAL TAG ASSY.                            |
| 2        | 11   | 6013-0433    | NUT HEX #10 ACORN S.S.                      |
| 3        | 1    | 6650-0087    | LABEL: MADE IN USA                          |
| 4        | 1    | 8200-B026-08 | NUT HEX #10 ACORN S.S. DRILLED              |
| 5        | 1    | 8200-D412-0A | SUB ASSEMBLY: REAR ENCLOSURE                |
| 6        | 1    | 8200-D413-0A | SUB ASSEMBLY: FRONT 215                     |
| 7        | 1    | 8200-D412-1A | SUB ASSEMBLY: REAR ENCLOSURE EU MODEL       |
| 8        | 1    | 8200-D413-1A | SUB ASSEMBLY: FRONT 215-A (with DAC Option) |
|          |      |              |                                             |

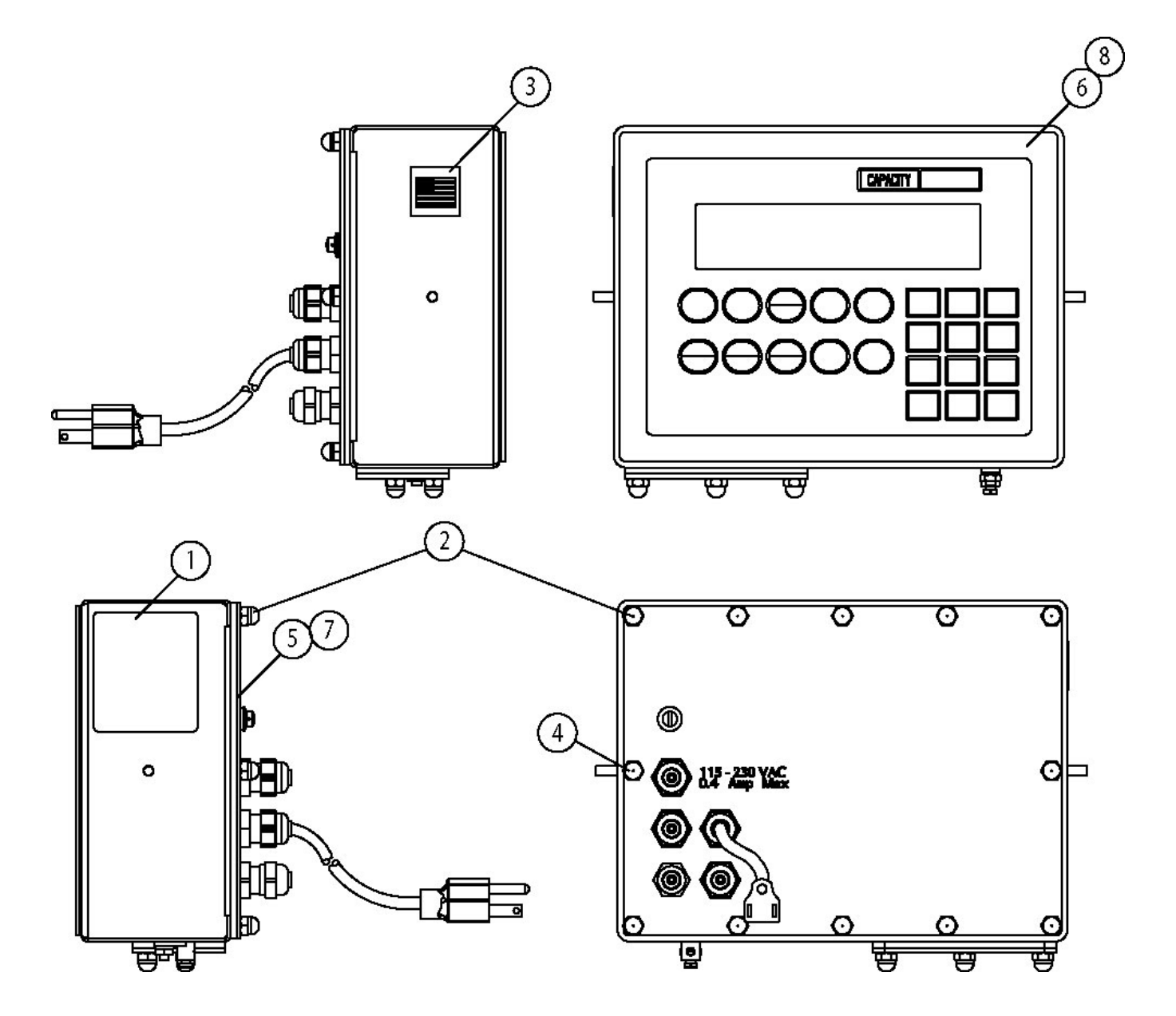

### NOTES

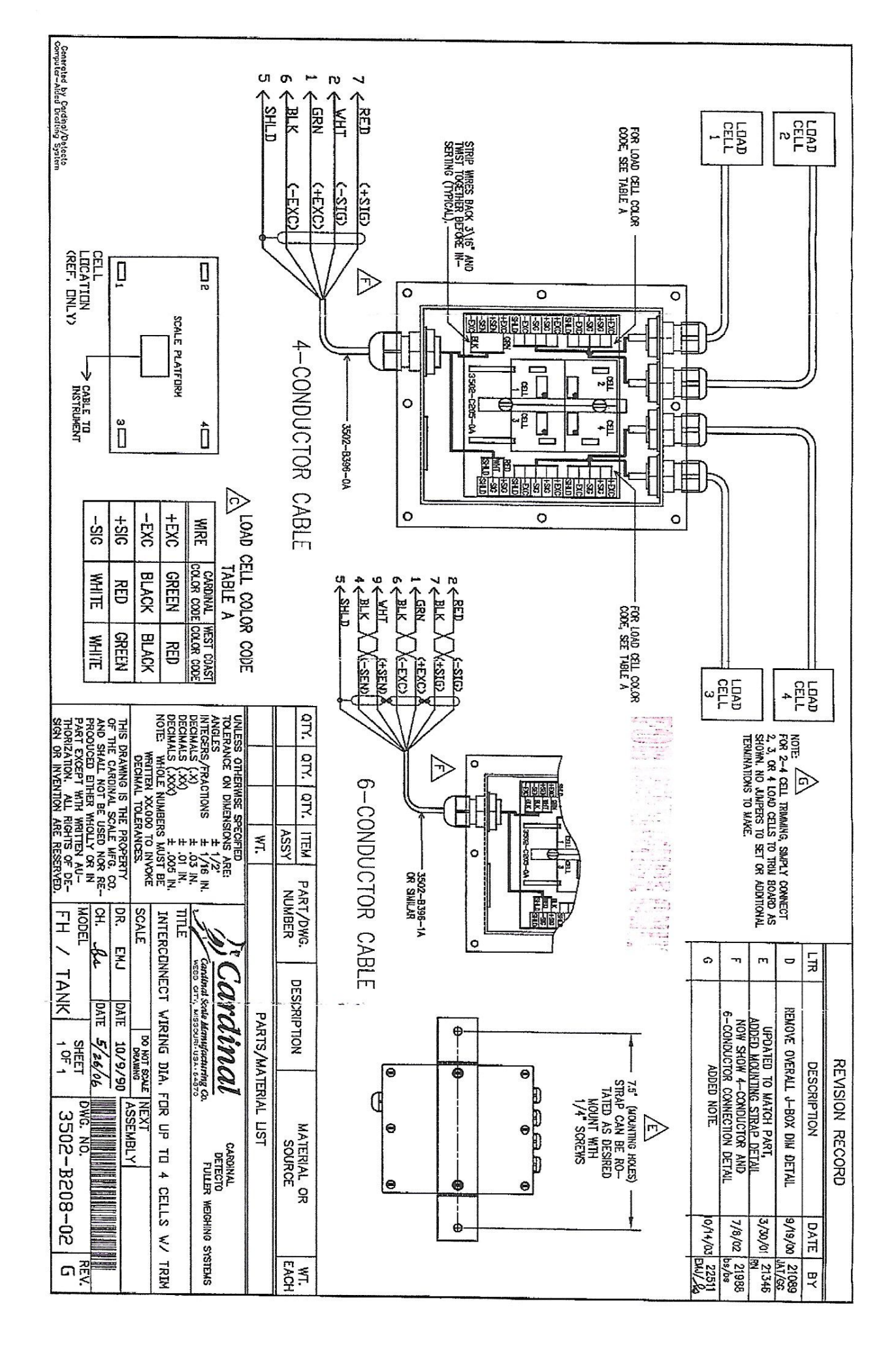

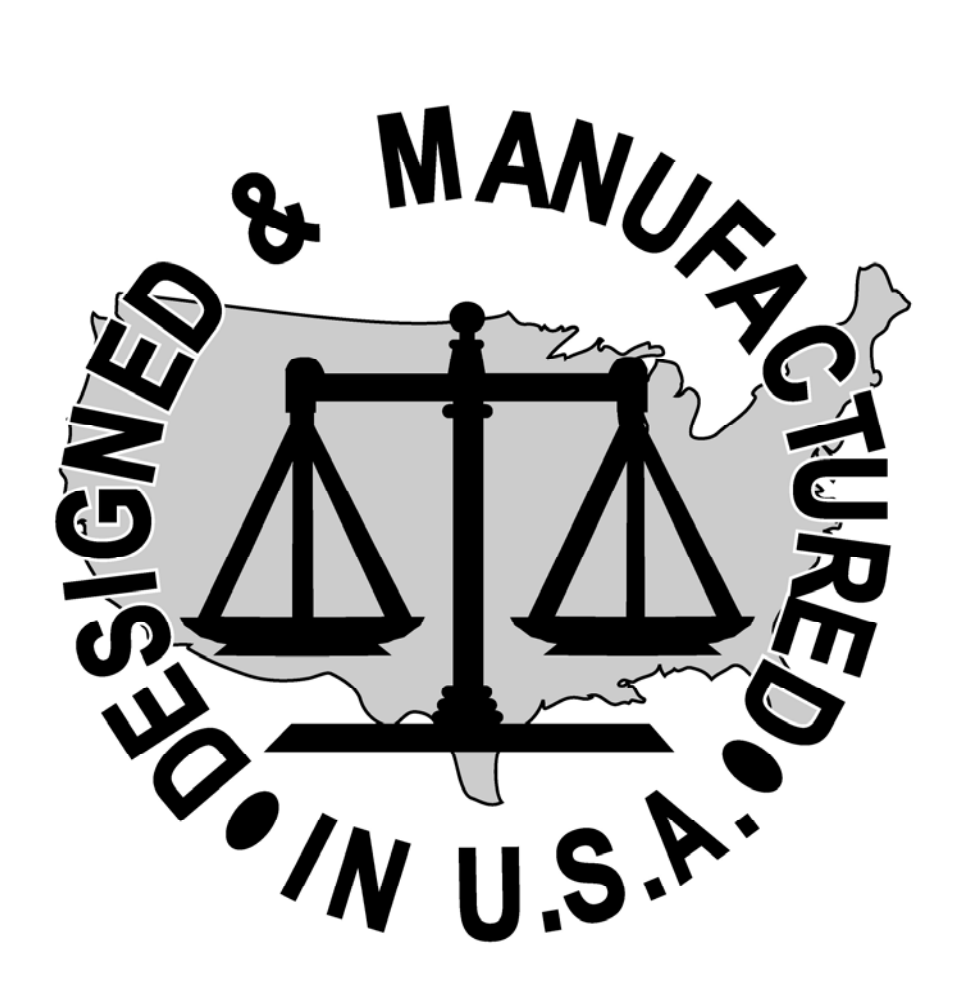

# **FT·N** Hydraulics

Series 26 Model 26000 Single Gear Pumps

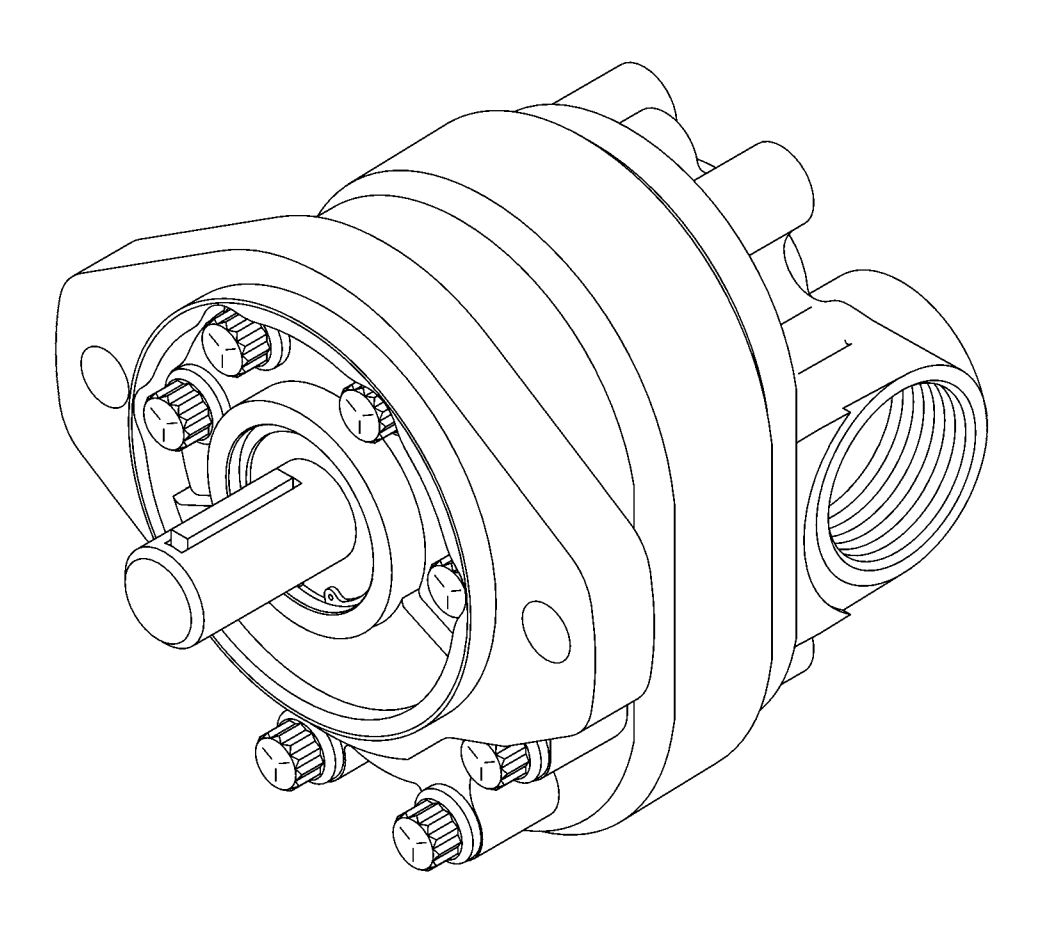

# Introduction

### **Table of Contents**

| Introduction                     | 2     |
|----------------------------------|-------|
| Identification                   | 3     |
| Tools Required                   | 3     |
| Exploded View Drawing            | 4     |
| Parts List                       | 5     |
| Disassembly 5                    | 5&6   |
| Reversibility                    | 7     |
| Inspection                       | 8     |
| Reassembly9                      | & 10  |
| Specific Backplate Parts List    | 1 &12 |
| Placing Pump Back into Operation | 13    |
| Trouble Shooting                 | 14    |
| Ordering Information             | 16    |
|                                  |       |

E AT • N

### Introduction

This manual provides service information for the Eaton model 26000 single gear pumps. Step by step instructions for the complete disassembly, inspection, and reassembly of the pumps are included.

The following recommendations should be followed to insure successful repairs.

- Remove the pump from the application.
- Cleanliness is extremely important.
- Clean the port areas thoroughly before disconnecting the hydraulic lines.
- Plug the pump ports and cover the open hydraulic lines immediately after they're disconnected.
- Drain the oil and clean the exterior of the pump before making repairs.
- Wash all metal parts in clean solvent.
- Use compressed air to dry the parts. Do not wipe them dry with paper towels or cloth.
- The compressed air should be filtered and moisture free.
- Always use new seals when reassembling hydraulic pumps.
- For replacement parts and ordering information refer to parts list 6-634.
- Lubricate the new rubber seals with a petroleum jelly (vaseline) before installation.
- Torque all bolts over gasket joints, then repeat the torquing sequence to makeup for gasket compression.
- Verifying the accuracy of pump repairs on an authorized test stand is essential.

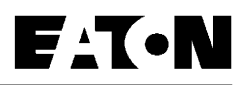

### Identification and Tools Required

| Product Number: <u>26</u> <u>U</u> <u>U1</u> - <u>R</u> <u>Z</u> <u>A</u>                                                                                  |
|----------------------------------------------------------------------------------------------------|
| Series                                                                                                    |
| 26 = Gear Pump                                                                                                    |
| (SAE "A" Mount )                                                                                                    |
|                                                                                                    |
| Features                                                                                                    |
| 0 Standard Single Pump                                                                                                    |
| U = Standard Single Pullip                                                                                                    |
| I = Standard Single W/ Relief                                                                                                    |
| 2 = Flow Divider Backplate                                                                                                    |
| 3 = Flow Divider W/ Load Sense                                                                                                    |
| <b>4</b> = Landem Backplate                                                                                                    |
| <b>5</b> = Multiple Pumps                                                                                                    |
|                                                                                                    |
| Displacement cm <sup>3</sup> /r [ in <sup>3</sup> /r] — [                                                                                                  |
| <b>01</b> = 6.6 [.40] <b>08</b> = 22.5 [1.37]                                                                                                    |
| <b>02</b> = 8.2 [.50] <b>09</b> = 24.3 [1.48]                                                                                                    |
| <b>03</b> = 9.5 [.58] <b>10</b> = 25.2 [1.54]                                                                                                    |
| <b>04</b> = 10.8 [.66] <b>11</b> = 27.7 [1.69]                                                                                                    |
| <b>05</b> = 13.8 [.84] <b>12</b> = 29.0 [1.77]                                                                                                    |
| <b>06</b> = 16.7 [1.02] <b>13</b> = 30.6 [1.87]                                                                                                    |
| <b>07</b> = 19.7 [1.20]                                                                                                    |
|                                                                                                    |
| Input Rotation                                                                                                    |
| $\mathbf{B} = \text{Bight-hand}$ (clockwise)                                                                                                    |
| L = L eft-hand (Counterclockwise)                                                                                                    |
|                                                                                                    |
| Catalog / Non-Catalog                                                                                                    |
| 7 – Cataloged Pump                                                                                                    |
| A-Y – Non-Cataloged Pump                                                                                                    |
|                                                                                                    |
| Shafts Porting Size and Location                                                                                                    |
| Side Porte                                                                                                    |
| <b>4</b> – 3/4 in 11 Tooth 1 5/16-12 UN-28 Suction 7/8-14 UNE-28 Pressure                                                                                  |
| C = 3/4 in. Str. Keved. 1 5/16-12 UN-2B Suction. 7/8-14 UNF-2B Pressure                                                                                    |
| E = 3/4 in. 9 Tooth, 1 5/16-12 UN-2B Suction, 7/8-14 UNF-2B Pressure                                                                                       |
| G = 5/8 in. Str. Keyed, 1 1/16-12 UN-2B Suction, 7/8-14 UNF-2B Pressur                                                                                     |
| J = 5/8 in. 9 Tooth, 1 1/16-12 UN-2B Suction, 7/8-14 UNF-2B Pressure                                                                                       |
| L = 5/6 III. 50. Reyeu, 1 5/10-12 UN-2B Suction, 7/6-14 UNF-2B Pressure<br>N = 3/4 in 11 Tooth 1 1/16-12 UN-2B Suction 7/8-14 UNF-2B Pressure              |
| $\mathbf{R} = 3/4$ in. Str. Keved. 1 1/16-12 UN-2B Suction. 7/8-14 UNF-2B Pressur                                                                          |
| Rear Ports                                                                                                    |
| B = 3/4 in. 11 Tooth, 1 5/16-12 UN-2B Suction, 7/8-14 UNF-2B Pressure                                                                                      |
| D = 3/4 in. Str. Keyed, 1 5/16-12 UN-2B Suction, 7/8-14 UNF-2B Pressur                                                                                     |
| F = 3/4 in. 9 looth, 1 5/16-12 UN-2B Suction, 7/8-14 UNF-2B Pressure                                                                                       |
| <b>n</b> = 5/6 III. 50. Keyed, 1 1/16-12 UN-2B Suction, 7/8-14 UNF-2B Pressure<br><b>K</b> = 5/8 in 9 Tooth 1 1/16-12 UN-2B Suction 7/8-14 UNF-2B Pressure |
| M = 5/8 in. Str. Keyed, 1 5/16-12 UN-2B Suction, 7/8-14 UNF-2B Pressu                                                                                      |
| P = 3/4 in. 11 Tooth, 1 1/16-12 UN-2B Suction, 7/8-14 UNF-2B Pressure                                                                                      |
| S = 3/4 in. Str. Keyed, 1 1/16-12 UN-2B Suction, 7/8-14 UNF-2B Pressur                                                                                     |

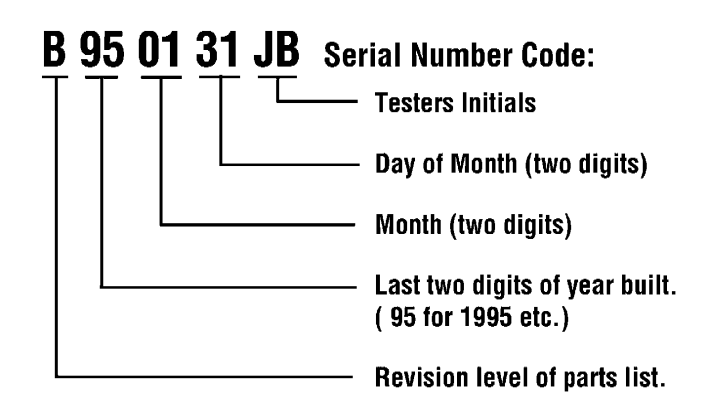

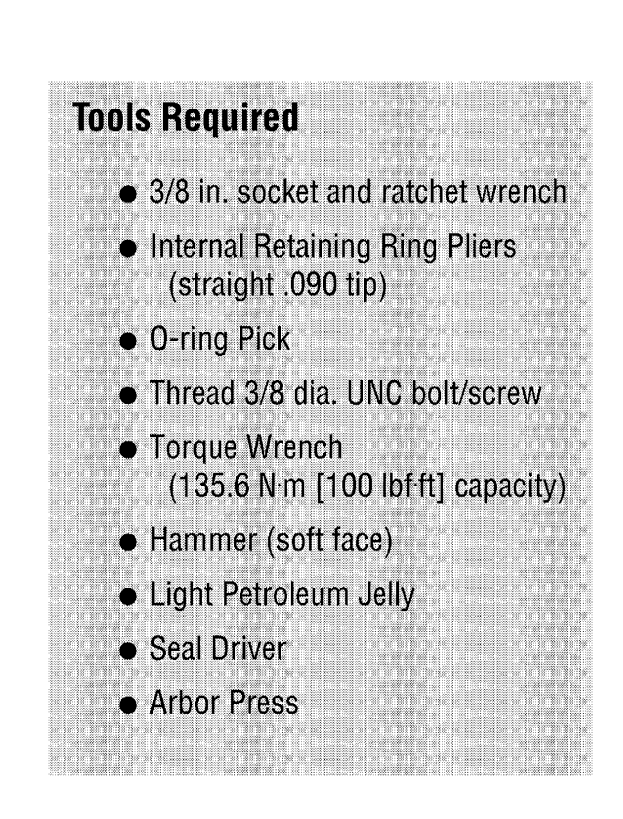

Series 26 - Model 26000 Single Gear Pumps

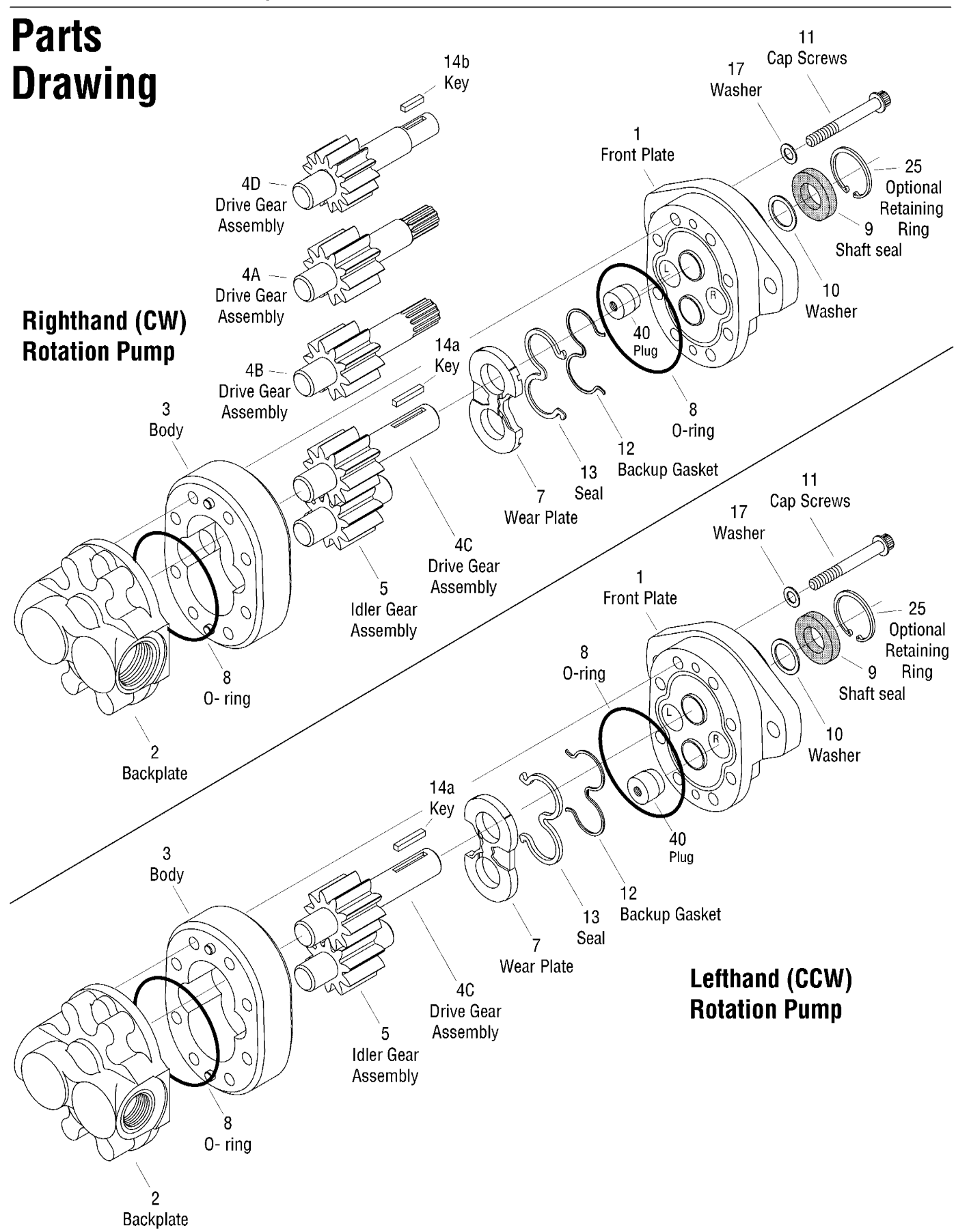

F:T•N

### Disassembly

#### **Repair Information - Model 26000**

Work in a clean area; cleanliness is extremely important when repairing hydraulic pumps. Before disconnecting the lines, clean port area of pump. Disconnect hydraulic lines, removing pump assembly from vehicle and plugging ports. Thoroughly clean the outside of pump. After cleaning, remove port plugs and drain oil.

#### Disassembly

**1** Remove *key* from drive shaft if keyed drive gear assembly is used.

**2** Put a *location mark* across front plate, body and backplate to assure proper reassembly.

- **3** Clamp pump in vise, shaft end up.
- 4 Remove *cap screws* (eight each) and washer (four each).

**5** Remove pump from vise, hold pump in hands and tap shaft with plastic hammer or rawhide mallet to separate front plate from backplate. Body will remain with either front plate or backplate.

#### Parts List

| Item       |                            |      |
|------------|----------------------------|------|
| No.        | Description                | Qty. |
| 1          | Front plate Assembly       | 1    |
| 2          | Backplate                  | 1    |
| 3          | Body Assembly              | 1    |
| 4          | Drive Gear Assembly        | 1    |
| 5          | Idler Gear Assembly        | 1    |
| ~ 7        | Wear Plate                 | 1    |
| ~ 8        | O-ring                     | 2    |
| ~ 9        | Shaft Seal                 | 1    |
| ~ 10       | Washer                     | 1    |
| 11         | Cap Screw                  | 8    |
| ~ 12       | Backup Gasket              | 1    |
| ~ 13       | Seal                       | 1    |
| 14         | Key for Straight Shaft     | 1    |
| ~ 17       | Washer                     | 4    |
| 25         | Retaining Ring (optional)  | 1    |
| 40         | Plug                       | 1    |
| ~ Seal Kit | 26000-901 for Single Pumps |      |
|            |                            |      |

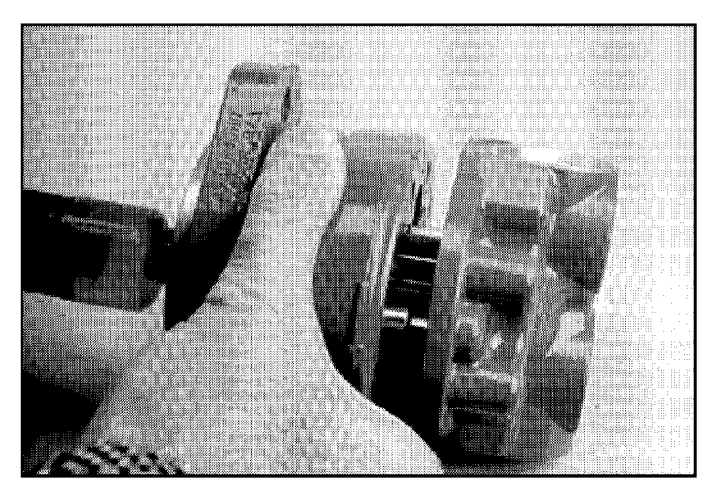

6 Remove *o-ring* seal from backplate.

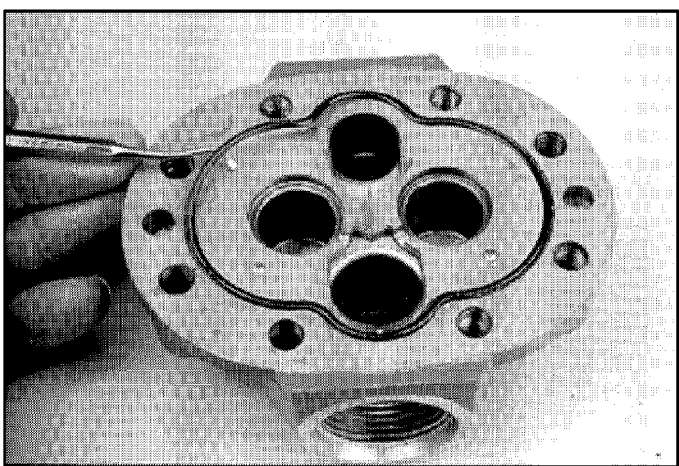

**7** To disassemble the *relief valve backplate, flow divider backplate, and tandem flow divider backplate* see page 11 & 12.

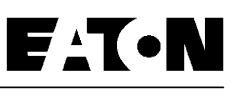

### Disassembly

8 Remove *idler gear assembly* from body.

**9** To separate *body* from the plate it remained with, place *drive gear assembly* in gear pocket and tap protruding end with plastic hammer or rawhide mallet. Remove drive gear assembly.

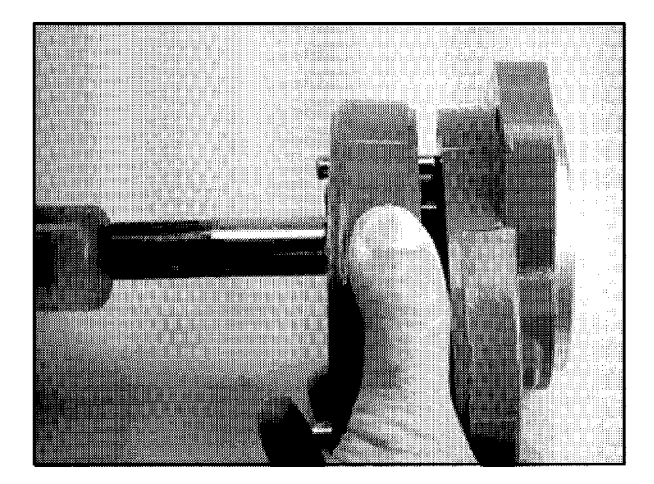

**10** Remove wear plate and o-ring seal, noting position of open side of wear plate.

**11** Remove *back-up gasket and seal* from wear plate by extracting with a o-ring tool.

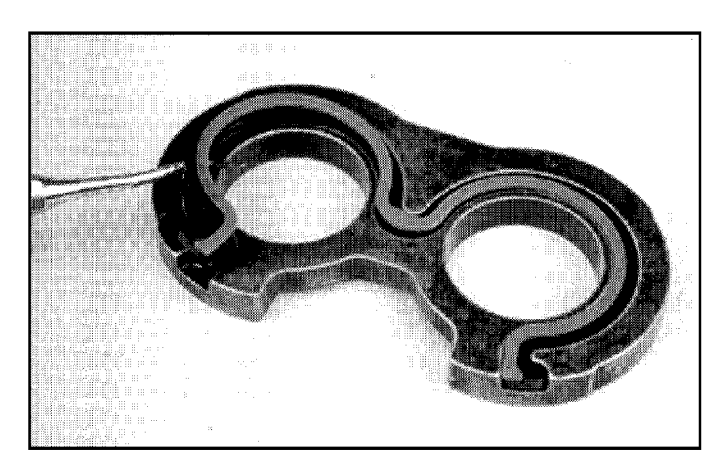

**12** Remove snap ring (if applicable) from the front of the front plate shaft seal area.

**13** Remove *shaft seal* and *washer* from front plate with a blunt punch from the back side.

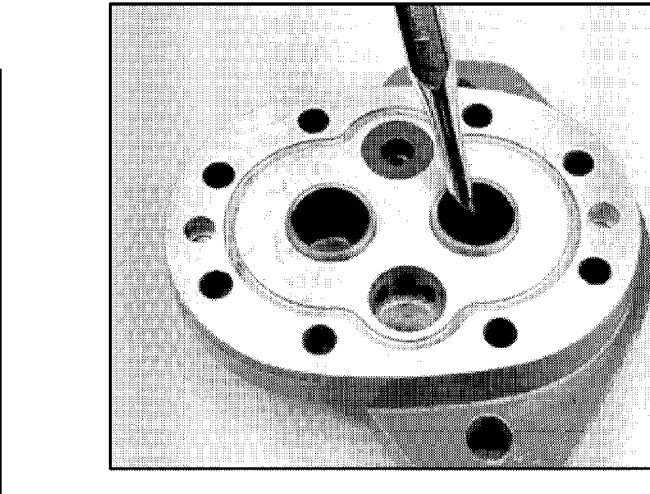

**14** Removing the *plug* in front plate is not necessary, unless you intend to change rotation. See Reversibility - Changing Input Rotation of Pump.

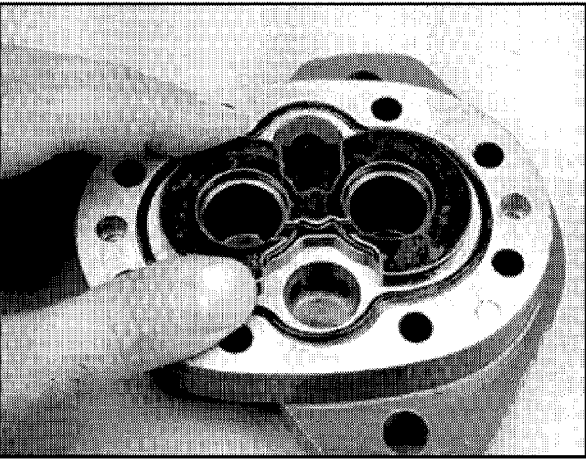

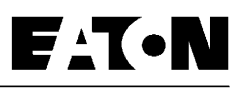

### Reversibility

#### **Changing Input Rotation of Pump**

**1** Place pump in a protected jaw vise with shaft end up. Remove the eight cap screws.

**2** Remove front plate, noting orientation of drive shaft through bearing in reference to the backplate.

**3** Notice the location of the open side of wear plate and remove wear plate.

**4** Switch *drive gear and idler gear* within gear pockets. Do not flip idler gear end for end.

Note: Gear housing body and backplate do not need altering.

**5** Re-install wear plate into gear pockets over the gears with seal and backup gasket up. (Same orientation as removed)

- 6 Front plate disassembly and assembly:
  - Thread 3/8 UNC threaded bolt into *plug* cavity. Start with fingers, then place bolt head in vise and turn front plate to engage threads 2-3 turns.
  - Holding bolt in vise, tap front plate with rubber hammer to disengage *plug*.
  - Remove plug from bolt.
  - Install plug in the other casting cavity and tap flush with rubber hammer. Note L or R at bottom of cavity.

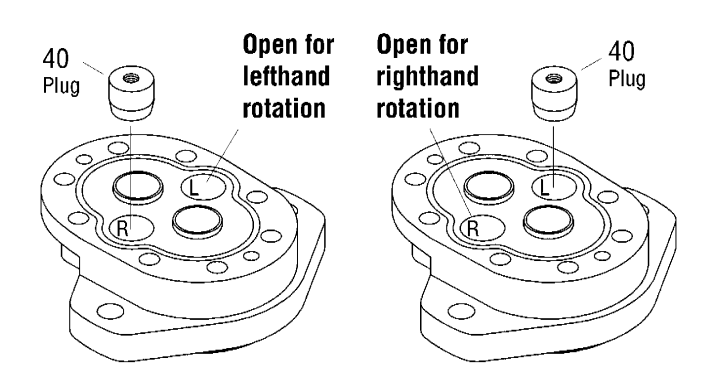

- Ensure that bearing drain holes are free of debris.
- Note proper placement of o-ring in groove of front plate.

**7** Hold o-ring in groove of front plate with petroleum jelly. Reassemble front plate over drive shaft end, being careful not to damage shaft seal.

8 Torque 8 cap screws 34 to 38 Nom [25 to 28 lbfoft].

**9** Lubricate gears and mating surfaces with hydraulic oil through ports.

**10** Rotate shaft (manually) to ensure proper assembly of components.

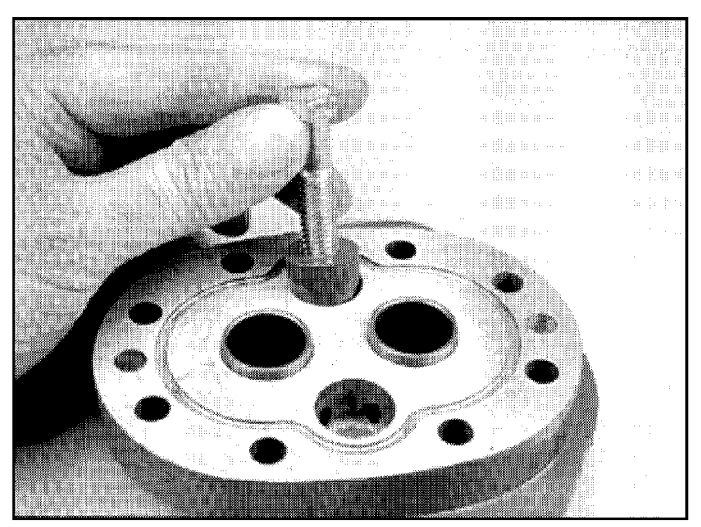

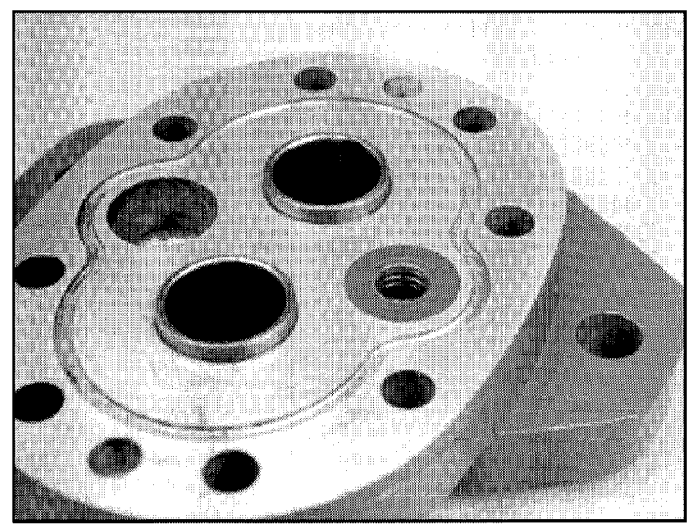

### Inspection

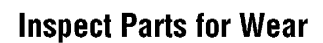

#### General

1 Clean and dry all parts.

**2** Remove all nicks and burrs from all parts with emery cloth.

#### **Gear Assembly Inspection**

**1** Check spline drive shaft for twisted or broken teeth or check keyed drive shaft for broken or chipped keyway.

**2** Inspect both the drive gear and idler gear shafts at bushing points and seal area for rough surfaces and excessive wear.

**3** Replace gear assembly if shaft measures less than 19 mm [.748 in] in bushing area. (One gear assembly may be replaced separately; shafts and gears are available as assemblies only.)

4 Inspect gear for scoring and excessive wear.

**5** Replace gear assembly if gear width is below the following dimensions. Refer to chart on this page.

**6** Assure that snap rings are in grooves on either side of drive and idler gears.

7 If edge of gear teeth are sharp, break edge with emery cloth.

#### Front plate and Backplate Inspection

**1** Oil groove in bushings in front plate should be in line with dowel pin holes and 180° apart. The oil grooves in the backplate bushings should be at approximately 37° to the pressure side.

**2** Replace the backplate or front plate if I.D. of bushings exceed 19,2 mm [.755 in] (Bushings are not available as separate items).

**3** Bushings in front plate should be at 3,20 mm [.126 in] above surface of front plate.

4 Check for scoring on face of backplate. Replace if wear exceeds ,038 mm [.0015 in.].

#### **Body Inspection**

**1** Check body inside gear pockets for excessive scoring or wear.

2 Replace body if I.D. of gear pockets exceeds 43,7 mm [1.719 in].

| Model Number  | 26001  | 26002  | 26003  | 26004  | 26005  | 26006  | 26007  | 26008   | 26009   | 26010   | 26011   | 26012   | 26013   |
|---------------|--------|--------|--------|--------|--------|--------|--------|---------|---------|---------|---------|---------|---------|
| Pump Disp.    | 6,6    | 8,2    | 9,5    | 10,8   | 13,8   | 16,7   | 19,7   | 22,5    | 24,3    | 25,2    | 27,7    | 29,0    | 30,6    |
| cm³/r [in³/r] | [.40]  | [.50]  | [.58]  | [.66]  | [.84]  | [1.02] | [1.20] | [1.37]  | [1.48]  | [1.54]  | [1.69]  | [1.77]  | [1.87]  |
| Gear Width    | 7,85   | 9,75   | 11,20  | 12,95  | 16,15  | 19,35  | 22,56  | 25,76   | 28,12   | 28,96   | 32,16   | 33,78   | 35,36   |
| mm [in]       | [.309] | [.384] | [.441] | [.510] | [.636] | [.762] | [.888] | [1.014] | [1.107] | [1.140] | [1.266] | [1.330] | [1.392] |

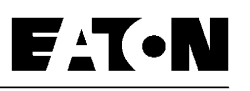

# Reassembly

#### **General Information**

It is important that the relationship of the backplate, body, wear plate and front plate is correct. You will note two half moon cavities in the body. Note: The smaller half moon port cavity must be on the pressure side of the pump. The side of wear plate with midsection cut out must be on suction side of pump. Suction side of backplate is always side with larger port boss.

#### Reassembly

**1** During the reassembly replace the *wear plate, seal, back-up gasket, shaft seal and o-rings* as new parts.

2 Install *o-ring* in groove of front plate.

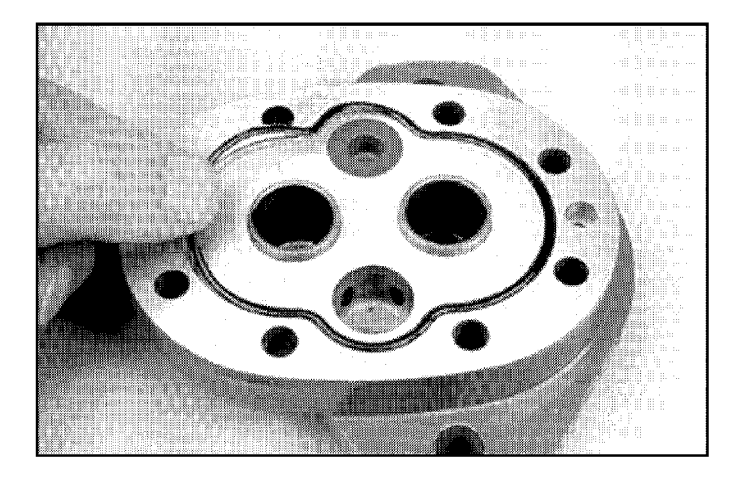

**3** Apply a thin coat of petroleum jelly or hydraulic oil to both milled gear pockets of body. Slip body onto front plate with half moon port cavities in body facing away from front plate.

Note: The small half moon port cavity must be on the pressure side (the plugged side of the front plate) of pump.

**4** Install new *seal* and new *backup gasket* into wear plate. Note in the middle of the backup gasket a flat section or support. This area must face away from the wear plate inside the seal.

F^T•N

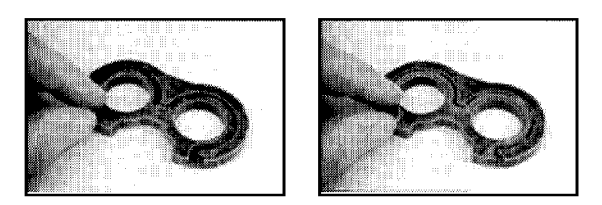

**5** Place new *wear plate, seal,* and *backup gasket* into gear pocket with seal and backup gasket next to front plate. The side of the wear plate with the mid section cut-away must be on the suction side of pump.

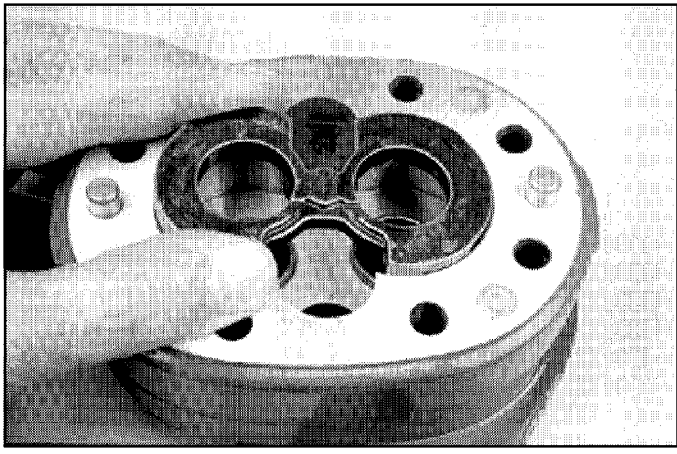

**6** Dip *gear assemblies* into oil and slip into front plate bushings and gears into pockets of body.

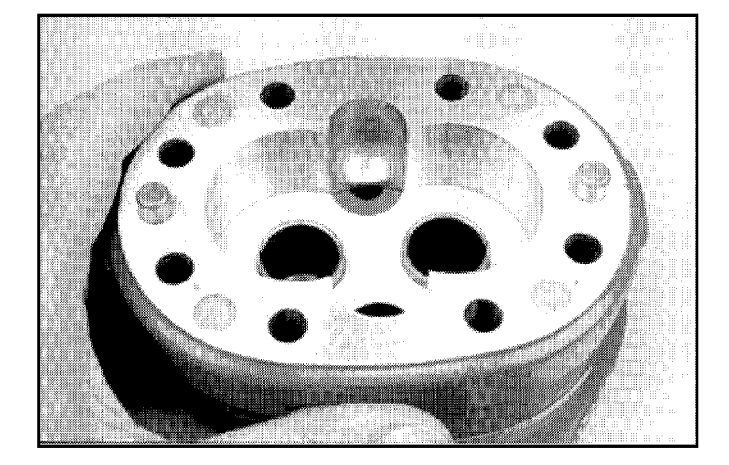

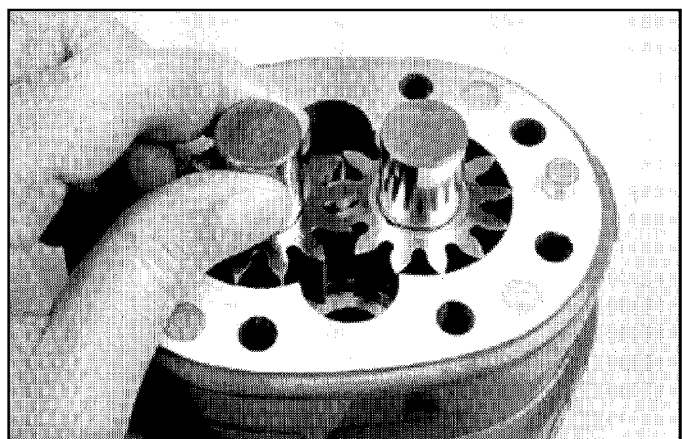

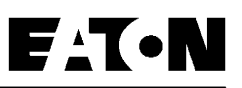

### Reassembly

7 Install new *o-ring* in groove of backplate.

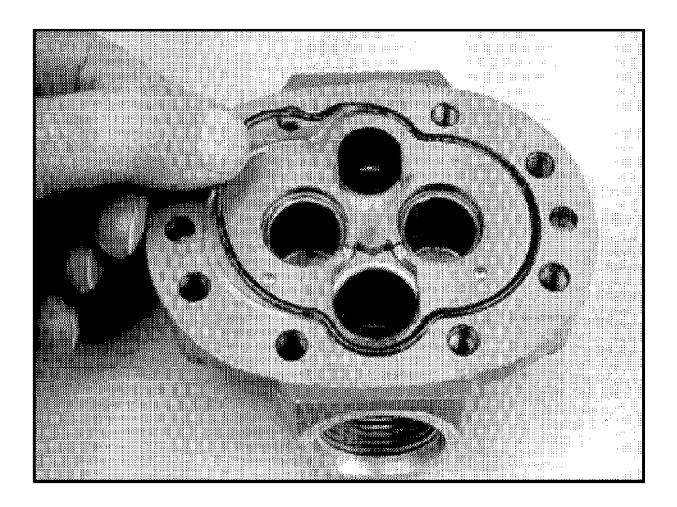

**8** Make sure port orientation is correct and then slide *backplate* over gear shafts until dowel pins are engaged.

**9** Secure with *cap screws* and new *washers*. Tighten cap screws evenly in a crisscross pattern 34 to 38 N•m [25 to 28 lbf•ft] torque.

**10** Place washer over drive shaft into housing. Liberally oil shaft seal and install over drive shaft, carefully so that rubber sealing lips are not cut.

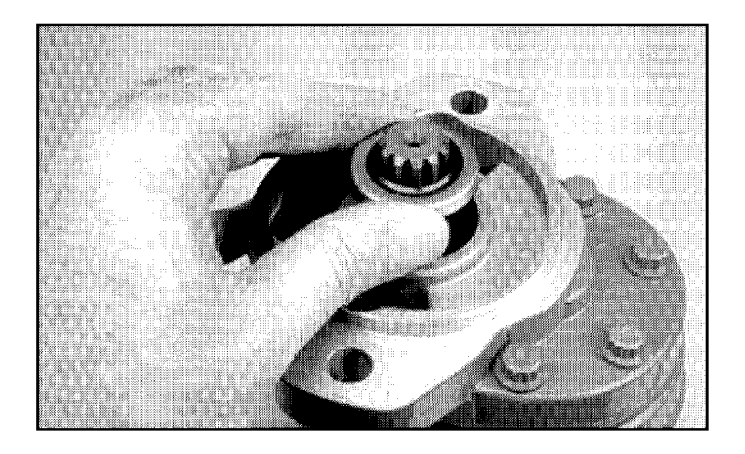

**11** Place 1-5/16 in. O.D. sleeve over shaft and press in shaft seal until flush with front surface of front plate.

13 Install key on keyed shaft.

Note: Refer to Start-up Procedure and Trouble Shooting Procedure.

# **Specific Backplate Parts List**

#### **Relief Valve Backplate**

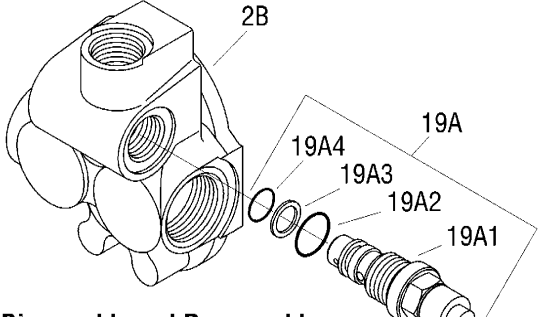

|   | ntem |                        |      |
|---|------|------------------------|------|
|   | No.  | Description            | Qty. |
|   | 2    | Relief Valve Backplate | 1    |
|   | 18   | O-ring                 | 3    |
|   | 19A  | Relief Valve Assembly  | 1    |
|   | 19A1 | Relief Valve           | 1    |
| ~ | 19A2 | O-ring                 | 1    |
| ~ | 19A3 | Backup Ring            | 1    |
| ~ | 19A4 | O-ring                 | 1    |
|   | 19B  | Plug Assembly          | 1    |
| _ | 19B1 | Plug                   | 1    |

lto m

**Disasembly and Reassembly** 

1 After removing *relief valve*, remove and replace o-rings and backup ring with new parts.

2 Install relief valve and torque 41 to 46 N•m [30 to 34 lbf•ft]

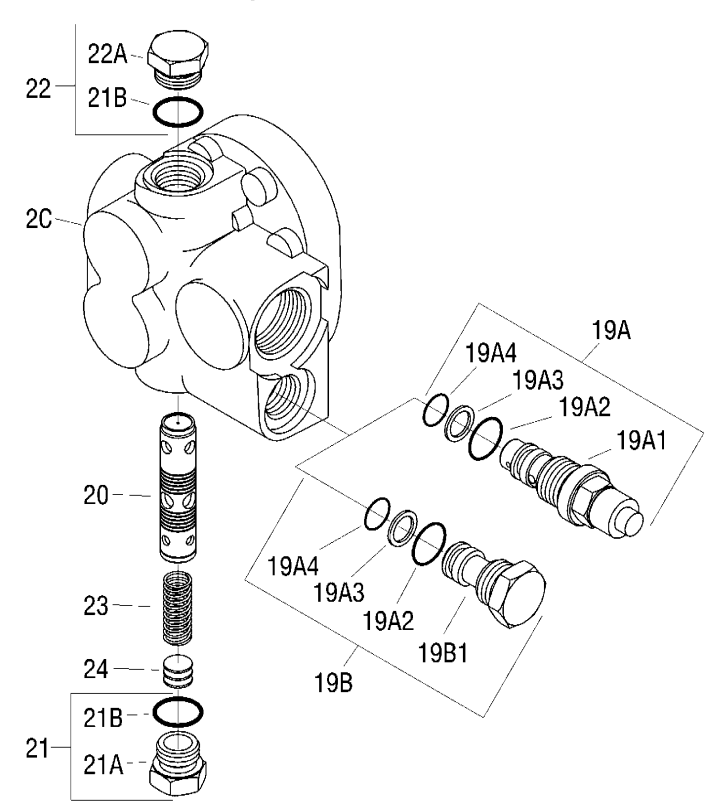

#### **Flow Divider Backplate**

|   | ltem |                                 |      |
|---|------|---------------------------------|------|
|   | No.  | Description                     | Qty. |
|   | 2C   | Flow Divider Backplate          | 1    |
|   | 19A  | Relief Valve Assembly           | 1    |
|   | 19A1 | Relief Valve                    | 1    |
| ~ | 19A2 | O-ring                          | 1    |
| ~ | 19A3 | Backup Ring                     | 1    |
| ~ | 19A4 | O-ring                          | 1    |
|   | 19B  | Plug Assembly                   | 1    |
|   | 19B1 | Plug                            | 1    |
|   | 20   | Flow Divider Spool              | 1    |
|   | 21   | Plug/O-ring Assembly            | 1    |
|   | 21A  | Plug                            | 1    |
| ~ | 21B  | O-ring                          | 2    |
|   | 22   | Plug/O-ring Assembly            | 1    |
|   | 22A  | Plug                            | 1    |
|   | 23   | Spring                          | 1    |
|   | 24   | Shim (.0239 inch thick)         | A/R  |
|   | A/R  | <ul> <li>As Required</li> </ul> |      |

#### **Disasembly and Reassembly**

**1** After removing *relief valve or plug*, remove and replace oring and backup ring with new parts.

**2** Install *relief valve or plug* and torque 41 to 46 N•m [30 to 34 lbf•ft]

**3** Remove flow divider *plugs, shims, spring, and spool* from backplate. (Notice orientation of spool with cavity in backplate)

**4** Install new plug *seals* on plugs. Install *spool, spring, shims, and plug assemblies* into backplate. Torque plugs 29 to 33 N•m [21 to 24 lbf•ft]

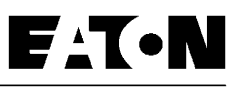

### **Specific Backplate Parts List**

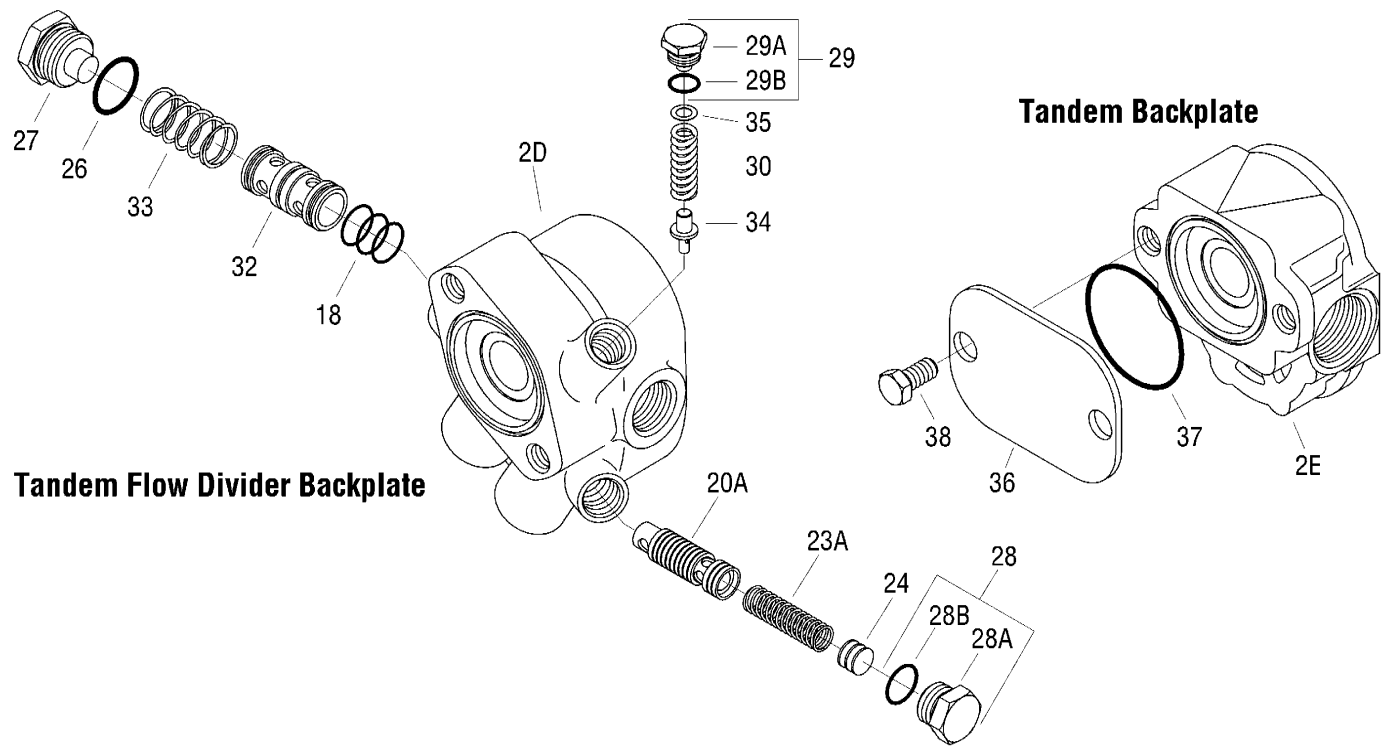

#### **Disasembly and Reassembly**

**1** Remove *relief valve plug, shim, spring, and poppet* from backplate. Do not remove internal relief valve seat. Seat is loctited to a predetermined depth. Remove o-ring from plug and replace with new o-ring.

**2** Install *poppet, spring, shim, and relief valve plug* and torque 14 to 16 N•m [10 to 12 lbf•ft]

**3** Remove flow divider *plugs, shims, springs, spool, and sleeve* from backplate. (Notice orientation of spool with cavity in backplate) Remove *o-rings* from sleeve and replace with new *o-rings*.

**4** Install *sleeve, spool, springs, shims, and plug assemblies* into backplate. Torque plug #27 48 to 54 N•m [35 to 40 lbf•ft] and plug #28 29 to 33 N•m [21 to 24 lbf•ft]

|   | ltem |                                          |      |
|---|------|------------------------------------------|------|
|   | No.  | Description                              | Qty. |
|   | 2D   | Tandem Flow Divider Backplate            | 1    |
|   | 2E   | Tandem Backplate                         | 1    |
|   | 18   | O-ring                                   | 3    |
|   | 20A  | Spool for Tandem Flow Divider Backplate  |      |
|   | 23A  | Spring for Tandem Flow Divider Backplate | 1    |
|   | 24   | Shim (.0239 inch thick)                  | A/R  |
| ~ | 26   | O-ring                                   | 1    |
|   | 27   | Plug                                     | 1    |
|   | 28   | Plug/O-ring Assembly                     | 1    |
|   | 28A  | Plug                                     | 1    |
| ~ | 28B  | O-ring                                   | 2    |
|   | 29   | Plug/O-ring Assembly                     | 1    |
|   | 29A  | Plug                                     | 1    |
| ~ | 29B  | O-ring                                   | 1    |
|   | 30   | Relief Valve Spring                      | 1    |
|   | 32   | Sleeve                                   | 1    |
|   | 33   | Spring                                   | 1    |
|   | 34   | Poppet                                   | 1    |
|   | 35   | Shim Washer (.010 inch thick)            | A/R  |
|   | 36   | Tandem Cover Plate                       | 1    |
|   | 37   | O-ring                                   | 1    |
|   | 38   | Cap Screw                                | 2    |
|   | A/R  | <ul> <li>As Required</li> </ul>          |      |

### Placing Series 26 Gear Pump Back into Operation

When test stand is available.

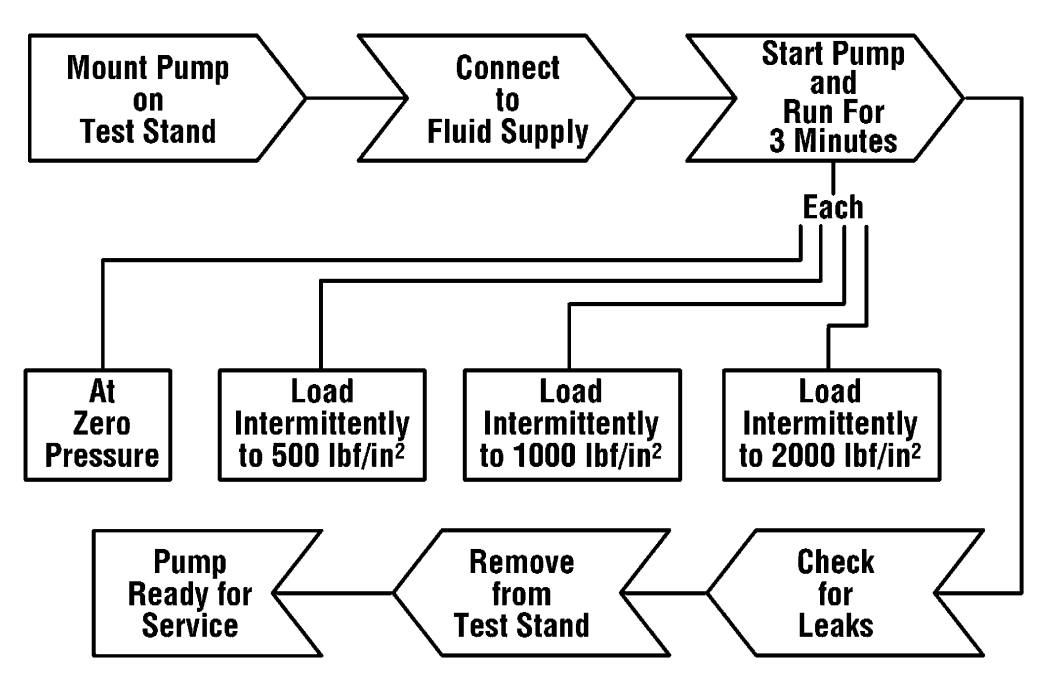

When test stand is *not available*.

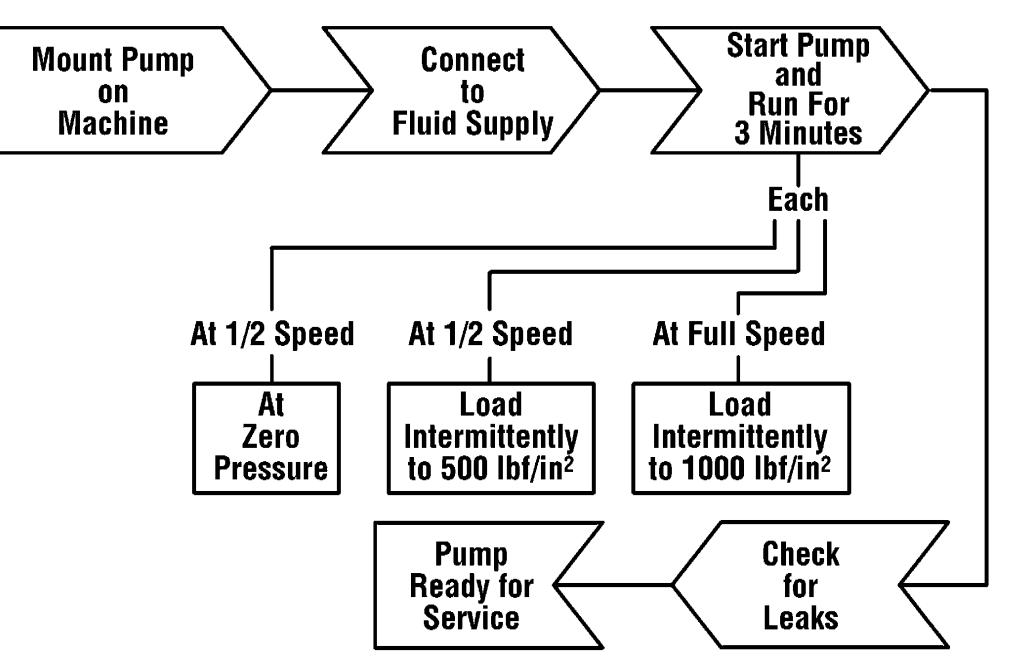

# **Trouble Shooting**

| Problem Possible Cause |                                                                                                    | Correction                                                                                                    |  |  |
|------------------------|----------------------------------------------------------------------------------------------------|----------------------------------------------------------------------------------------------------|--|--|
| Cavitation             | a. Oil too heavy.<br>b. Oil filter plugged.<br>c. Suction line plugged or too small.                                                                               | a. Change to proper viscosity<br>b. Clean filter.<br>c. Clean line and check size of line.                                                                                                    |  |  |
| Oil heating            | <ul> <li>a. Oil supply low.</li> <li>b. Contaminated oil.</li> <li>c. Setting of relief valve too high or too low.</li> <li>d. Oil in system too light.</li> </ul> | <ul> <li>a. Fill reservoir.</li> <li>b. Drain reservoir and refill with clean oil.</li> <li>c. Set to correct pressure.</li> <li>d. Drain reservoir and refill with proper viscosity oil.</li> </ul> |  |  |
| Shaft seal leakage     | a. Worn shaft seal.<br>b. Worn shaft in seal area.<br>c. Debris in shaft seal suction side<br>drain holes.                                                         | a. Replace shaft seal.<br>b. Replace drive assembly.<br>c. Disassemble pump and inspect.                                                                                                    |  |  |
| Foaming oil            | a. Low oil level<br>b. Air leaking into suction line<br>c. Wrong kind of oil.                                                                                      | <ul> <li>a. Fill reservoir.</li> <li>b. Tighten fittings.</li> <li>c. Drain and fill reservoir with<br/>non-foaming oil.</li> </ul>                                                                  |  |  |

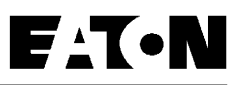

# Note

### **Wear Plate Identification**

A product improvement has been made to the Model 26000 gear pump with a new designed wear plate. To identify the new wear plate, look for grooves placed in the seal side of the wear plate as shown below.

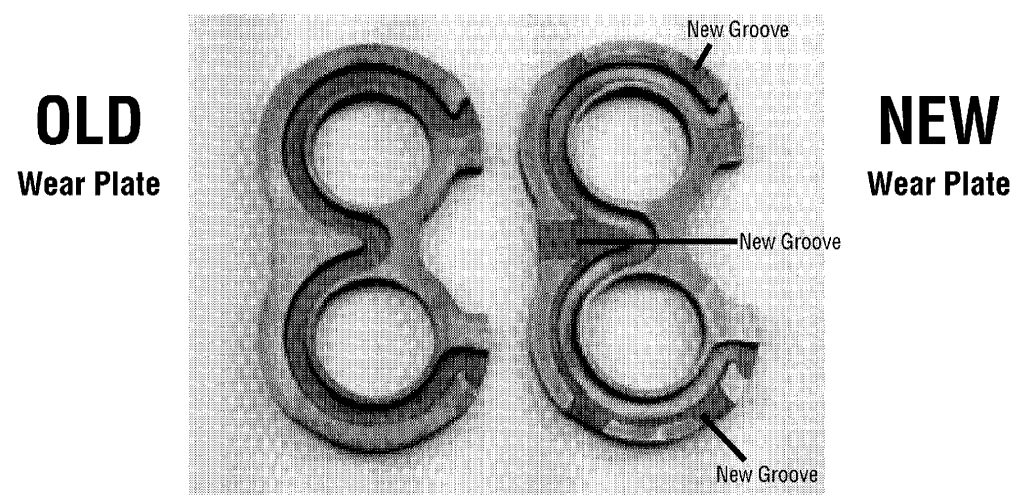

This new wear plate enables better pressure clamping with aerated oil in pumps 1.37 cubic inch or smaller. Aerated oil may occur during a cold start-up in applications with long suction lines or when the mouth of the inlet line is temporarily exposed to air.

### Order parts from 6-634 Parts Information booklet. Each order must include the following information.

- 1. Product and/or Part Number
- 2. Serial Number Code
- 3. Part Name
- 4. Quantity

#### Eaton

Fluid Power Group Hydraulics Business USA 14615 Lone Oak Road Eden Prairie, MN 55344 USA Tel: 952-937-9800 Fax: 952-294-7722 www.eaton.com/hydraulics

#### Eaton

Fluid Power Group Hydraulics Business Europe Route de la Longeraie 7 1110 Morges Switzerland Tel: +41 (0) 21 811 4600 Fax: +41 (0) 21 811 4601

#### Eaton

Fluid Power Group Hydraulics Business Asia Pacific 11th Floor Hong Kong New World Tower 300 Huaihai Zhong Road Shanghai 200021 China Tel: 86-21-6387-9988 Fax: 86-21-6335-3912

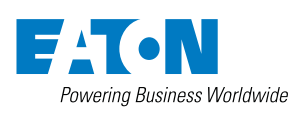

© 2008 Eaton Corporation All Rights Reserved Printed in USA Document No. E-PUGE-TM001-E Supersedes 07-624 December 2008